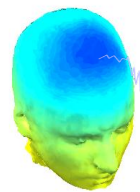

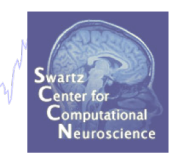

# **EEG Preprocessing in EEGLAB**

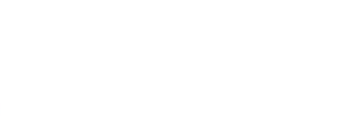

1

## Why preprocess data?

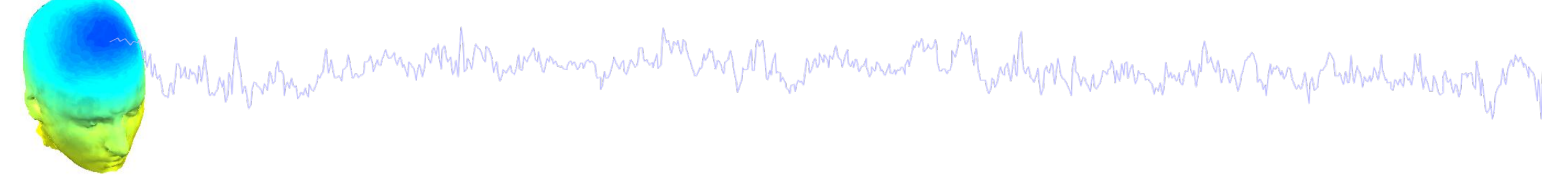

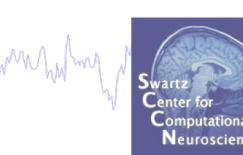

EEG data out of the recording device is a continuous unprocess signal. It is like measuring a difference of potential on an oscilloscope.

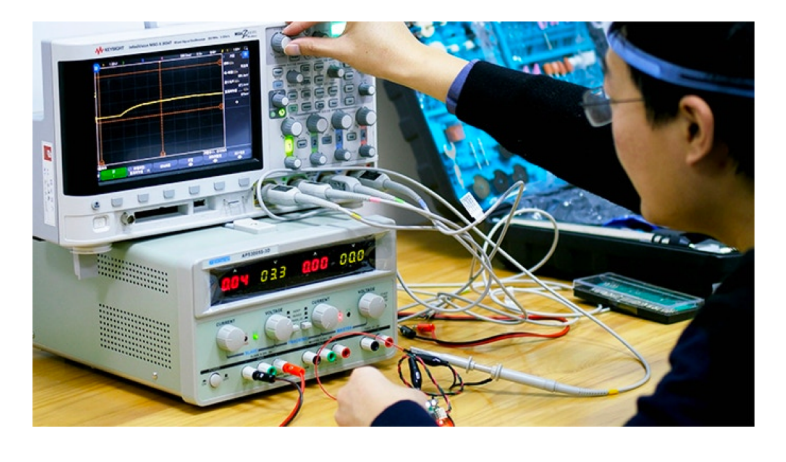

To make sense of the data, we need to:

- Extract meaningful measures from it (such as brain oscillations; brain source activations)
- Compare brain data in different conditions
- Assess reliable changes due to external stimuli (event-related potentials)

Before we do all that, we apply a series of transformation to the data.

## **Pre-processing pipeline**

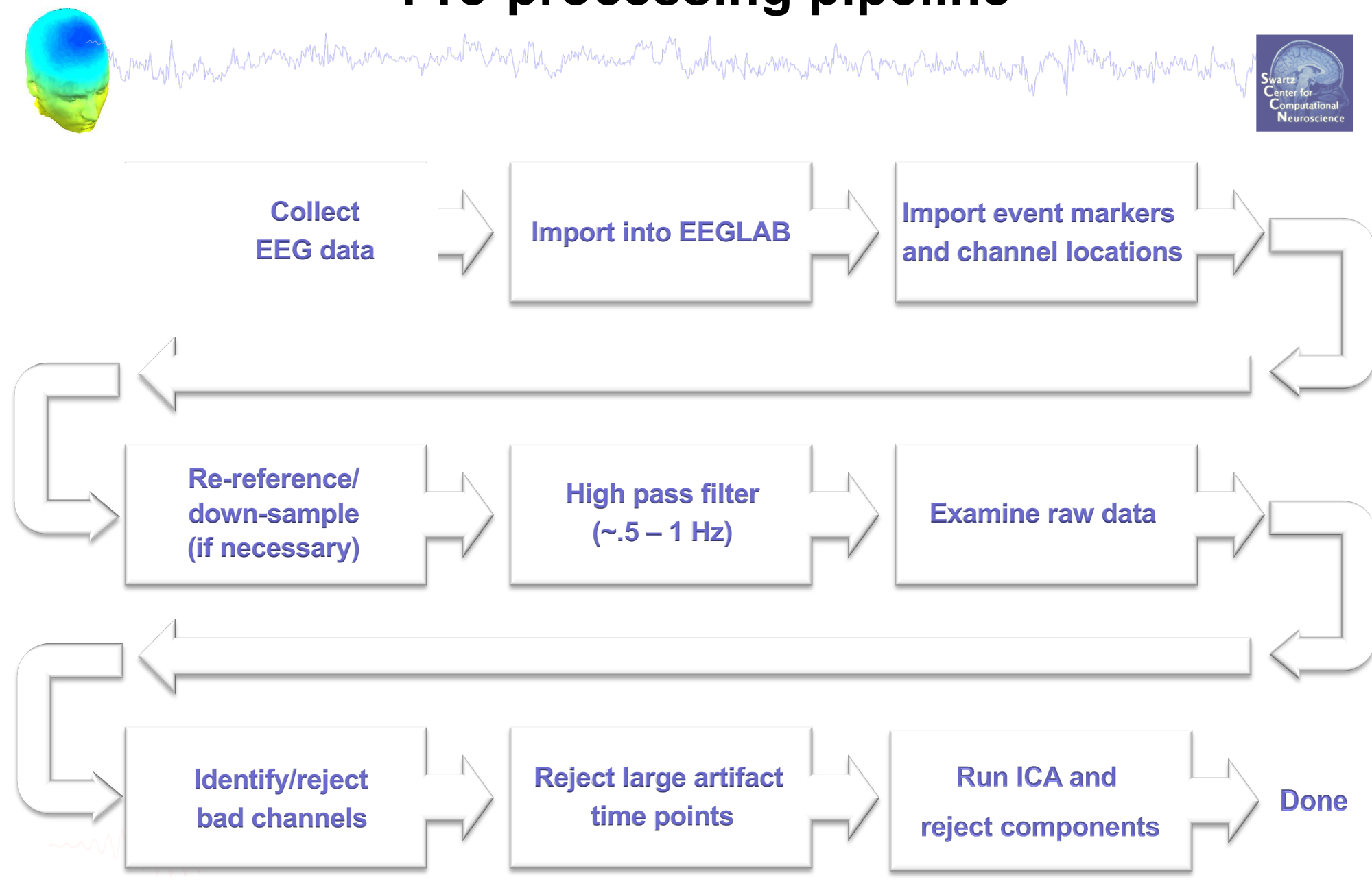

# Installing EEGLAB and data folder

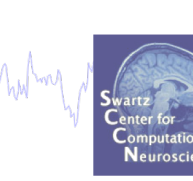

- Download and install Matlab (2008b or later)
- Download EEGLAB (http://www.sccn.ucsd.edu/eeglab)

hand have a second when a second when a second when a second when a second when a second when a second second seco

- Unzip EEGLAB
- Add the EEGLAB folder to your Matlab path:

| MATLAB R2013b                                                       |                                                                                                    | a with the   |                 |                                                                                                    |
|---------------------------------------------------------------------|----------------------------------------------------------------------------------------------------|--------------|-----------------|----------------------------------------------------------------------------------------------------|
| HOME PLOTS                                                          | APPS                                                                                                    |              | h L 9 C 🗗 🤉 s   | earch Documentation 🛛 🔎 🔼                                                                                                    |
| New New Open Compare<br>Script                                      | Import         Save         Open Variable           Data         Workspace         Zear Workspace         ✓ | Analyze Code | (a) Preferences | ? <sup>2</sup> Community          Help <sup>2</sup> Request Support          ↓       Add-Ons ◆                                                                                                    |
| FILE                                                                | VARIABLE                                                                                                    | CODE         | ENVIRONMENT     | RESOURCES                                                                                                    |
| 🗭 🔁 🔁 🏭 🕨 C: 🕨 Users                                                | ▶ marissa ▶ Documents ▶ MATLAB                                                                              |              |                 | •                                                                                                    |
| New to MATLAB? Watch this <u>Vide</u> fx     >> addpath('C:\Program | o, see <u>Examples</u> , or read <u>Getting Started</u> .<br>Files\MATLAB\R2013b\eeglab11_0                 | _5_4b');     | ×               | <pre>ncip thtops<br/>ncip thtops<br/>eeglab<br/>-EEG<br/>-EEG.history<br/>eeg_eventtypes<br/>eeg_eventtypes(EE<br/>-eeglab redraw<br/>-eeglab redraw<br/>-eeglab<br/>-EEG.history<br/>EEG.comments<br/>-EEG.history<br/>EEG<br/>- 11/15/2013 11:11<br/>&lt; III &gt;&gt;&gt;&gt;&gt;&gt;&gt;&gt;&gt;&gt;&gt;&gt;&gt;&gt;&gt;&gt;&gt;&gt;&gt;&gt;&gt;&gt;&gt;&gt;&gt;&gt;&gt;&gt;&gt;&gt;&gt;&gt;&gt;</pre> |
| Ready                                                               |                                                                                                    |              |                 |                                                                                                    |

## The EEGLAB Matlab software

hand have a second white a second where a second where a second of the second of the s

#### main graphic interface

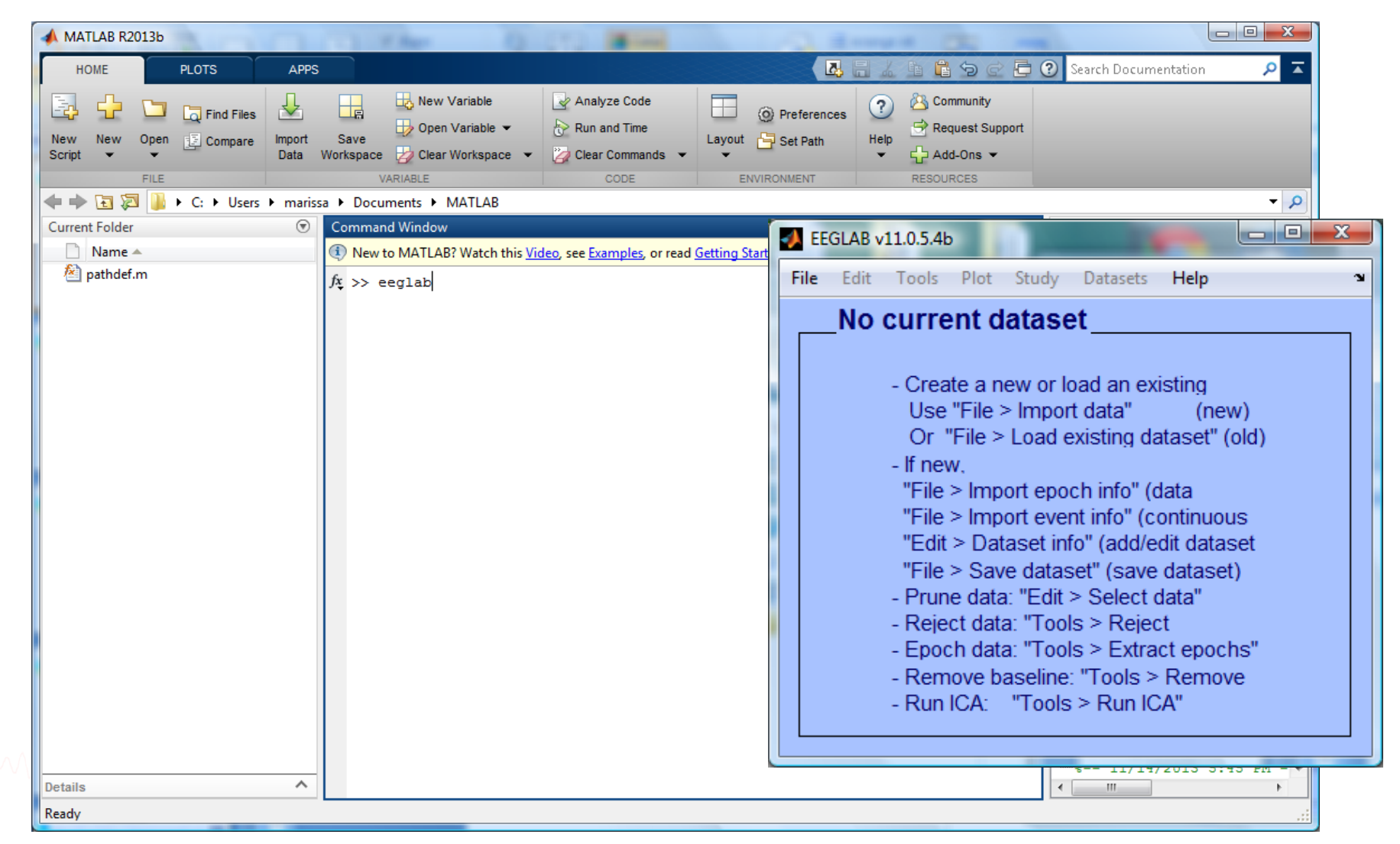

## Importing a dataset

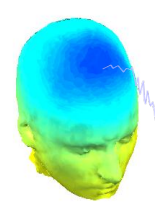

| LEGLAB v11.0.5.46        | dy Datasets Help a              |       | martines and reach more months the command  |
|--------------------------|---------------------------------|-------|---------------------------------------------|
| Import data              | Using EEGLAB functions and plug | ins I | From ASCII/float file or Matlab array       |
| Import epoch info        | Using the FILE-IO interface     |       | From Netstation .mff (FILE-IO toolbox)      |
| Import event info        | Using the BIOSIG interface      |       | From Netstation binary simple file          |
| Export                   | Troubleshooting data formats    |       | From Multiple seg. Netstation files         |
| Load existing dataset    | existing dataset (Old)          |       | From Netstation Matlab files                |
| Save current dataset(s)  | ch info" (data                  |       | From BCI2000 ASCII file                     |
| Save current dataset as  | nt info" (continuous            |       | From Snapmaster .SMA file                   |
| Clear dataset(s)         | fo" (add/edit dataset           |       | From Neuroscan .CNT file                    |
| Create study             | set" (save dataset)             | t)    | From Neuroscan .EEG file                    |
| Load existing study      | > Select data"<br>Is > Reject   |       | From Biosemi BDF file (BIOSIG toolbox)      |
| Save current study       | Is > Extract epochs"            |       | From Biosemi BDF and EDF files (BDF plugin) |
| Save current study as    | : "Tools > Remove               |       | From EDF/EDF+/GDF files (BIOSIG toolbox)    |
| Clear study              | s > Run ICA"                    |       | From ANT EEProbe .CNT file                  |
| Memory and other options |                                 |       | From ANT EEProbe .AVR file                  |
| History scripts          | •                               | -     | From BCI2000 .DAT file                      |
| Quit                     |                                 |       | From BIOPAC MATLAB files                    |
|                          |                                 |       | From Brain Vis. Recvhdr file                |
|                          |                                 |       |                                             |

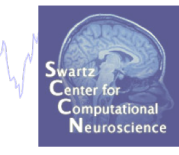

| From ASCII/float file or Matlab array       |
|---------------------------------------------|
| From Netstation .mff (FILE-IO toolbox)      |
| From Netstation binary simple file          |
| From Multiple seg. Netstation files         |
| From Netstation Matlab files                |
| From BCI2000 ASCII file                     |
| From Snapmaster .SMA file                   |
| From Neuroscan .CNT file                    |
| From Neuroscan .EEG file                    |
| From Biosemi BDF file (BIOSIG toolbox)      |
| From Biosemi BDF and EDF files (BDF plugin) |
| From EDF/EDF+/GDF files (BIOSIG toolbox)    |
| From ANT EEProbe .CNT file                  |
| From ANT EEProbe .AVR file                  |
| From BCI2000 .DAT file                      |
| From BIOPAC MATLAB files                    |
| From Brain Vis. Recvhdr file                |
| From Brain Vis. Anal. Matlab file           |
| From CTF folder (MEG)                       |
| From ERPSS .RAW or .RDF file                |
| From INStep .ASC file                       |
| From 4D .m4d pdf file                       |
| From Procom Infinity Text File              |
|                                             |

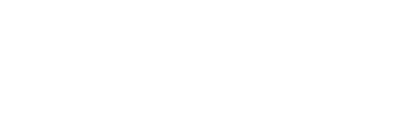

#### Install extension for importing data files

Manufal man and the second of the second of

EEGLAB development head File Edit Tools Plot Study Datasets Help Import data Import epoch info Import event info dataset: Export (new) et" (load) Load existing dataset ata folder) Save current dataset(s) Save current dataset as up locations) Clear dataset(s) continuous data) Create study tinuous data" take time) Load existing study ata using ICA" Save current study chs" Save current study as In scalp arrav" Clear study / Clear all Memory and other options History scripts Manage EEGLAB extensions **>** Data import extensions Data processing extensions Quit

Extensions available for install on the internet Install Plugin Vers. Score Description BDFimport 1.10 1920 Import BDF data files Doc ANTeepimport 1.13 1436 Import ANT .cnt data and trigger files Doc MFFimport 2.1 978 Import MFF files from the EGI company Doc BCI2000import 0.36 861 Import BCI2000 data files biopac Import BIOPAC data files 1.00 771 Doc Import Neuroscan Curry 6, 7 and 8 data files loadcurry 2.0 623 erpssimport 1.01 611 Import ERPSS data files NihonKoden 1.01 585 Import Nihon Koden M00 files loadhdf5 1.1 534 Load hdf5 files recorded with g.recorder neuroimaging4d 1.00 528 Import Neuroimaging4d data files INSTEPascimport 1.00 526 Import INSTEP ASCII data files Update Installed extensions Dea Vers. Pluair Score Description Doc Biosig 3.3.0 22642 Import multiple data files formats Doc Fileio 170623 9130 Import multiple data files formats Doc bva-io 1.5.13 4299 Import Brain Vision Analyser data files 879 Import files in XDF format xdfimport 1.13 < Prev. page Next page > Cancel Ok

Neuroscienc

#### **Supported data formats**

and the second and the second and th

#### EEGLAB tutorial: https://sccn.ucsd.edu/wiki/A01: Importing Continuous and Epoched Data

#### Supported Data Formats

| File Format 🜩                 | File Extension \$ | File type 🔶            | Events 🜩                | Channel Labels 🜩 | EEGLAB 💠         | Biosig 🖨         | File IO 💠        | Support \$ |
|-------------------------------|-------------------|------------------------|-------------------------|------------------|------------------|------------------|------------------|------------|
| ANT EEProbe                   | .avr              | _                      | _                       | _                | _                | _                | _                | Comments   |
| ANT EEProbe                   | .cnt              | _                      | _                       | _                | y                | y                | y                | Comments   |
| ASCII .txt _                  |                   | _                      | _                       | у                | у                | _                | Comments         |            |
| BCI2000                       | .bci2000          | continuous             | _                       | _                | p                | _                | _                | Comments   |
| BCI2000                       | .gdf              | continuous             | _                       | _                | p                | _                | _                | Comments   |
| Biologic                      | .eeg              | _                      | _                       | _                | _                | _                | _                | Comments   |
| Biopac                        | .mat/.acq         | _                      | _                       | _                | p (see comments) | _                | _                | Comments   |
| Biosemi                       | .bdf              | continuous             | Channel                 | _                | у                | у                | У                | Comments   |
| Blackrock                     | .NEV .NSx         | _                      | _                       | _                | see comments     | _                | _                | Comments   |
| Brain Vision Analyzer         | .mat              | continuous & segmented | Embedded                | _                | у                | у                | n                | Comments   |
| Brain Vision Analyzer         | .vhdr             | _                      | file                    | _                | у                | у                | n                | Comments   |
| BrainStorm                    | .vsm              | _                      | _                       | _                | _                | _                | _                | Comments   |
| Cogniscan                     | _                 | _                      | _                       | _                | р                | _                | _                | Comments   |
| Compumedics Profusion         | .raw              | _                      | _                       | _                | see comments     | _                | _                | Comments   |
| CTF/BrainStorm                | .ctf              | _                      | _                       | _                | у                | у                | у                | Comments   |
| EGI/Netstation                | .RAW              | continuous & segmented | Channel                 | _                | у                | у                | у                | Comments   |
| Elektra (MEG)                 | .fif              | _                      | _                       | _                | n (see comments) | y                | n                | Comments   |
| Emotiv                        | .edf              | _                      | _                       | _                | y (see comments) | y (see comments) | y (see comments) | Comments   |
| ERPSS                         | .raw              | _                      | _                       | _                | у                | n                | n                | Comments   |
| ERPSS                         | .rdf              | _                      | _                       | _                | у                | n                | n                | Comments   |
| European Data Format (16-bit) | .edf              | _                      | Channel                 | _                | y                | у                | n                | Comments   |
| EDF+                          | .edf              | _                      | Channel                 | _                | у                | у                | n                | Comments   |
| INSTEP                        | .asc              | _                      | _                       | _                | у                | n                | n                | Comments   |
| Matlab Array                  | .mat              | _                      | Channel                 | _                | у                | у                | n                | Comments   |
| Micromed                      | _                 | _                      | _                       | _                | р                | _                | _                | Comments   |
| Neuroimaging4D                | .m4d              | _                      | _                       | _                | у                | n                | n                | Comments   |
| Neuromag                      | .fif              | _                      | _                       | _                | see comments     | n                | see comments     | Comments   |
| Neuroscan                     | .avg              | _                      | _                       | _                | _                | _                | _                | Comments   |
| Neuroscan                     | .CNT              | _                      | Embedded (see comments) | _                | у                | у                | У                | Comments   |
| Neuroscan                     | .eeg              | continuous             | _                       | _                | у                | у                | У                | Comments   |
| Nihon Kodhen                  | .eeg              | continuous             | _                       | _                |                  | y (see comments) |                  | Comments   |
| Profusion                     | .slp              | _                      | _                       | _                | _                | -                | _                | Comments   |
| Snapmaster                    | .SMA              | _                      | Channel                 | -                | У                | у                | n                | Comments   |
| Spike2                        | .mat              | _                      | -                       | _                | y (see comments) | n                | n                | Comments   |
| Tucker-Davis Technology       | .tdt              | _                      | _                       | _                | р                | _                | _                | Comments   |

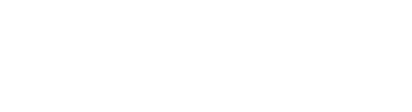

BIOSIG: <u>http://pub.ist.ac.at/~schloegl/biosig/TESTED</u>

File-IO: http://www.fieldtriptoolbox.org/development/fileio

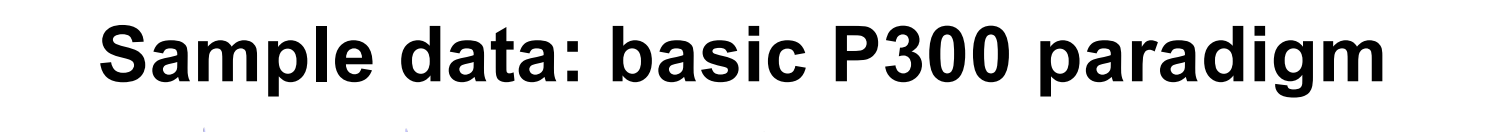

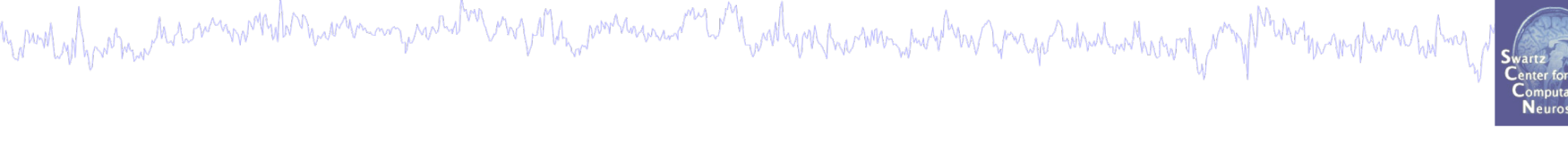

#### File

SimpleOddball.set

#### Data

68 channel EEG, 256 Hz sampling rate, Biosemi system, re-referenced during import to averaged left and right mastoid electrodes

#### Task

speeded button press response to star shape (no response to circle shape), 100 ms presentation duration, 200 trials

#### Load a dataset

and the second water and the second water and the second and the second and the s

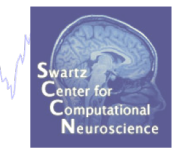

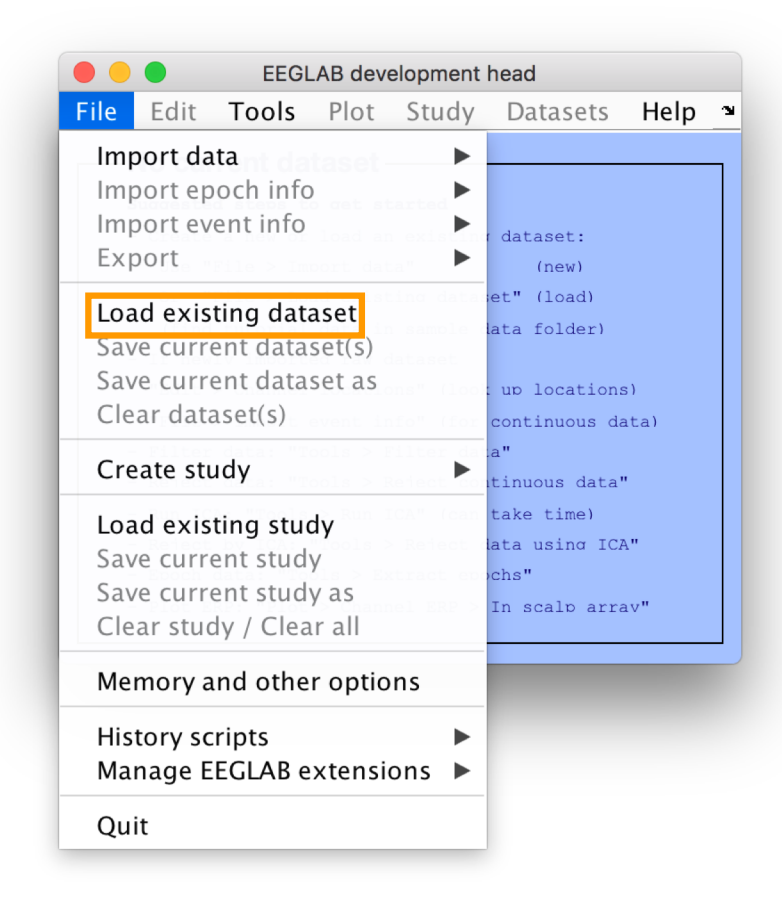

Load "SimpleOddball.set"

#### Imported EEG data

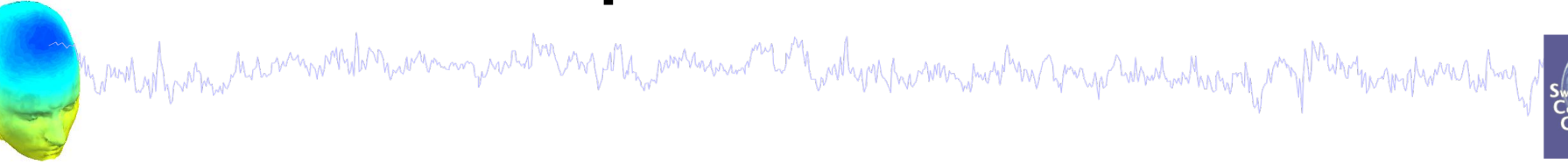

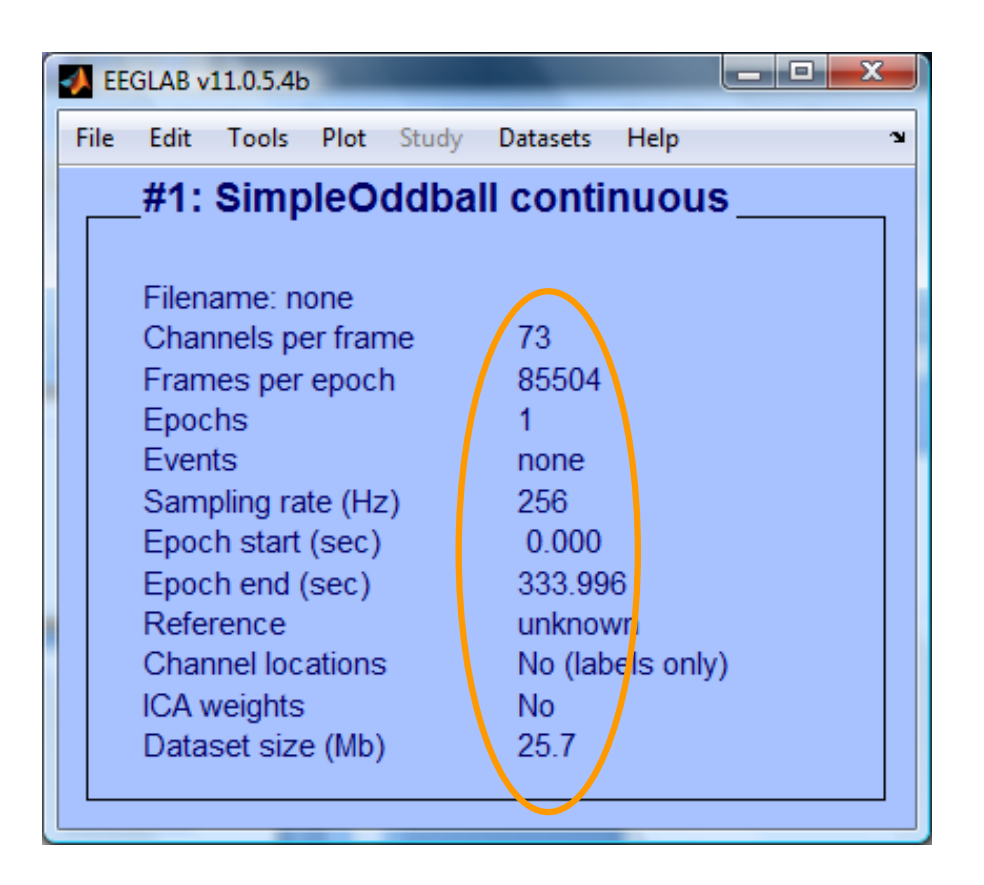

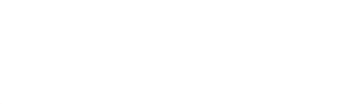

## **Pre-processing pipeline**

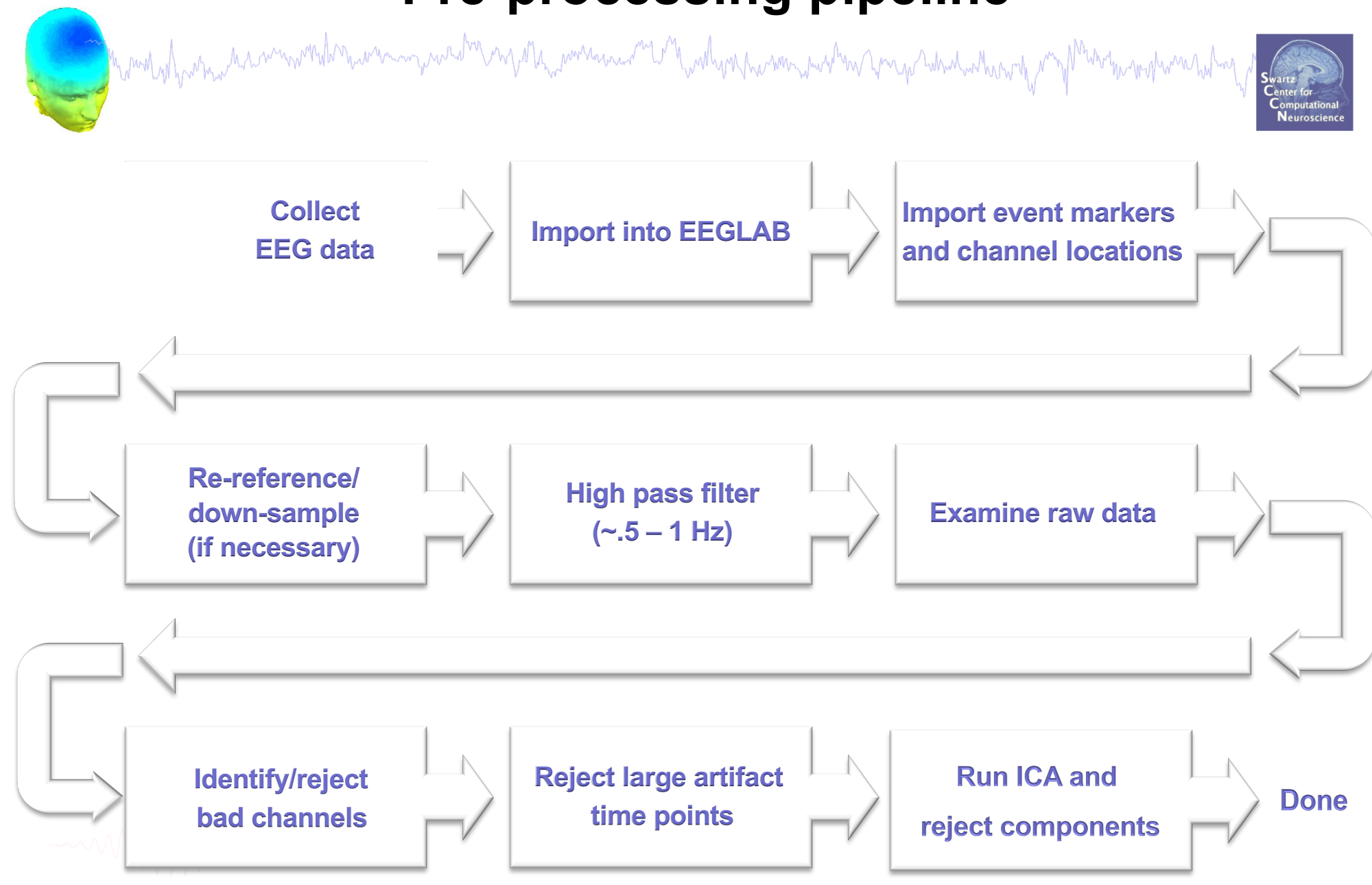

#### Import data events

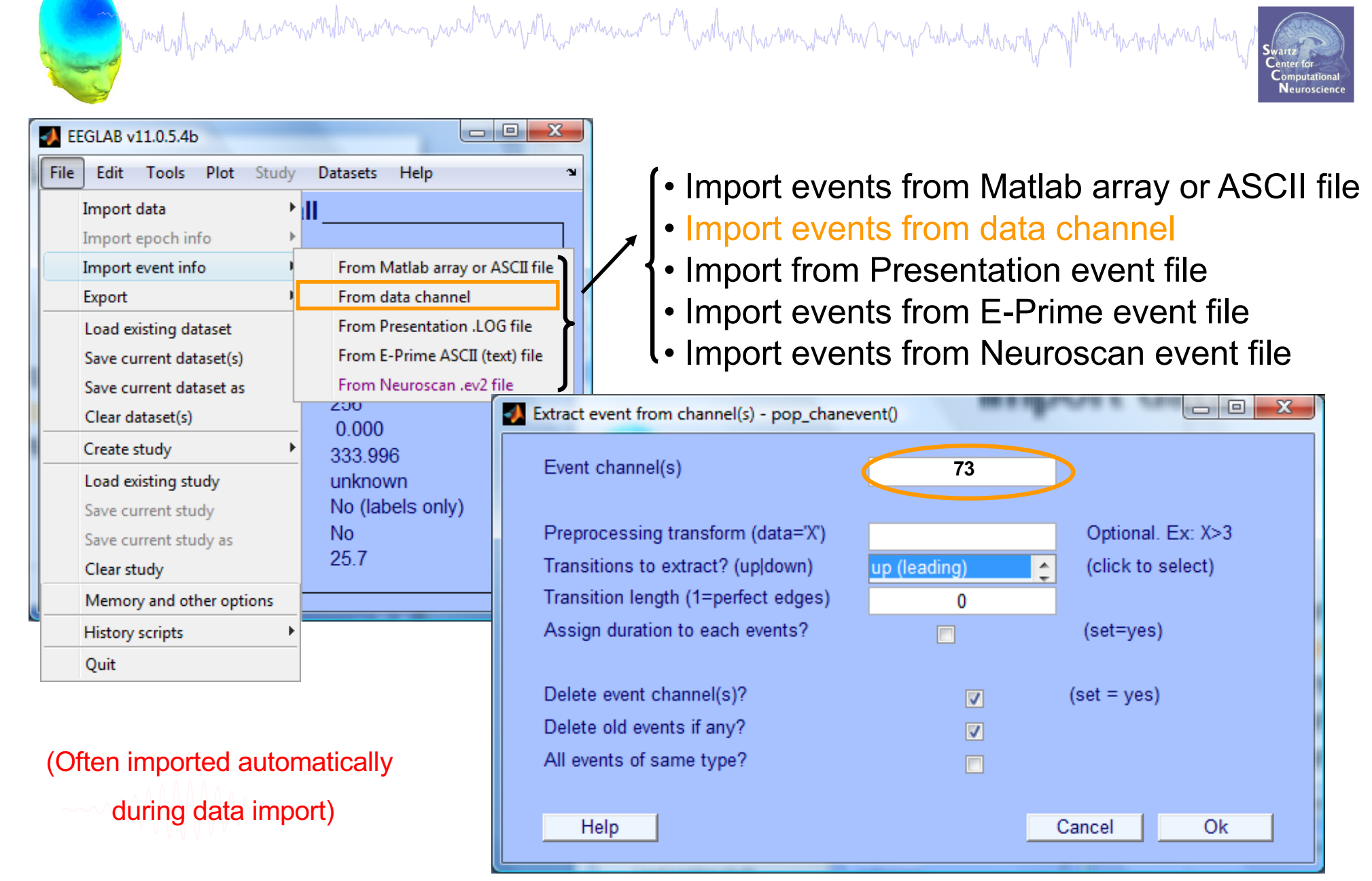

#### Appearance of an event channel in raw data

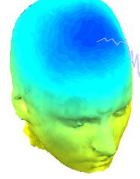

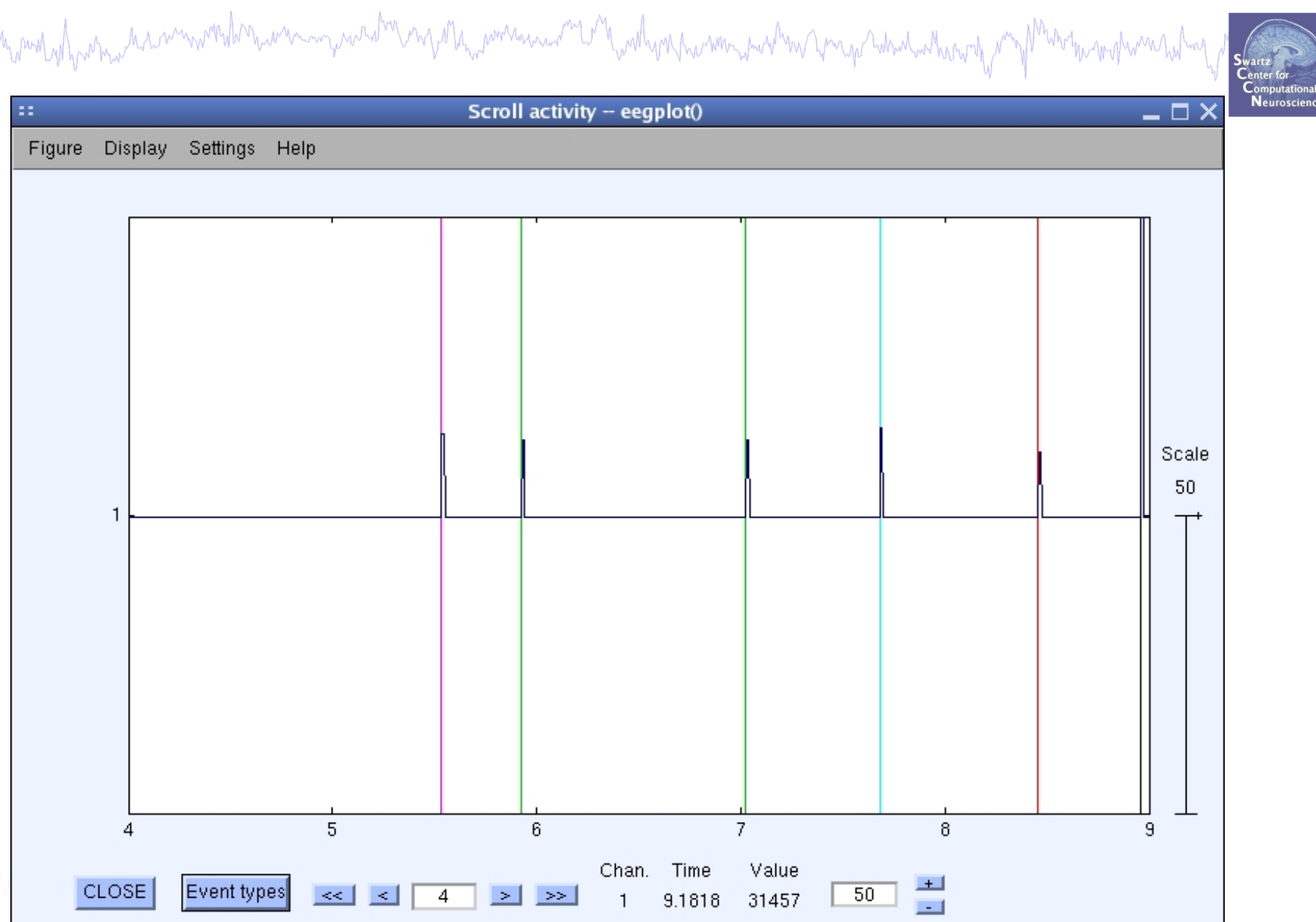

#### Imported data events

hand have a second and the second and the second of the second of the se

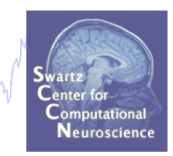

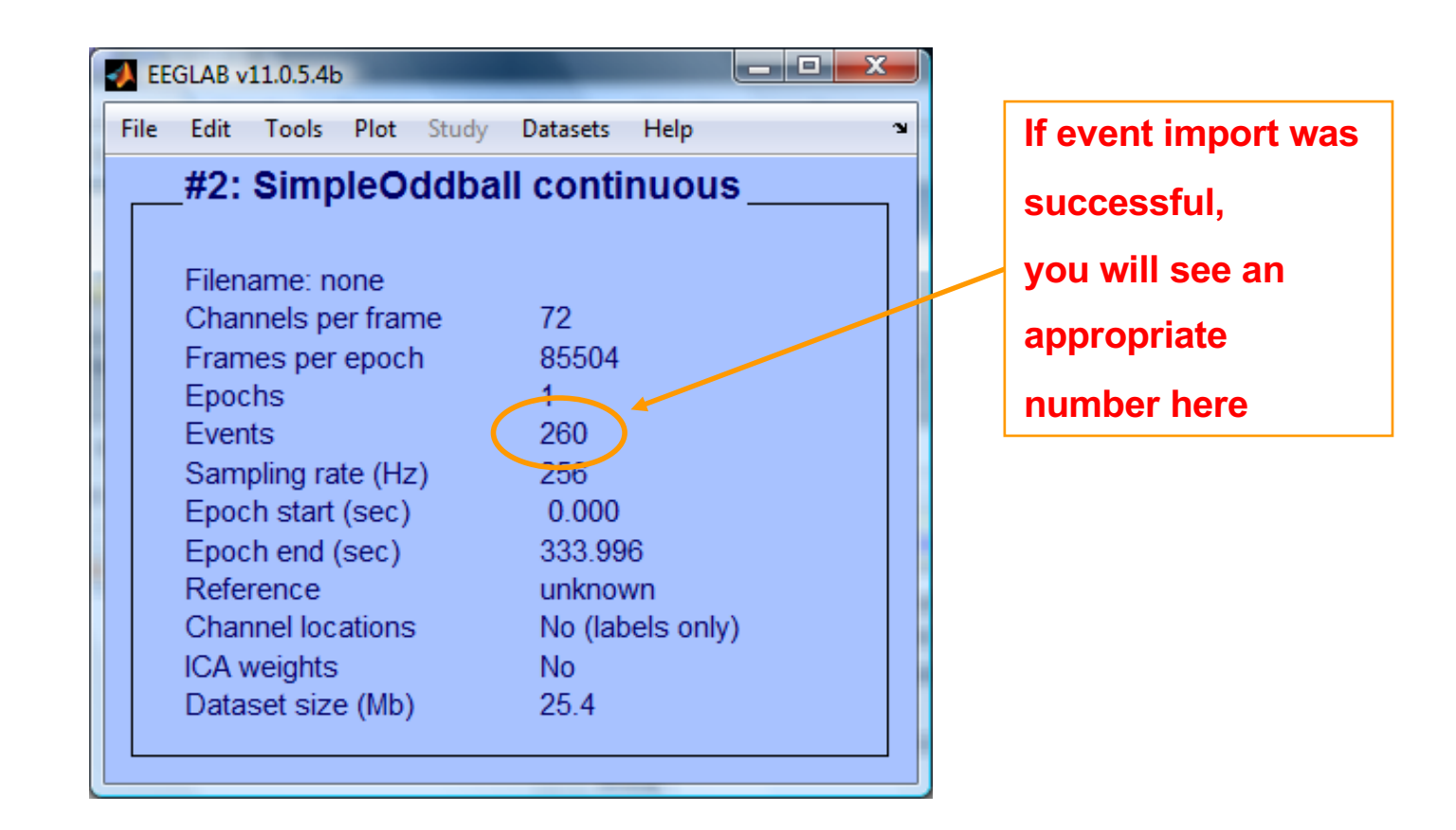

#### Import channel locations

| mand of home many many many many many          | Edit channel info pop_chanedit()       | -                                   |                          |
|------------------------------------------------|----------------------------------------|-------------------------------------|--------------------------|
|                                                | Channel information ("field_name"):    |                                     | n                        |
|                                                | Channel label ("label")                | Fp1                                 | Opt. head center         |
| M EEGLAB v11.0.5.4b                            | Polar angle ("theta")                  | -17.926                             | Rotate axis              |
| File Edit Tools Plot Study Datasets Help 🏻     | Polar radius ("radius")                | 0.51499                             | Transform axes           |
| Dataset info                                   | Cartesian X ("X")                      | 80.784                              |                          |
| Event fields                                   | Cartesian Y ("Y")                      | 26.133                              | Xyz -> polar & sph.      |
| Event values                                   | Cartesian Z ("Z")                      | -4.0011                             | Sph> polar & xyz         |
| About this dataset                             | Spherical horiz. angle ("sph_theta")   | 17.926                              | Polar -> sph. & xyz      |
| Channel locations                              | Spherical azimuth angle ("sph_phi")    | -2.698                              |                          |
| Select data                                    | Spherical radius ("sph_radius")        | 85                                  | Set head radius          |
| Select data using events                       | Channel type                           |                                     | Set channel types        |
| Select epochs or events                        | Reference                              |                                     | Set reference            |
| Copy current dataset                           | Index in backup 'urchanlocs' structure | 1                                   |                          |
| Append datasets                                | Channel in data array (set=yes)        |                                     |                          |
| Delete dataset(s)                              |                                        |                                     |                          |
| Visually edit events and identify bad channels | Delete chan Cha                        | annel number (of 72)                |                          |
| Dataset Size (MD) 20.4                         | Insert chan << < 1 > >> Appe           |                                     |                          |
|                                                |                                        |                                     |                          |
|                                                | Plot 2-D Plot radius (0.2-1, []=aut    | to) Nose along +>                   | χ 🚽 Plot 3-D (xyz)       |
|                                                |                                        |                                     |                          |
| 10 file                                        | Read locations Read locs help          | Look up locs Save (as .             | .ced) Save (other types) |
| File format:                                   |                                        |                                     |                          |
| Polhemus native .elp file                      | Help                                   |                                     | Cancel Ok                |
| Matlab xyz file                                |                                        |                                     |                          |
| EESA or EGI3-D cartesian .stp file             | use button Read location               | n in the following gut. If you do n | or know, just press ork. |
| Neuroscan polar .asc file (Polhemus,           |                                        |                                     |                          |
| ASA.elc 3-D file                               | use BESA file for 4-shell              | dipfit spherical model              |                          |
|                                                | use BESA file for 4-shell              | l dipfit spherical model            |                          |
|                                                | use MNI coordinate file f              | or BEM diptit model                 |                          |
|                                                | Use spherical file with ey             | ye channels                         |                          |
|                                                |                                        |                                     |                          |
| Help Cancel Ok                                 |                                        |                                     |                          |

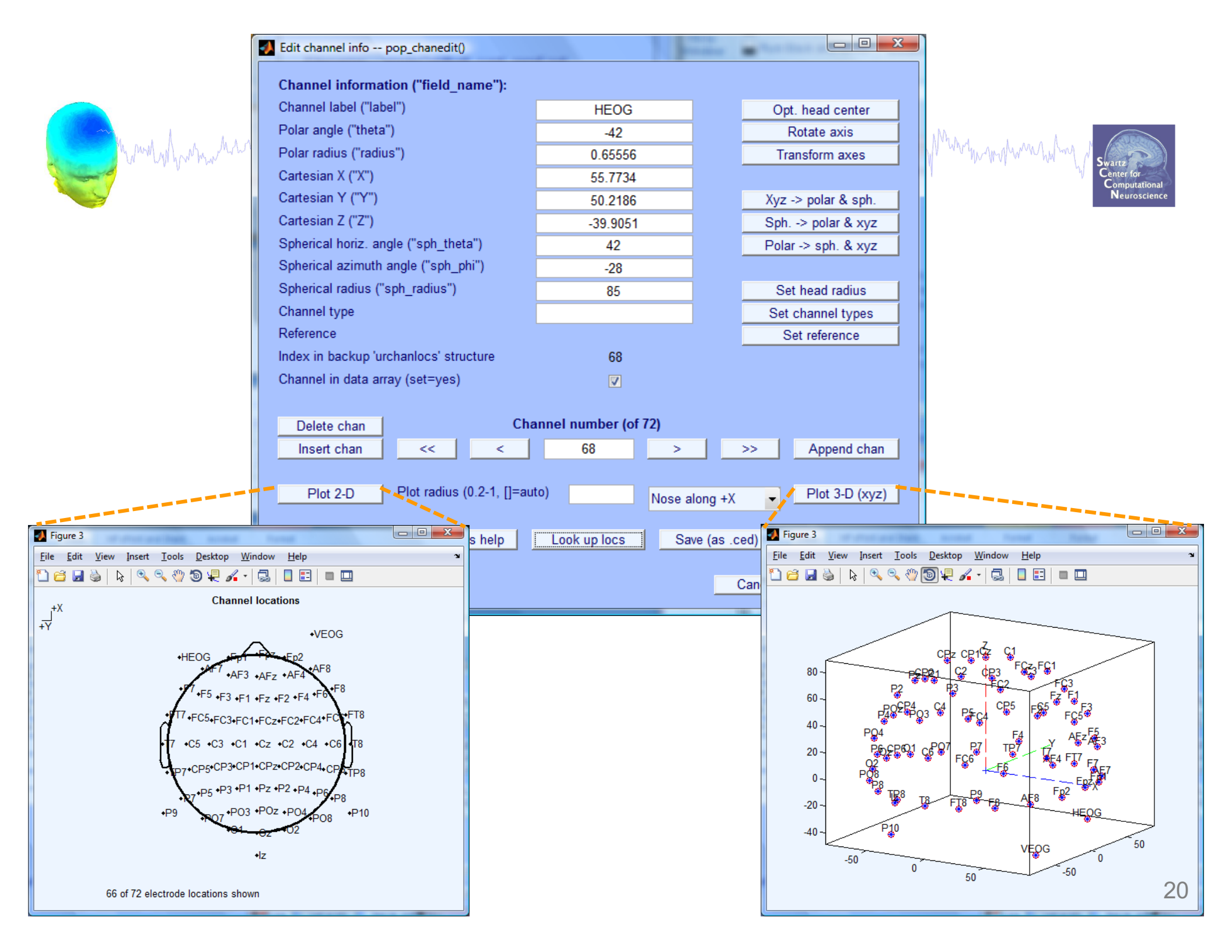

#### **Imported channel locations**

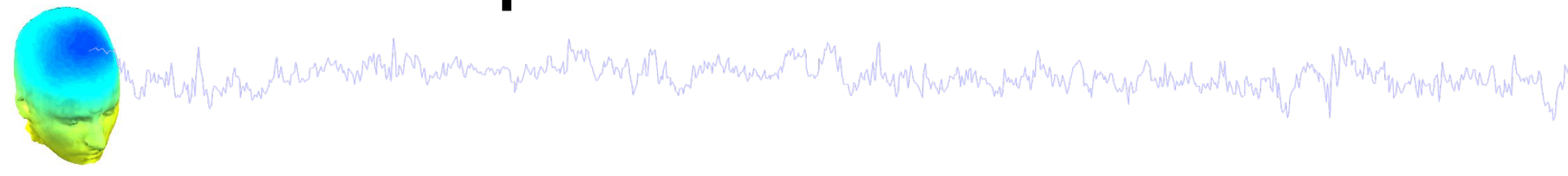

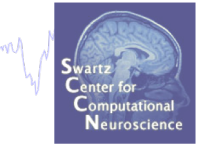

| - | EE                           | GLAB v | 11.0.5.4 | <b>)</b> |       | -          |          |  | x |
|---|------------------------------|--------|----------|----------|-------|------------|----------|--|---|
| 1 | File Edit Tools Plot Study D |        |          |          |       | Datasets   | Help     |  | Ľ |
|   |                              | #1:    | nuou     | IS       |       |            |          |  |   |
|   |                              |        |          |          |       |            |          |  |   |
|   |                              | Filen  | ame:     | .imple   | Oddba | ll_cont_re | eref.set |  |   |
|   |                              | Char   | nels p   | er fran  | ne    | 72         |          |  |   |
|   |                              | Fram   | nes per  | epocl    | h     | 85504      |          |  |   |
|   |                              | Epoc   | hs       |          |       | 1          |          |  |   |
|   |                              | Even   | ts       |          |       | 260        |          |  |   |
|   |                              | Sam    | pling ra | te (Hz   | z)    | 256        |          |  |   |
|   |                              | Epoc   | h start  | (sec)    | -     | 0.000      |          |  |   |
|   |                              | Epoc   | h end    | (sec)    |       | 333.99     | 6        |  |   |
|   |                              | Refe   | rence    |          |       | unknow     | wn       |  |   |
|   |                              | Char   | nnel loc | ations   | ; (   | Yes        |          |  |   |
|   |                              | ICA v  | veights  | ;        |       | No         |          |  |   |
|   |                              | Data   | set size | e (Mb)   |       | 25.5       |          |  |   |
|   |                              |        |          |          |       |            |          |  |   |

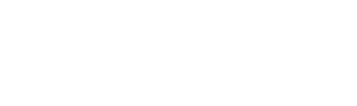

#### **Comments and dataset history**

| ✓ EEGLAB v11.0.5.4b                                                                                                    | Read/Enter comments pop_comments()                                                                                                    |
|----------------------------------------------------------------------------------------------------|----------------------------------------------------------------------------------------------------|
| File       Edit       Tools       Plot       Study       Datasets       Help       N         Dataset info       Event fields       Event fields       Event values       Image: Study of the study of the study of th | About this dataset          Data recorded by Marissa Westerfield         Recording date: Oct. 14, 2011         Paradigm:         -Participant looked at fixation box in center of screen         -Two types of stimuli (outline of a circle, outline of a star) were presented in the fixation box in random order         -Participant pressed a button in response to the star         Stimulus codes:         1 = circle         2 = star         3 = button press         Recording information:         -reference electrodes were placed on right and left matoids (data has already been referenced and the matoid channels have been removed)         Processing steps: |
| ~~~~MMM///                                                                                                    | Cleanline applied to 60, 120 Hz SAVE                                                                                                    |

## **Pre-processing pipeline**

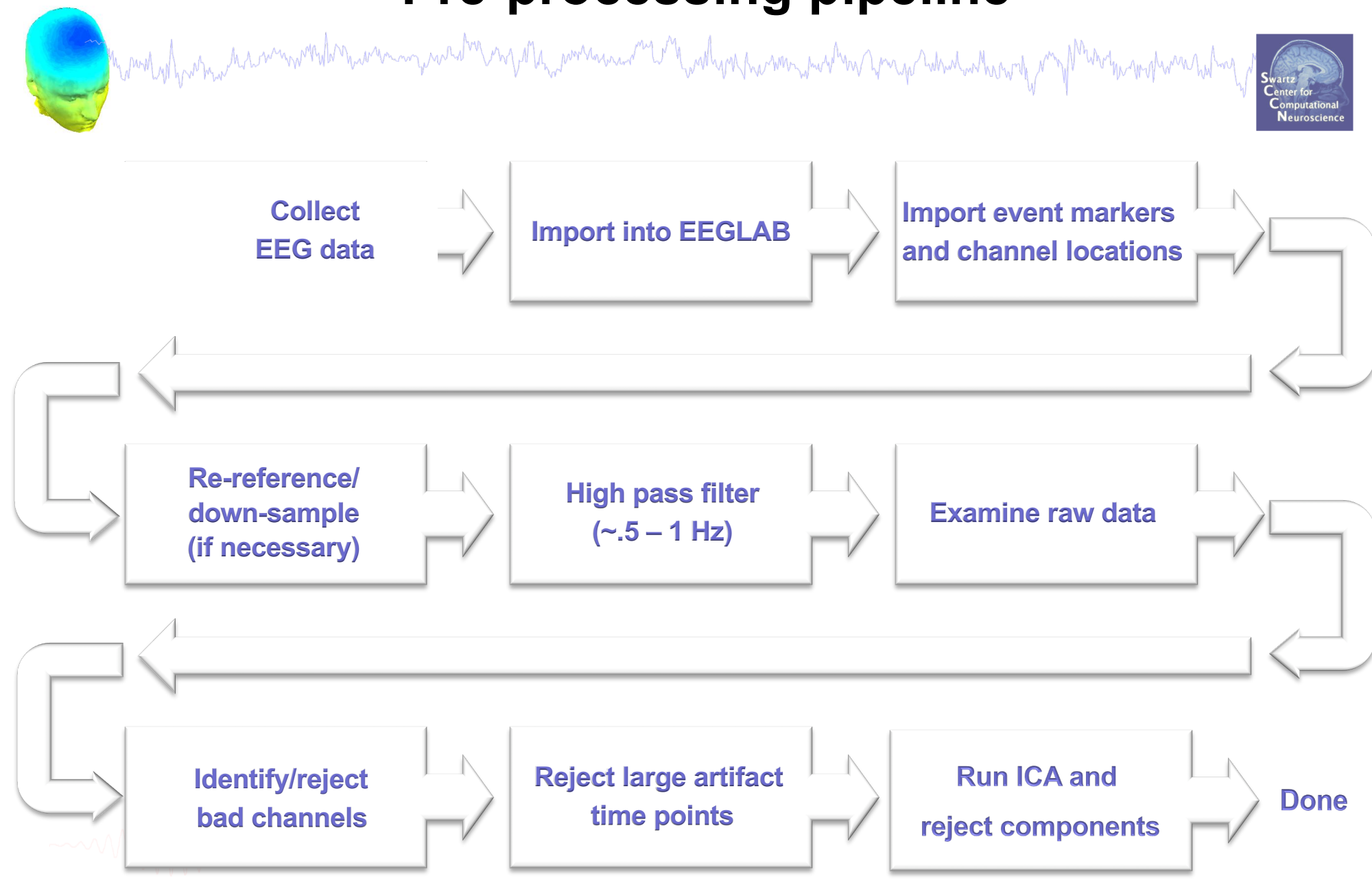

## **Re-reference data (if necessary/desired)**

and the second with the second with the second of the second of the seco

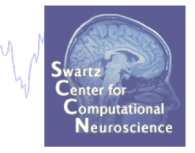

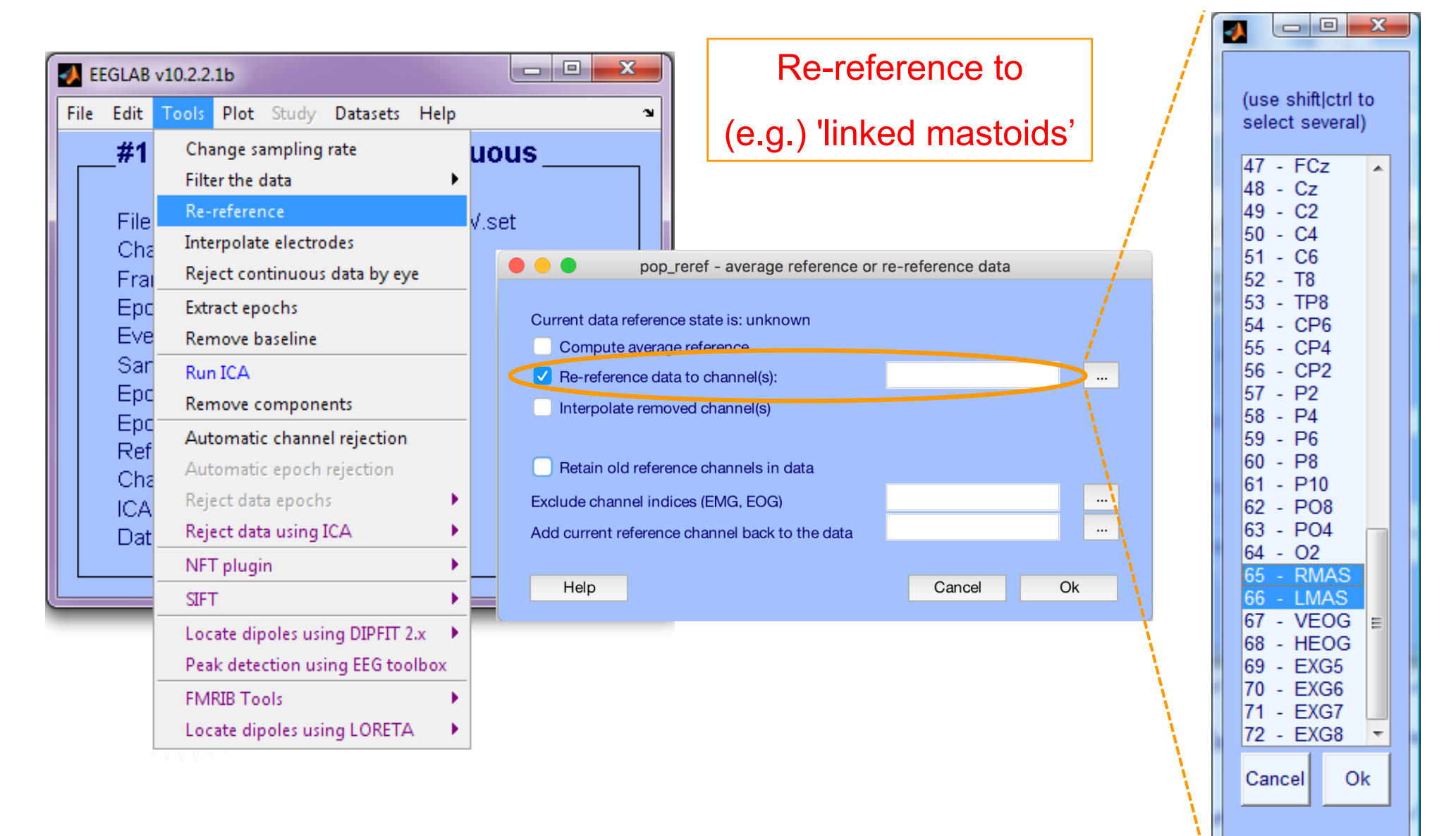

#### Save new dataset, keep old one

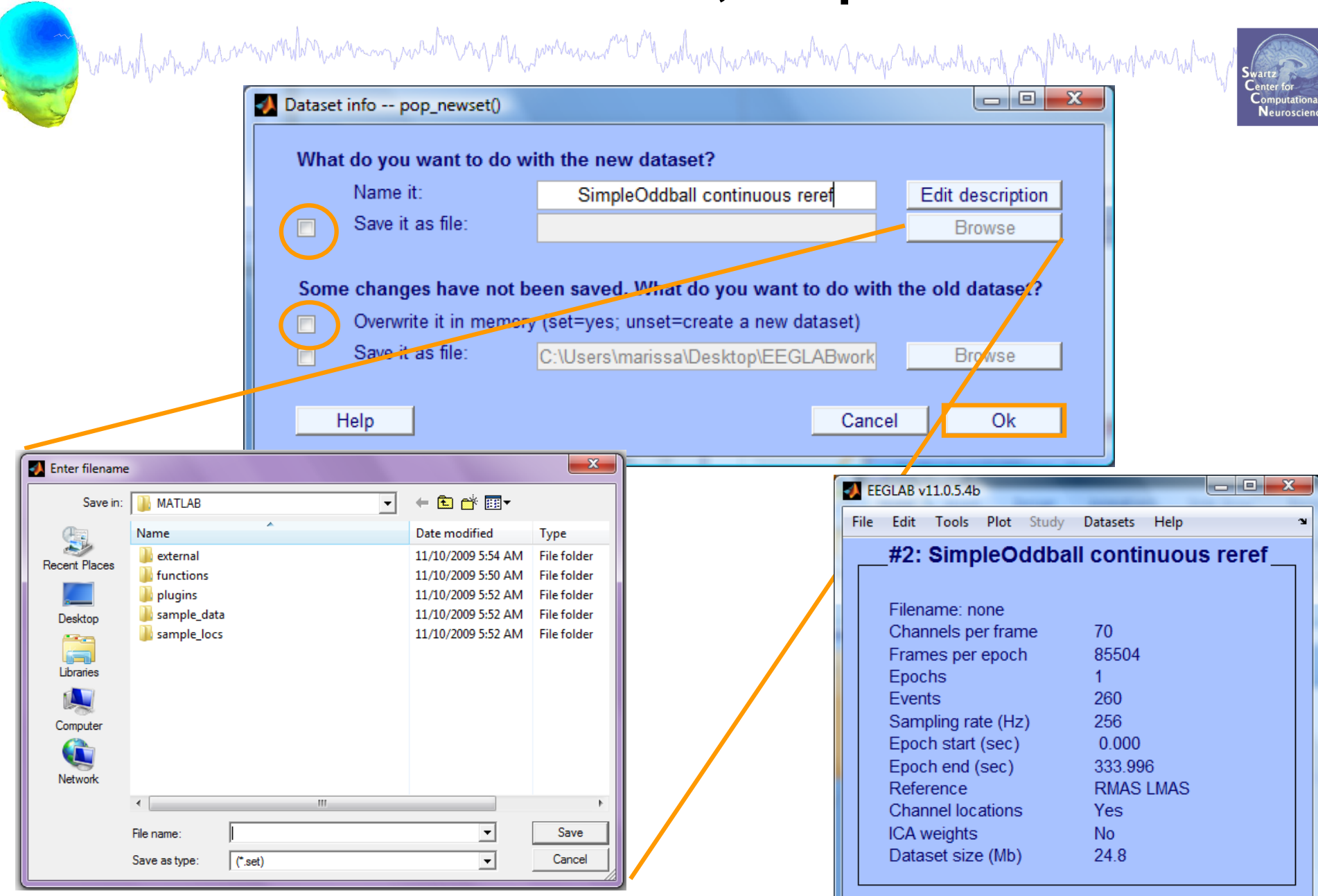

#### **Multiple active datasets**

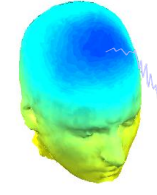

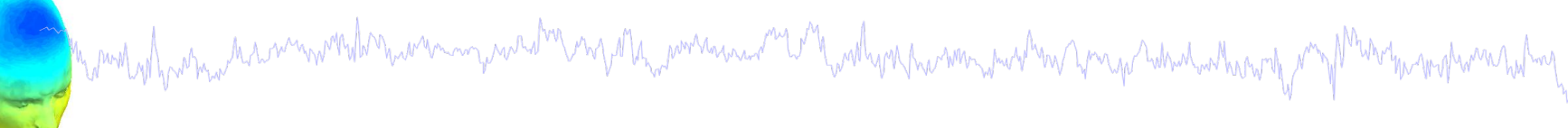

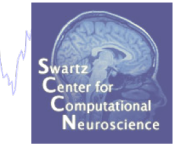

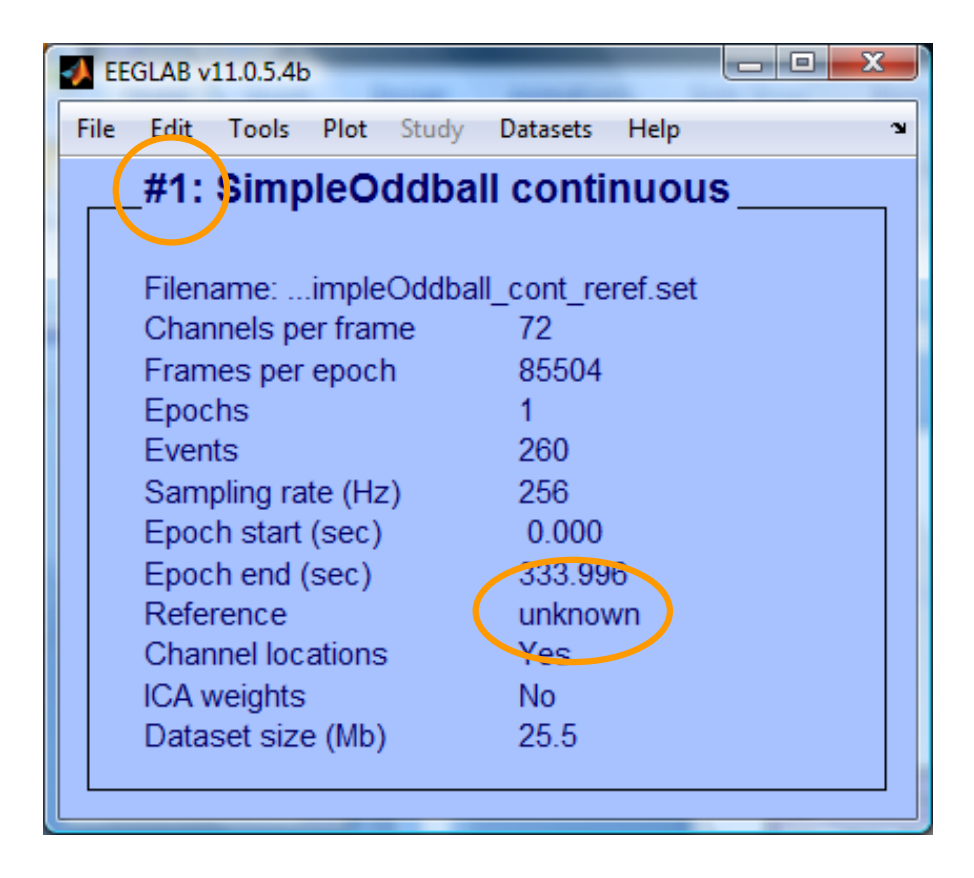

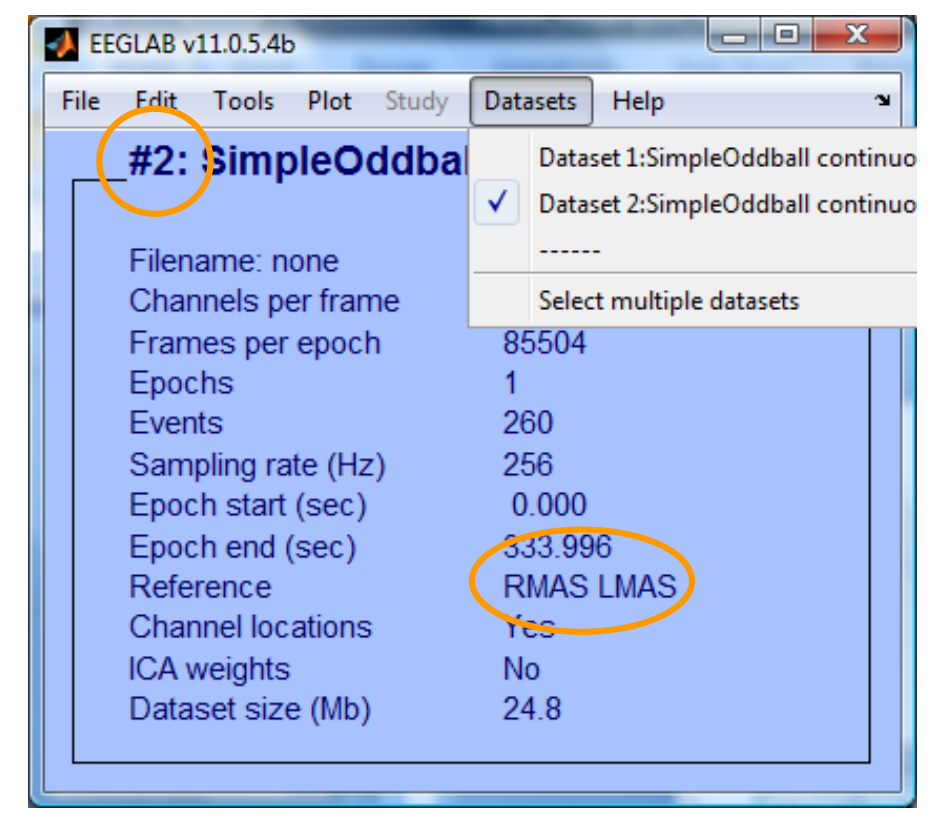

## **Re-reference data (if necessary/desired)**

hand have a second with a second with a second with a second of the second of the seco

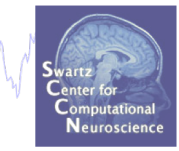

| EEGLA                                          | B v10.2.2.1b                                                                                                    |                                                                                                    | Or,                                                                                                    |    |                                                                                                    |
|------------------------------------------------|----------------------------------------------------------------------------------------------------|----------------------------------------------------------------------------------------------------|----------------------------------------------------------------------------------------------------|----|----------------------------------------------------------------------------------------------------|
| File Edit                                      | <ul> <li>Tools Plot Study Datasets Help</li> <li>Change sampling rate</li> <li>Filter the data</li> <li>Re-reference</li> </ul>                                                                                                    | uous                                                                                                    | average reference                                                                                                    |    | (use shift ctrl to<br>select several)                                                                                                    |
| Fill<br>Ch<br>Ep<br>Ev<br>Sa<br>Ep<br>Ch<br>Ch | Interpolate electrodes         Reject continuous data by eye         Extract epochs         Remove baseline         Run ICA         Remove components         Automatic channel rejection         Automatic epoch rejection         Reject data epochs | V.: pop_reref - av<br>Current data reference state is<br>Compute average reference<br>Re-reference data to channel<br>Interpolate removed channel<br>Retain old reference channel<br>Exclude channel indices (EMG<br>Add current reference channel | <ul> <li>pop_reref - average reference or re-reference data</li> <li>Current data reference state is: unknown</li> <li>Compute average reference</li> <li>Re-reference data to channel(s):</li> <li>Interpolate removed channel(s)</li> <li>Retain old reference channels in data</li> <li>Exclude channel indices (EMG, EOG)</li> </ul> |    |                                                                                                    |
|                                                | Reject data using ICA<br>NFT plugin<br>SIFT<br>Locate dipoles using DIPFIT 2.x<br>Peak detection using EEG toolbox<br>FMRIB Tools<br>Locate dipoles using LORETA                                                                                       | Help                                                                                                    | Cancel                                                                                                    | Ok | $\begin{array}{ccccc} 16 & - & F3 \\ 17 & - & F1 \\ 18 & - & FZ \\ 19 & - & F2 \\ 20 & - & F4 \\ 21 & - & F6 \\ 22 & - & F8 \\ 23 & - & F10 \\ 24 & - & FT9 \\ 25 & - & FT7 \\ 26 & - & FC5 \\ \hline \hline \hline \hline \hline \hline \hline \hline \hline \hline \hline \hline \hline \hline \hline \hline \hline \hline \hline$ |

## **On Average Referencing**

hand have marked and the second with the second of the second of the sec

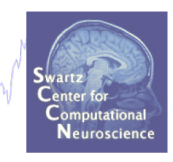

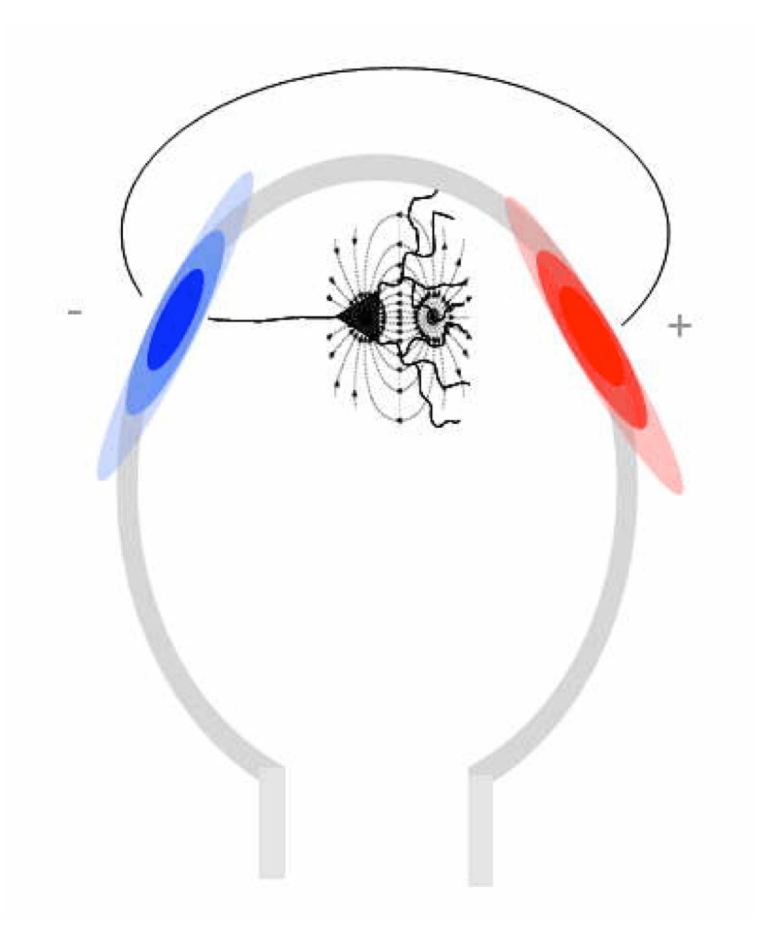

In theory, positive and negative current across entire head should balance—no net current source or sink: Average referencing enforces this.

In practice, depends on distribution of electrodes.

-----

#### Average reference

and the second way was a second way and the second way and the second and the second way and the second way and the second and the second and

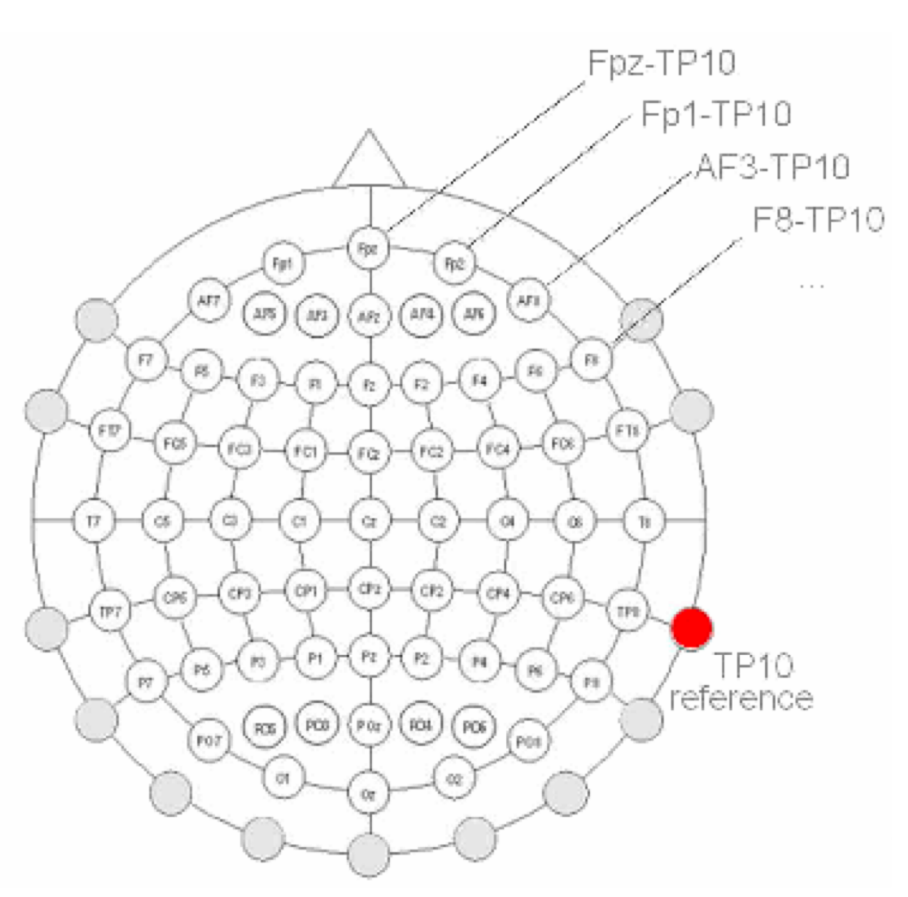

1. Average Reference assumption

Fpz + Fp1+ AF3 + F8+ FT8 + ... + TP10 = 0

## **Re-reference data (if necessary/desired)**

hand have a second with a second with a second of the second of the seco

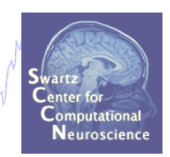

| 🙏 El | EGLAB                                                        | v10.2.2.1b                                                                                              | average reference                                                                                                    |
|------|--------------------------------------------------------------|----------------------------------------------------------------------------------------------------|----------------------------------------------------------------------------------------------------|
| File | Edit                                                         | Tools Plot Study Datasets Help                                                                          |                                                                                                    |
|      | _#1                                                          | Change sampling rate<br>Filter the data                                                                 | uous                                                                                                    |
|      | File<br>Cha<br>Epc<br>Eve<br>Sar<br>Epc<br>Ref<br>Cha<br>ICA | Re-reference<br>Interpolate electrodes<br>Reject continuous data by eye                                 | V. pop_reref - average reference or re-reference data Current data reference state is: unknown                                          |
|      |                                                              | Extract epochs Remove baseline Run ICA Remove components                                                | Compute average reference Re-reference data to channel(s): Interpolate removed channel(s)                                               |
|      |                                                              | Automatic channel rejection<br>Automatic epoch rejection<br>Reject data epochs<br>Reject data using ICA | Retain old reference channels in data         Exclude channel indices (EMG, EOG)         Add current reference channel back to the data |
|      |                                                              | NFT plugin<br>SIFT                                                                                      | Help Cancel Ok                                                                                                    |
|      |                                                              | Locate dipoles using DIPFIT 2.x<br>Peak detection using EEG toolbox<br>FMRIB Tools                      | Fpz + Fp1+ AF3 + F8+ FT8 + + REF = 0 (REF is a                                                                                          |
|      |                                                              | Locate dipoles using LORETA                                                                             | OR                                                                                                    |

Fpz + Fp1 + AF3 + F8 + FT8 + ... = 0 (REF is not on the scalp, ear reference, ...)

channel)

## **Resample data (if desired)**

and have a second when a second when a secon

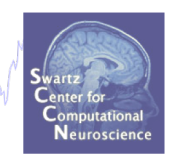

#### Reason: Reduce space, time.

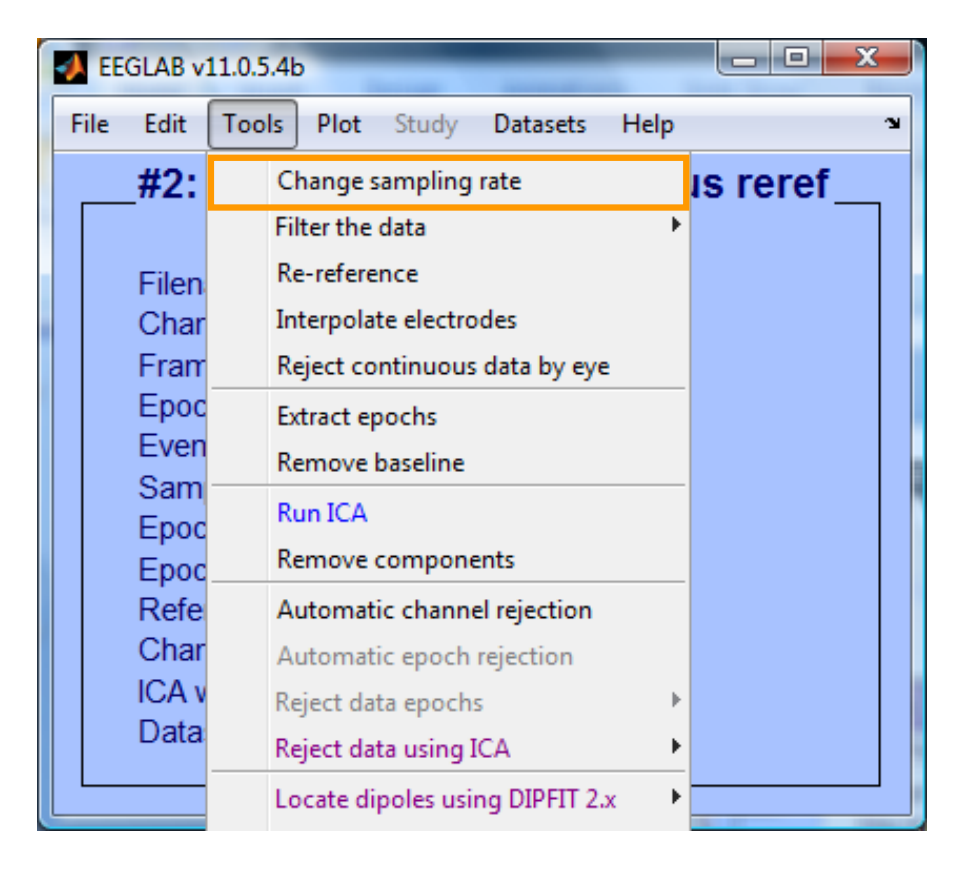

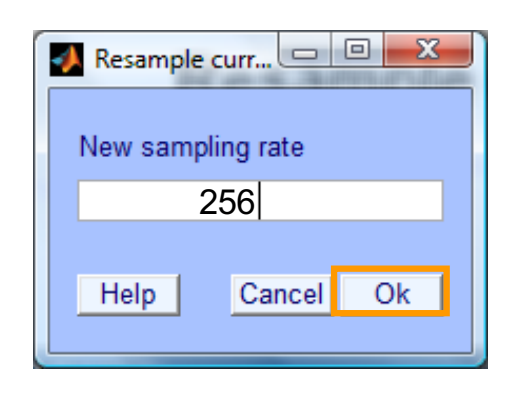

## **Pre-processing pipeline**

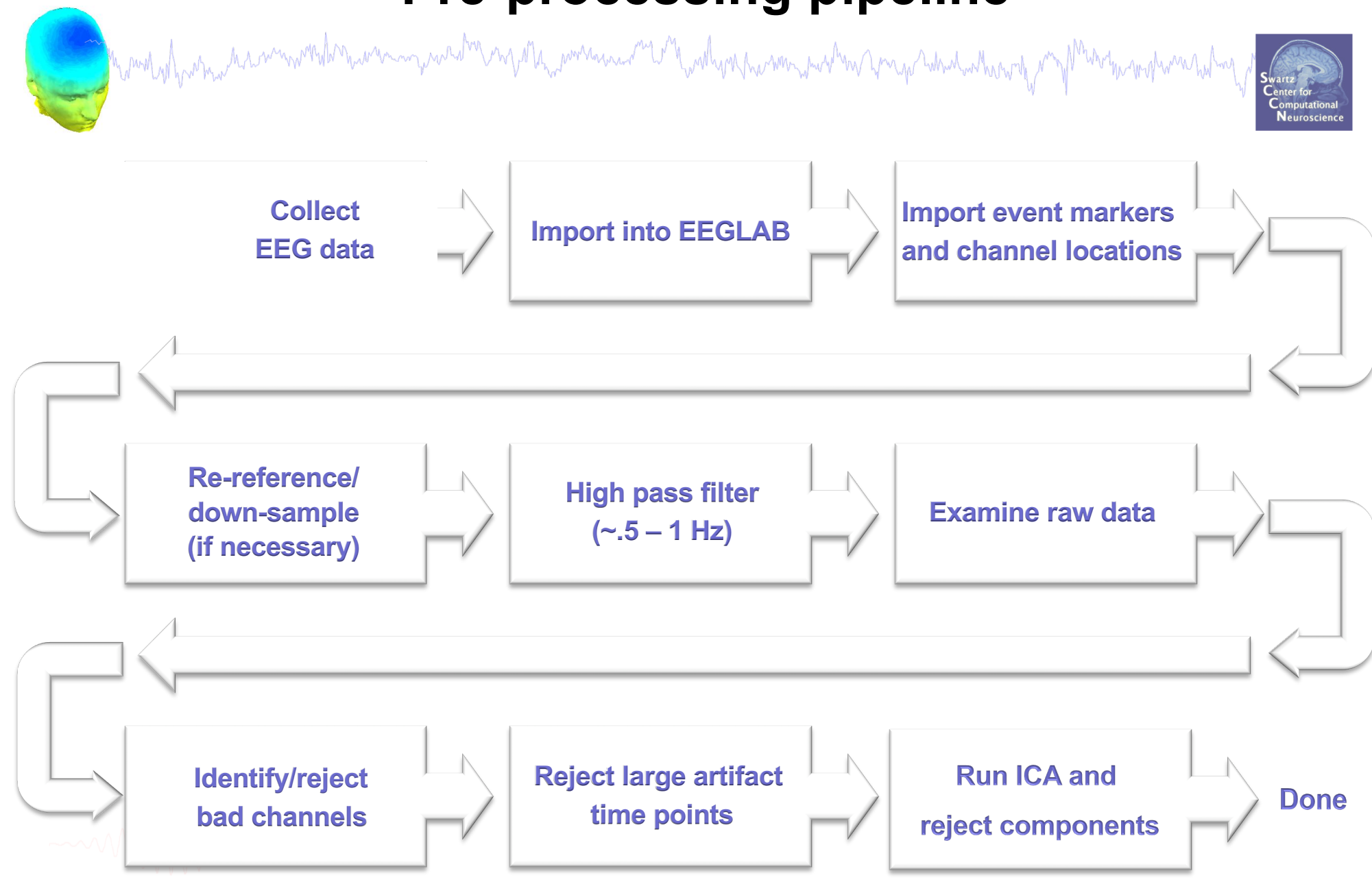

#### Scroll channel data

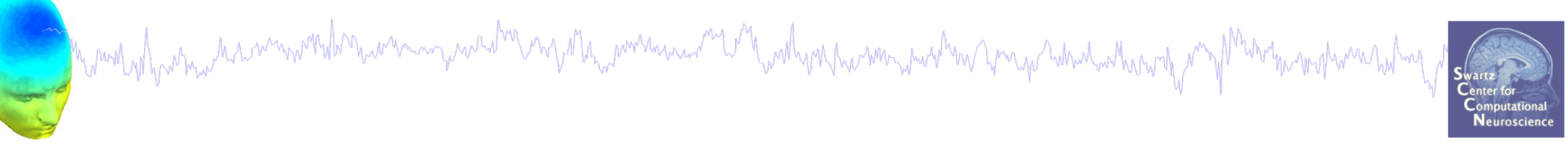

| 📣 EE | GLAB v | 11.0.5.4b |      |                            |      |   |
|------|--------|-----------|------|----------------------------|------|---|
| File | Edit   | Tools     | Plot | Study Datasets Help        |      | צ |
|      | #3:    | Simp      |      | Channel locations          | •    |   |
|      |        |           |      | Channel data (scroll)      |      |   |
|      | Filen  | ame: n    |      | Channel spectra and maps   |      |   |
|      | Char   | nnels pe  |      | Channel properties         |      |   |
|      | Fram   | nes per   |      | Channel ERP image          |      |   |
|      | Epoc   | :hs       |      | Channel ERPs               | •    |   |
|      | Even   | its<br>   |      | ERP map series             | •    |   |
|      | Sam    | pling ra  |      | Sum/Compare ERPs           |      |   |
|      | Epoc   | h end (   |      | Component activations (scr | oll) |   |
|      | Refe   | rence     |      | Component spectra and ma   | ps   |   |
|      | Char   | nnel loc  |      | Component maps             | •    |   |
|      | ICA v  | veights   |      | Component properties       |      |   |
|      | Data   | set siz∉  |      | Component ERP image        |      |   |
|      |        |           |      | Component ERPs             | F    |   |
|      |        |           |      | Sum/Compare comp. ERPs     |      |   |
|      |        |           |      | Data statistics            | ►    |   |
|      |        |           |      | Time-frequency transforms  | ×    |   |
|      |        |           |      | Cluster dataset ICs        |      |   |

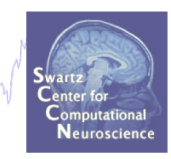

#### Scroll channel activities -- eegplot() Figure Display Settings Help э Data select/mark Stack Grid **Remove DC offset** Norm ✓ Show scale Title Stack channels Normalize channels Scale 68 1 2 3 0 4 5 Chan. Time Value + CANCEL << < REJECT > >> Event types 0 68 A18 0.042687 -1425.6

hand have a second which we are a second when a second when a second whe

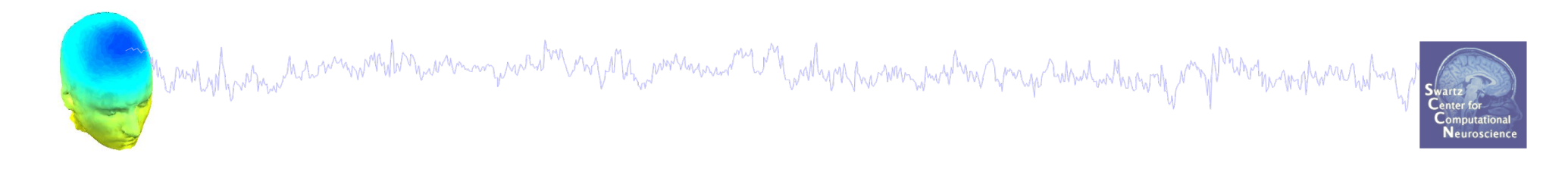

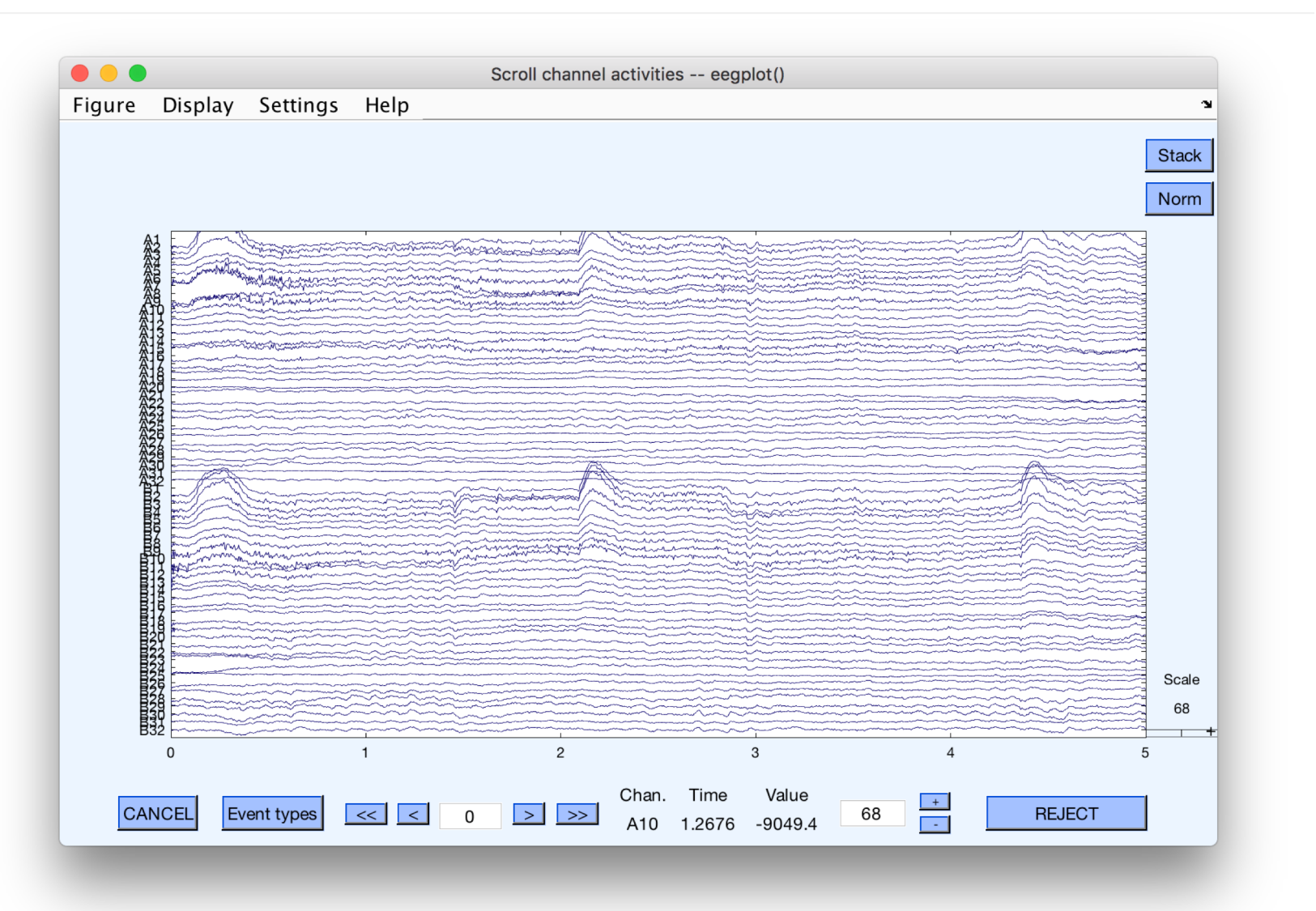

#### **Remove DC offset**

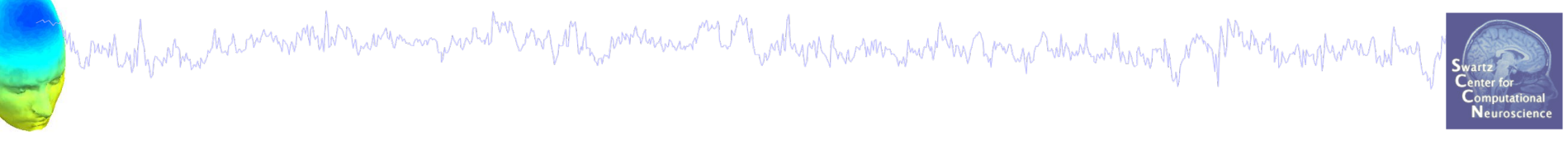

| • •              | •                                          | EEGL                              | AB deve                                           | elopment                                            | head                                      |      |    |  |  |
|------------------|--------------------------------------------|-----------------------------------|---------------------------------------------------|-----------------------------------------------------|-------------------------------------------|------|----|--|--|
| File             | Edit                                       | Tools                             | Plot                                              | Study                                               | Datasets                                  | Help | 'N |  |  |
| E C              | #1:BD                                      | Chan<br>Filter<br>Re-re<br>Interp | ge san<br>the da<br>ferenc<br>polate              | npling ra<br>ita<br>ce<br>electrod                  | ate<br>es                                 | •    |    |  |  |
| E                | Frames p<br>Epochs<br>Events               | Extra<br>Remo                     | Extract epochs<br>Remove baseline                 |                                                     |                                           |      |    |  |  |
| E                | Sampling<br>Epoch st<br>Epoch en           | <mark>Run I</mark><br>Remo        | <mark>CA</mark><br>ove cor                        | nponent                                             | :S                                        |      |    |  |  |
| F<br>C<br>I<br>I | Referenc<br>Channel<br>ICA weig<br>Dataset | Autor<br>Autor<br>Autor<br>Rejec  | matic c<br>matic c<br>matic e<br>t data<br>t data | hannel<br>continuo<br>poch re<br>epochs<br>using IC | rejection<br>us rejectior<br>jection<br>A |      |    |  |  |
|                  |                                            | Artifa                            | ct rem                                            | oval usi                                            | ng AAR 1.3                                |      |    |  |  |

DC offsets introduce large filter artifact at signal boundaries, so it better to remove them prior to filter the signal.

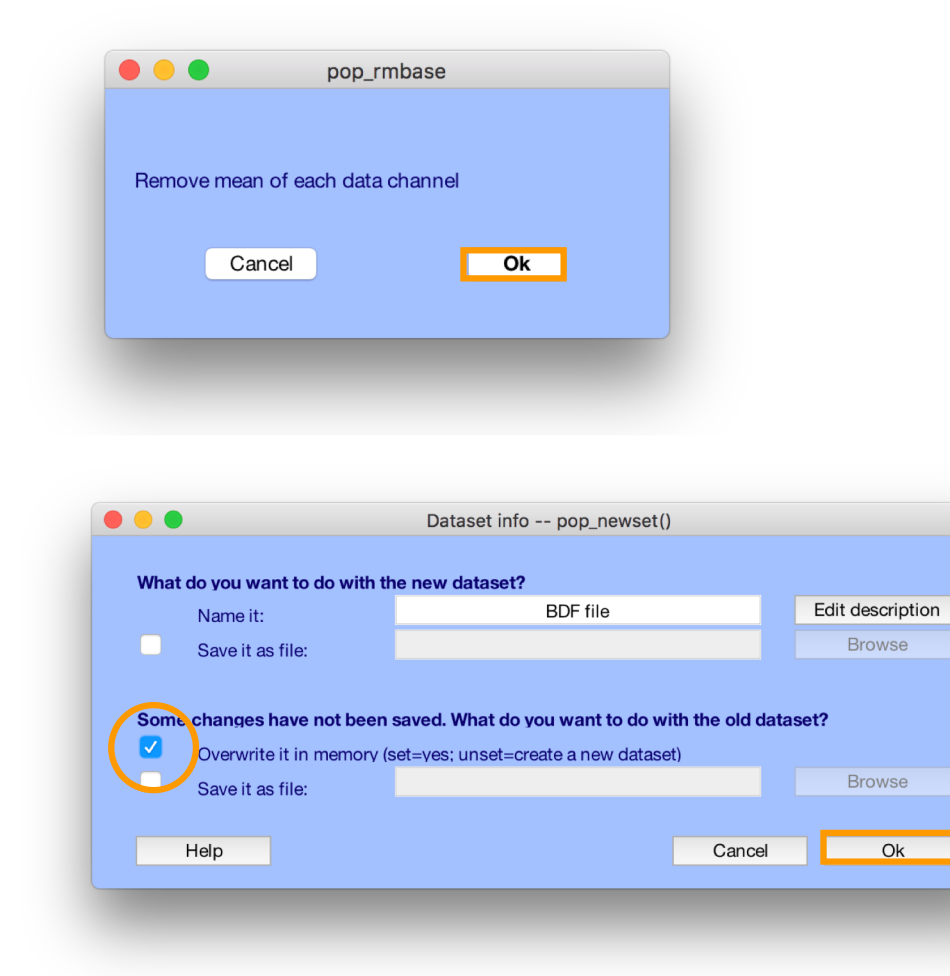

## **High-Pass Filter the data**

man have been and the second and the second of the second of the second

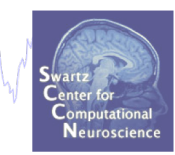

#### Reason: remove slow, possibly large amplitude, drift

| 🥠 E  | EGLAB v       | 11.0.5.4b                        |                        |                 | 🛑 😑 🔵 🛛 Filter the data p                    | op_eegfiltnew(      | )         |
|------|---------------|----------------------------------|------------------------|-----------------|----------------------------------------------|---------------------|-----------|
| File | Edit          | Tools Plot Study Datasets Help   | ¥د.                    |                 |                                              |                     | 0.5       |
|      | #1:           | Change sampling rate             |                        |                 | Lower edge of the frequency pass band        | (Hz)                | 0.5       |
|      |               | Filter the data                  | Basic FIR filter       |                 | igher edge of the frequency pass band        | l (Hz)              |           |
|      | Filen<br>Char | Re-reference                     | ERPLAB Butterwo        | orth Filter     | IR Filter order (Mandatory even. Defaul      | t is automatic*)    |           |
|      |               | Interpolate electrodes           | ERPLAB Polynom         | nial Detrendin  | 9 See help text for a description of the de  | efault filter orde  |           |
|      | Fram          | Reject continuous data by eye    | Short non-linear       | IIR filter      | lanual definition is recommended.            |                     | Hign-pass |
|      | Epoc          | Extract epochs                   |                        |                 | Notch filter the data instead of pass        | band                | needed    |
|      | Even<br>Sam   | en Remove baseline               |                        |                 | Use minimum-phase converted cau              | ısal filter (non-li | for ICA   |
|      |               | Run ICA                          |                        |                 | Plot frequency response                      | l                   |           |
|      | Epoc          | Remove components                |                        |                 | Channel type(s)                              |                     |           |
|      | Refe          | Automatic channel rejection      |                        |                 |                                              |                     |           |
|      | Char          | Automatic epoch rejection        |                        |                 | On channel habers of mulces                  |                     |           |
|      | ICA v         | Reject data epochs               |                        |                 | Help                                         | Can                 |           |
|      | Data          | Reject data using ICA            |                        |                 | Dataset info pop_newset()                    | Oan                 |           |
|      |               | Locate dipoles using DIPFIT 2.x  |                        |                 |                                              |                     |           |
|      |               | Peak detection using EEG toolbox | What do you w          | vant to do with | BDF file                                     | Edit descri         | ption     |
|      |               | FMRIB Tools                      | Save it                | as file:        |                                              | Brows               | e         |
|      |               | Locate dipoles using LORETA      |                        |                 |                                              |                     |           |
|      |               | CleanLine                        | Some change            | s have not bee  | n saved. What do you want to do with the old | dataset?            |           |
|      |               |                                  | Overwrite it in memory |                 | v (set=ves; unset=create a new dataset)      |                     |           |
|      |               |                                  | Save it                | as file:        |                                              | Brows               | ie        |
|      |               |                                  |                        |                 |                                              |                     |           |

Help

Cancel

Ok

and the second water and the second with the second water and the second of the second of the second

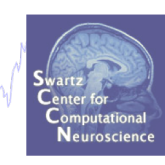

#### High pass (0.5 Hz)

#### Low pass (50 Hz)

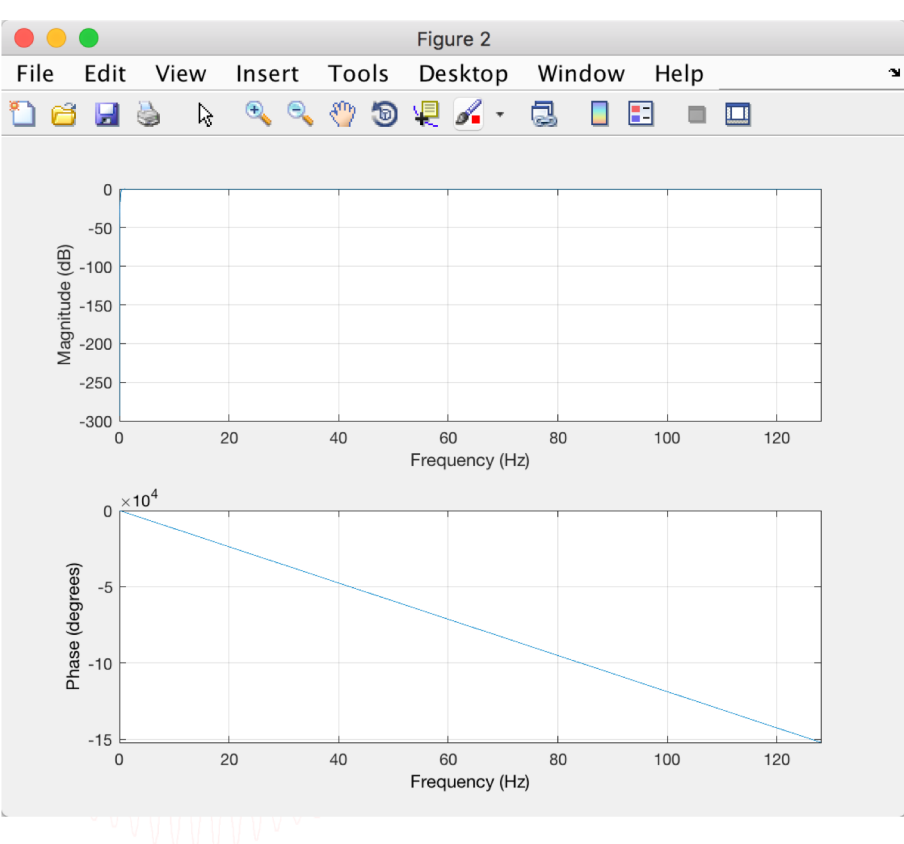

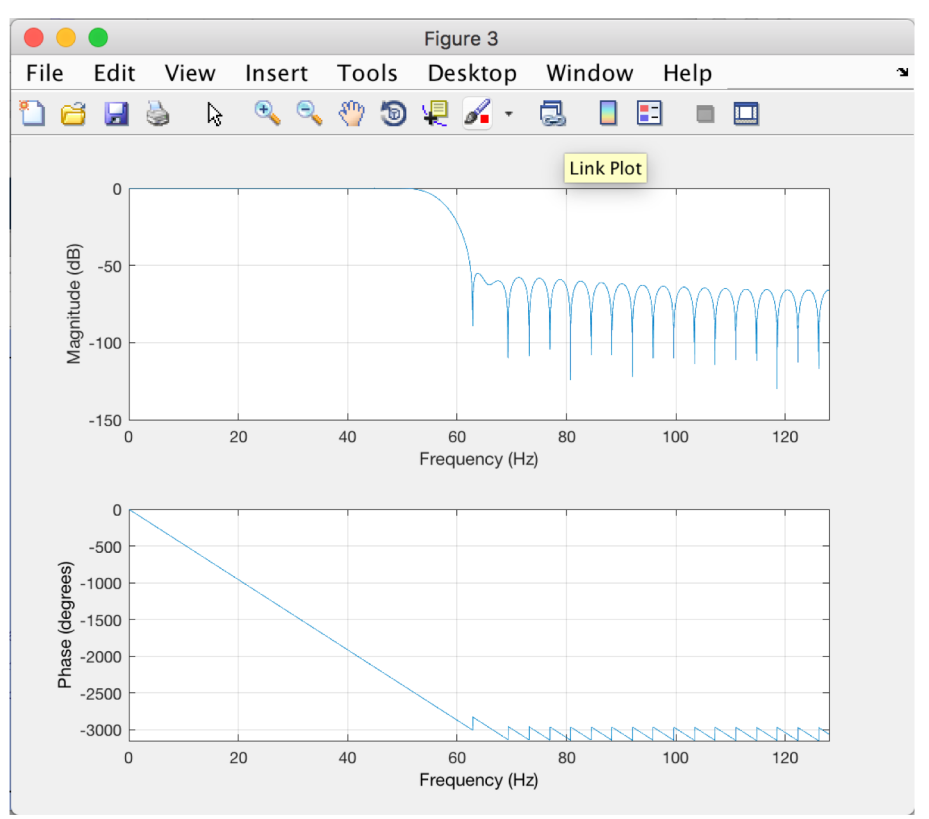

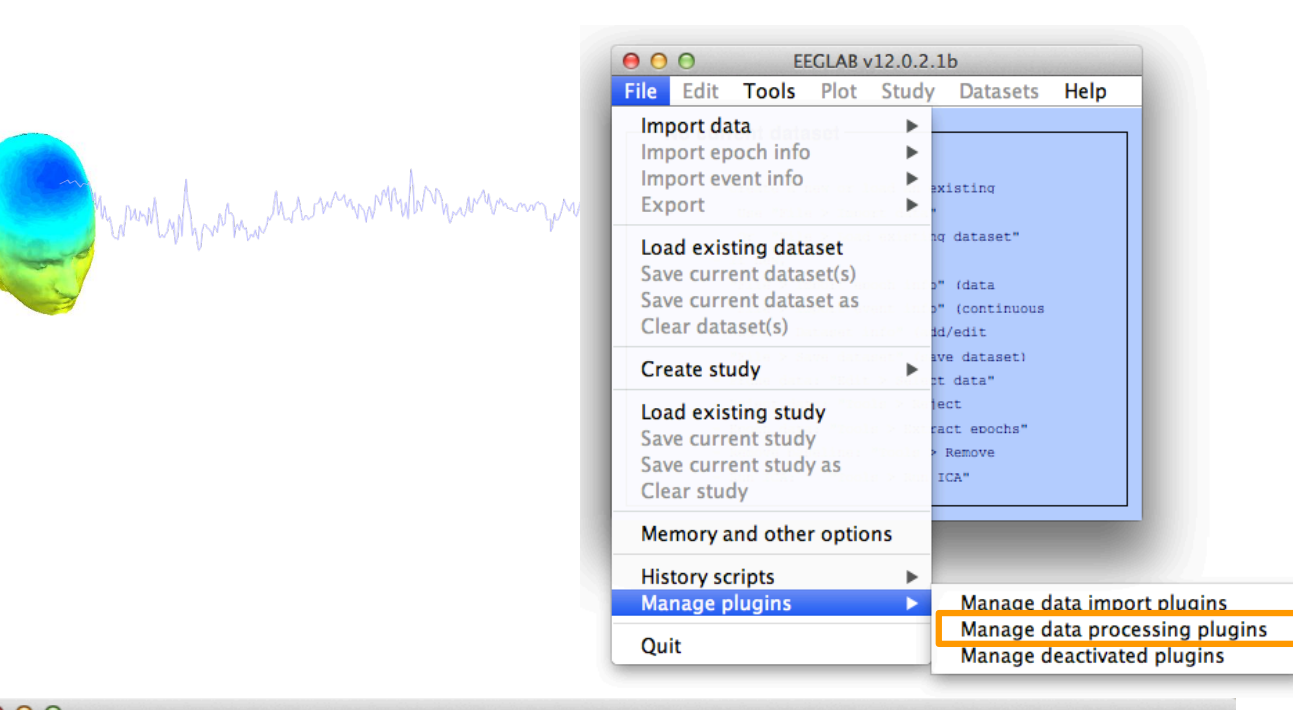

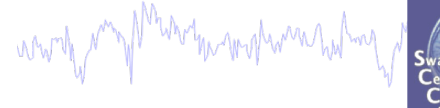

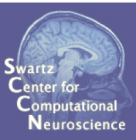

#### 00

| all  |       | Plutings available for install on the internet |         |                                                              |     |  |
|------|-------|------------------------------------------------|---------|--------------------------------------------------------------|-----|--|
| Inst |       | Plugin                                         | Version | Description                                                  |     |  |
|      |       | ERPLABfilters                                  | 1.00    | Interface ERPLAB filters (requires seperate ERPLAB instalati | Doc |  |
|      |       | Cleanline                                      | 1.21    | Automatic artifact rejection                                 | Doc |  |
|      |       | BERGEN                                         | 1.1     | Removal of fMRI-related gradient artifacts from simultaneous | Doc |  |
|      | 'ate  |                                                |         |                                                              |     |  |
| date | activ |                                                |         | Installed plutings                                           |     |  |
| Ğ.   | Ĕ     | Plugin                                         | Version | Description                                                  |     |  |
|      |       | brainmovie                                     | 0.1     | Brainmovies (command line only)                              | Doc |  |
|      |       | corrmap                                        | 2.00    | New version 1.03 available. Click update to install.         | Doc |  |
|      |       | eeg_toolbox                                    | 1.0     | Interface EEG toolbox functions for ERP peak detection       | Doc |  |
|      |       | fMRIb                                          | 1.21    | Remove fMRI artifacts from EEG                               | Doc |  |
|      |       | MP_clustering                                  | 1.00    | Measure projection clustering of ICA components              | Doc |  |
|      |       | MutualInfoClustering                           | 1.00    | Mutual information clustering                                | Doc |  |
|      |       | StudyEnvtopo                                   | 0.9     | Add envtopo capabilities to STUDY                            | Doc |  |
|      |       | VisEd                                          | 1.05    | New version 1.04 available. Click update to install.         | Doc |  |
|      |       | iirfilt                                        | 1.02    | Non linear filtering                                         | Doc |  |
|      |       | loreta                                         | 1.1     | New version 1.0 available. Click update to install.          | Doc |  |
|      |       |                                                |         |                                                              |     |  |

CleanLine uses an approach for line noise removal advocated by Partha Mitra and Hemant Bokil in

"Observed Brain Dynamics" (2007), Chapter 7.3.4.

Cancel

Ok
## **Remove line noise (Cleanline)**

hand have a second of the second of the seco

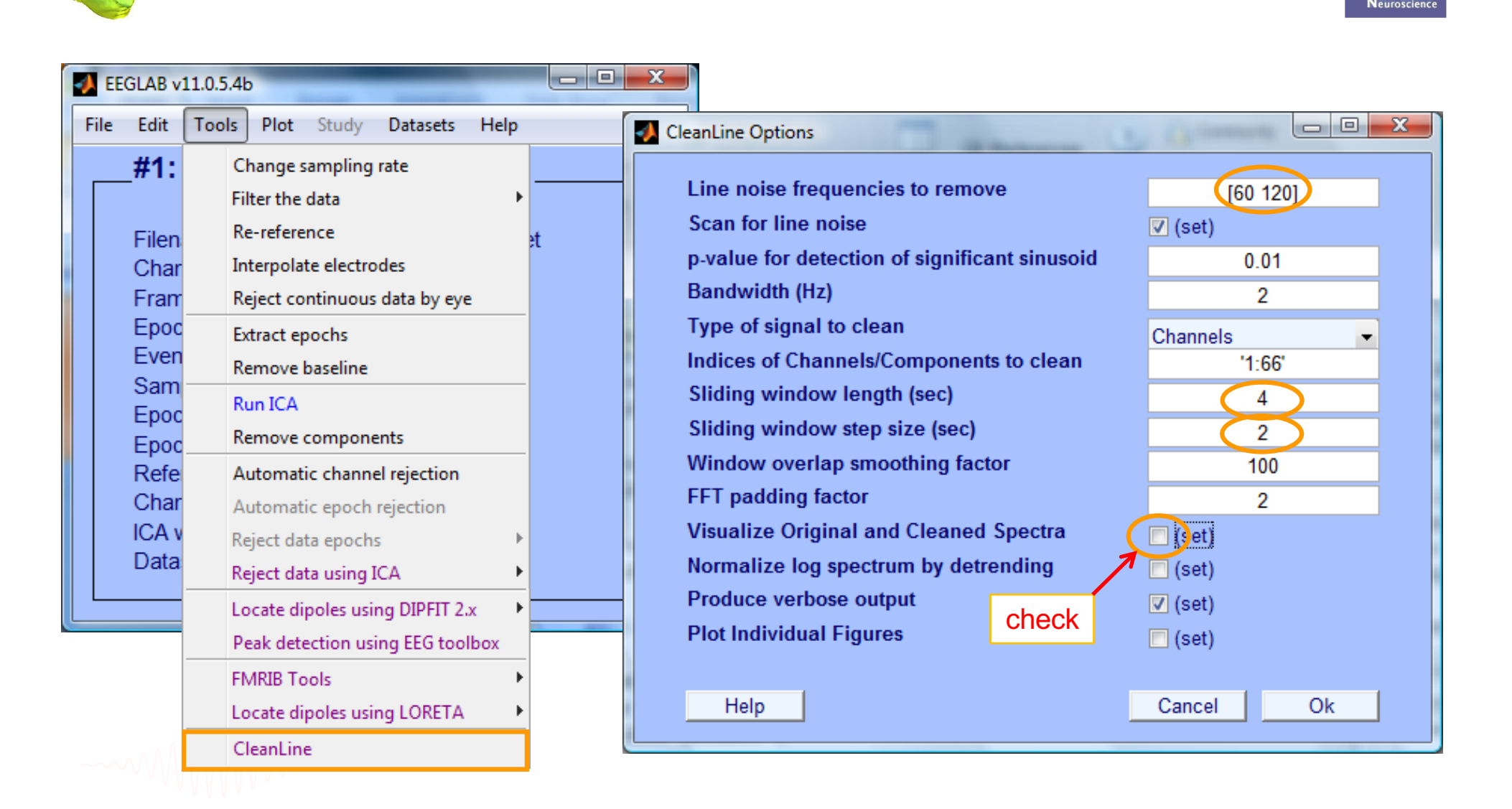

# **Plot channel properties**

hand have a second with the second with the second of the second of the

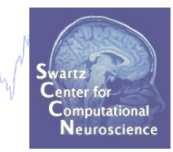

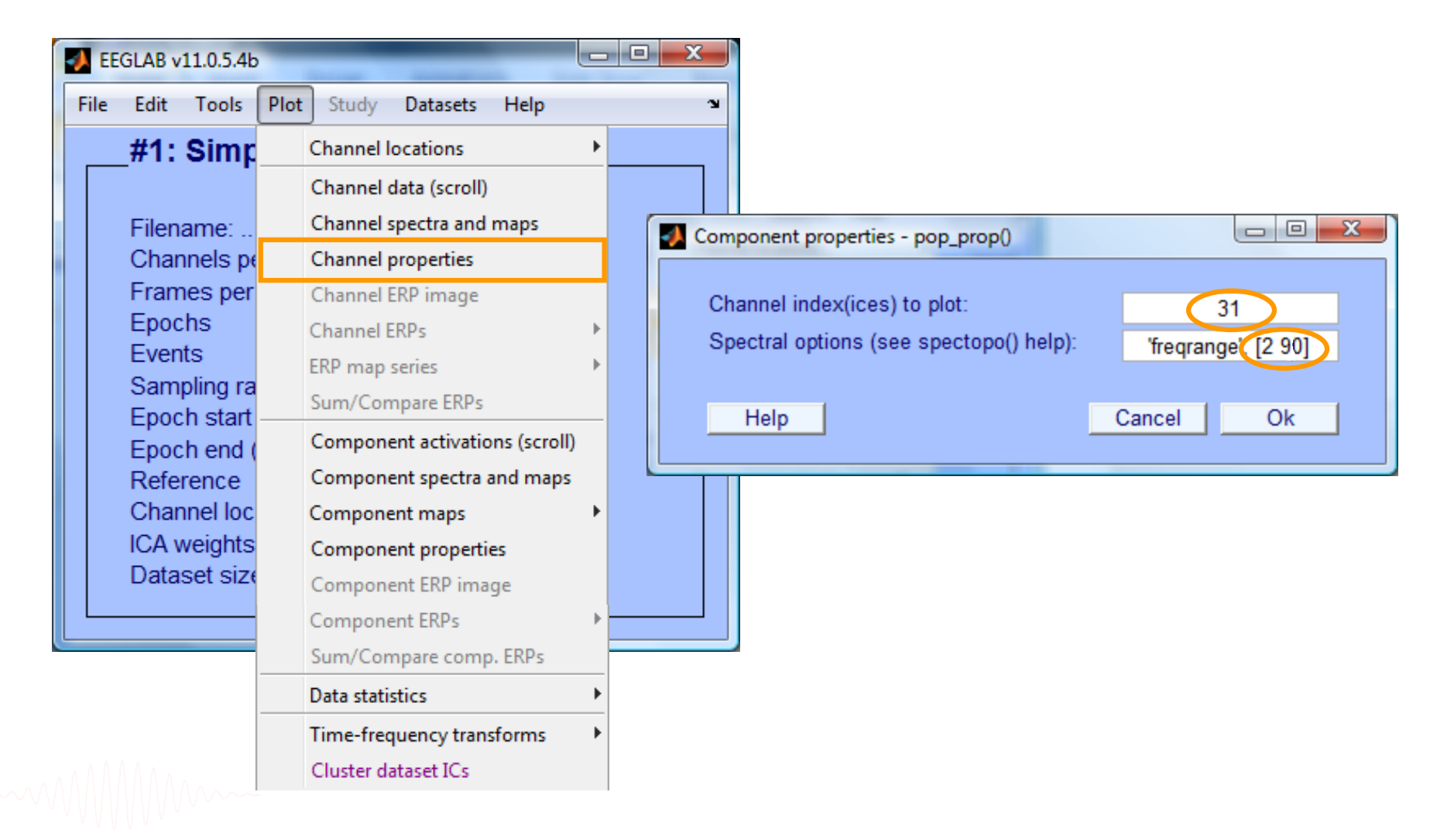

#### **Filter comparisons**

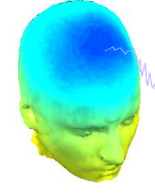

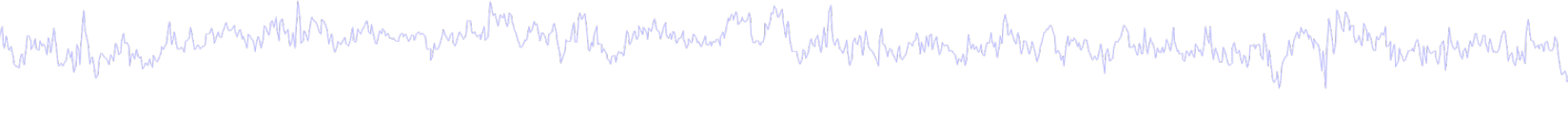

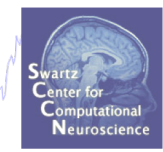

#### 0.5 Hz high-pass filter

#### 0.5 Hz high-pass filter 50 Hz low-pass filter

#### 0.5 Hz high-pass filter Cleanline

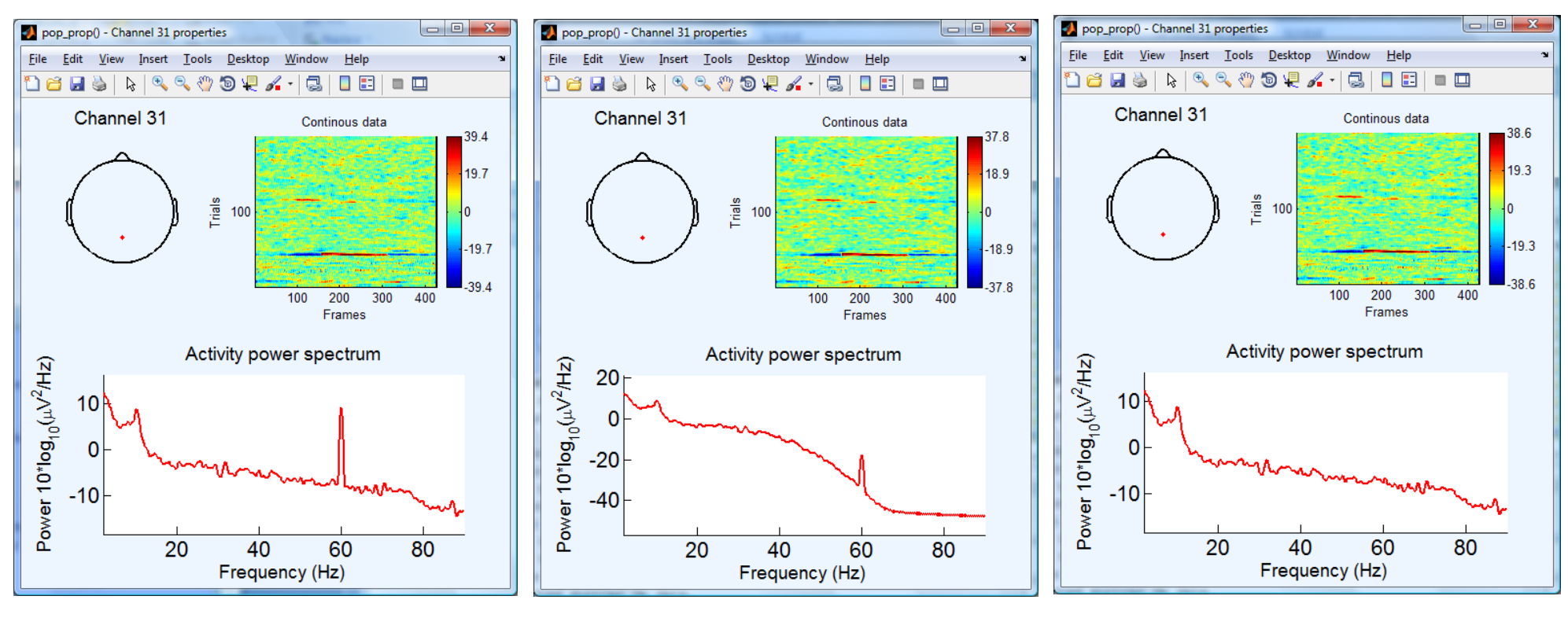

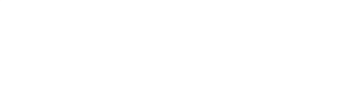

# **Pre-processing pipeline**

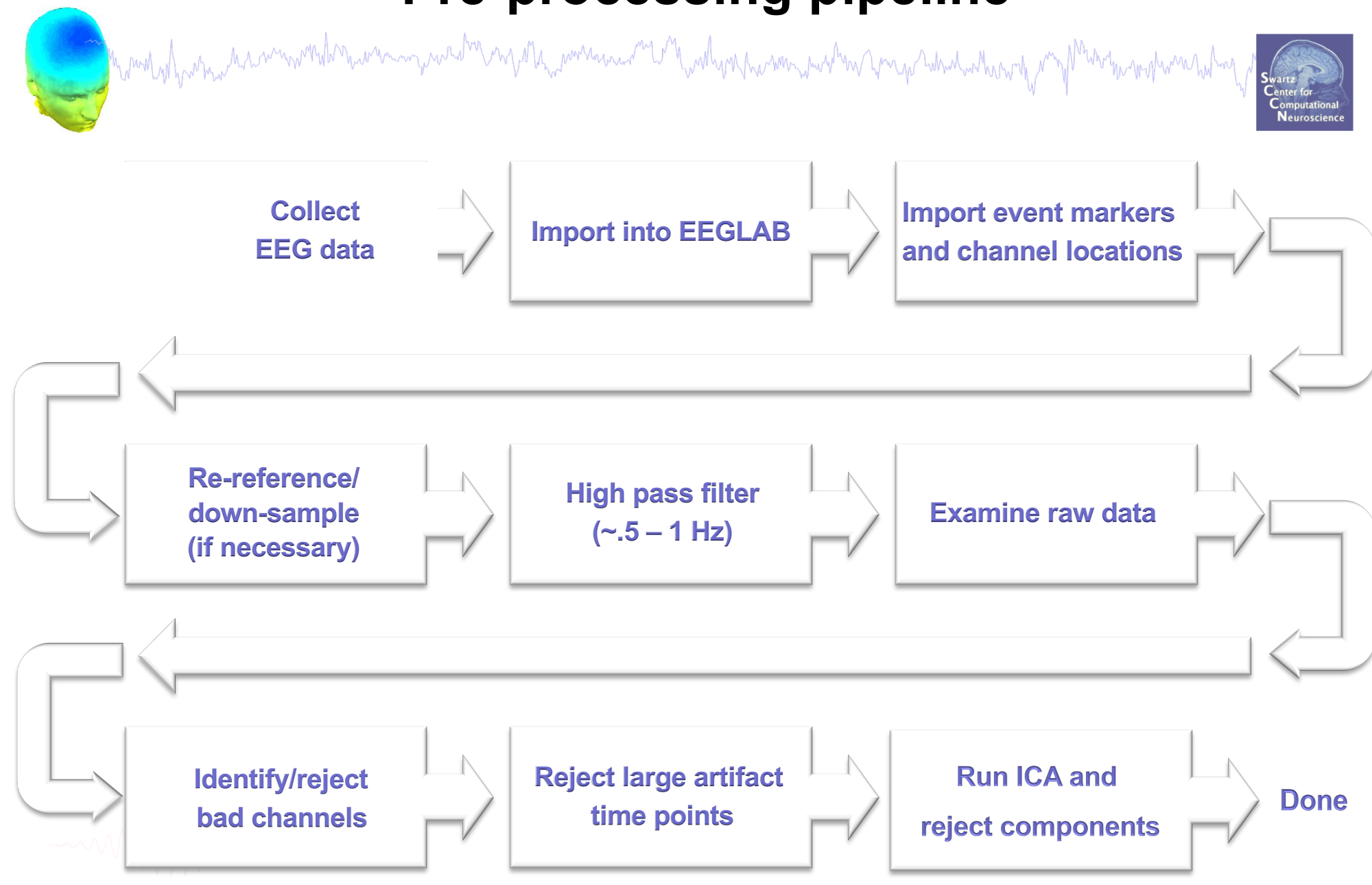

#### Scroll channel data

and the second of the second of the second o

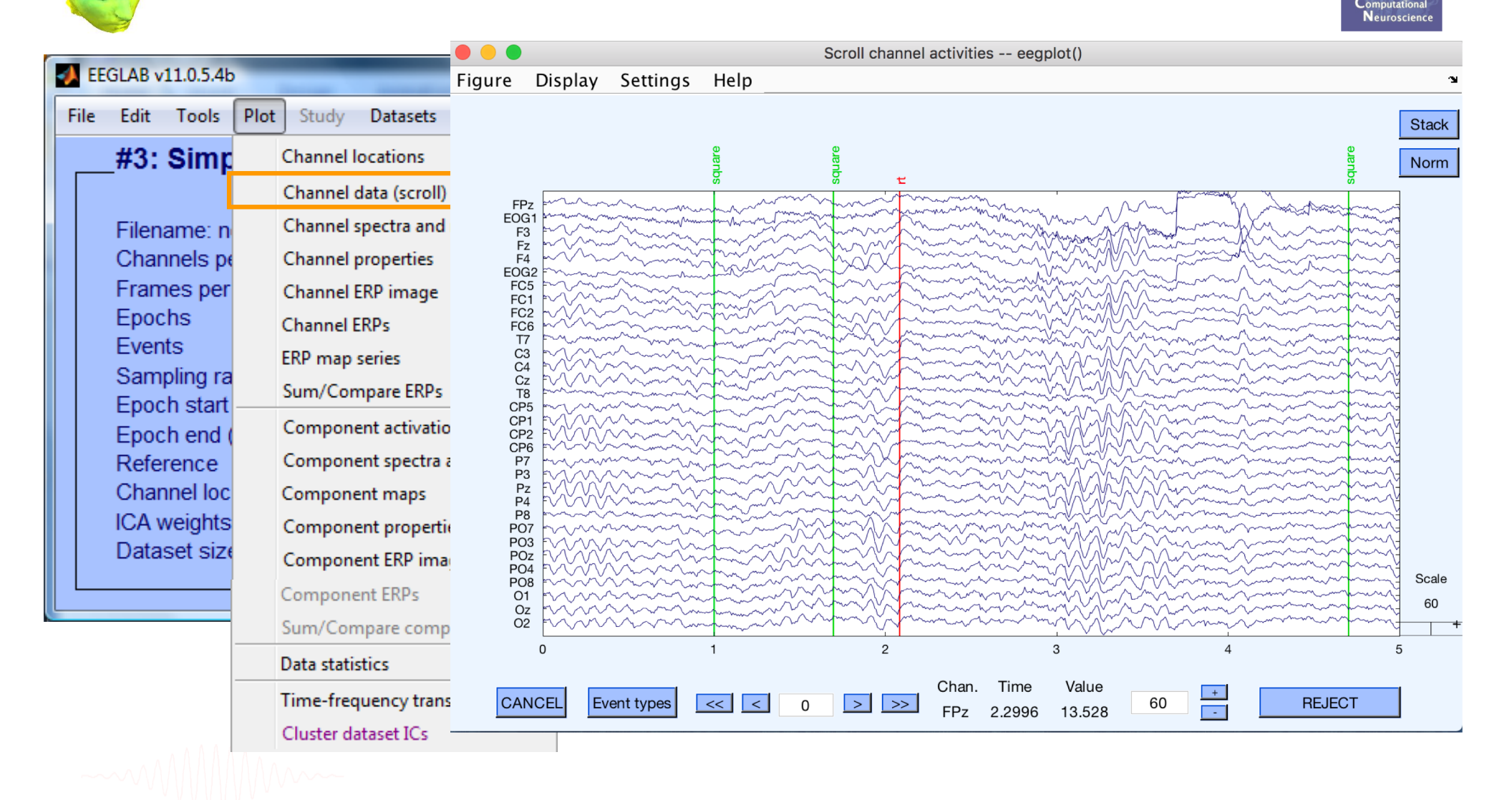

#### Scroll channel data

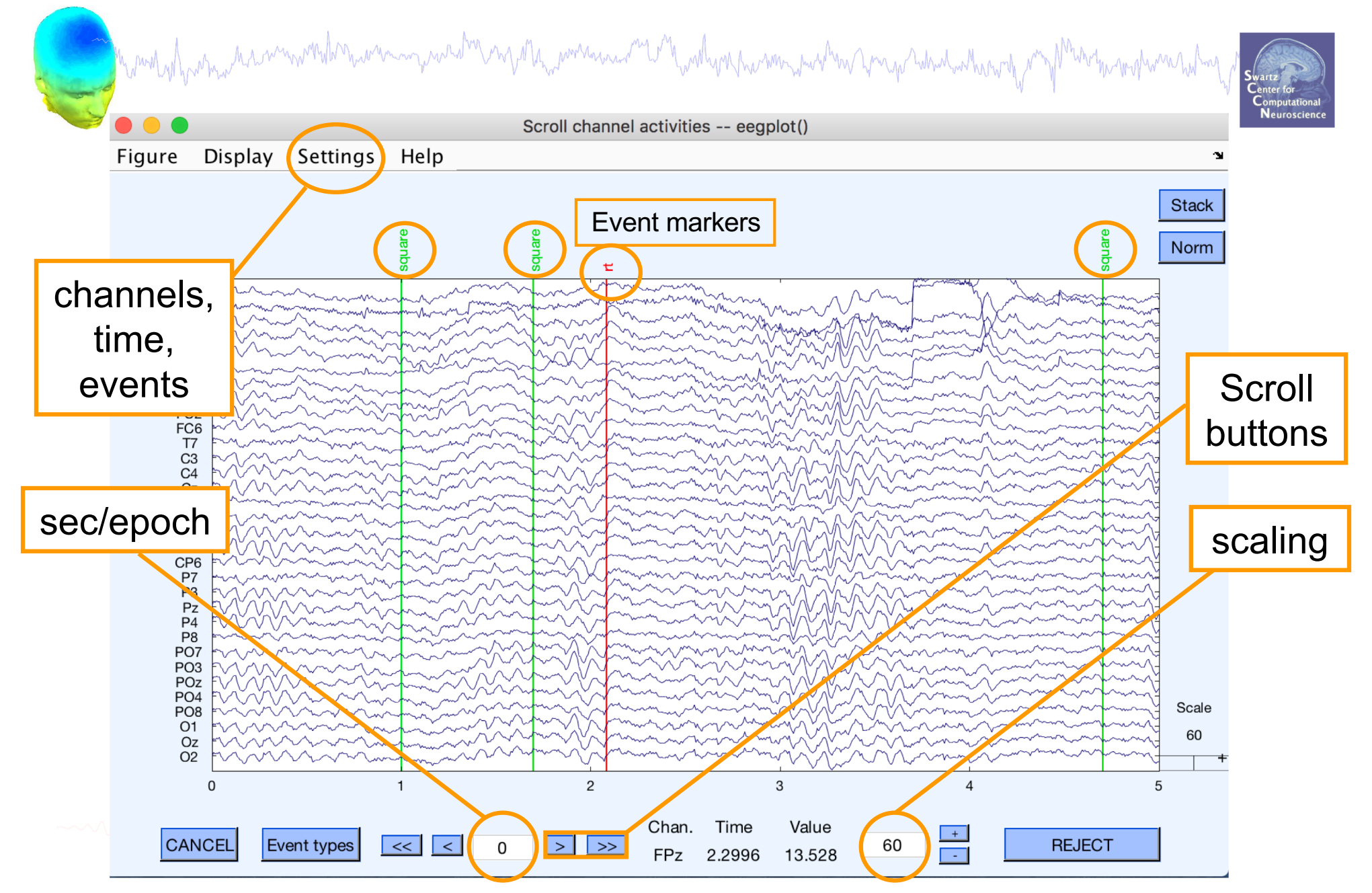

# **EEG** artifacts

# and the second way was a second when a second when a second when a second way and a second second se

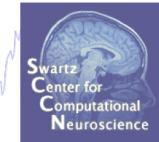

The amplitude of artifacts (such as eye movements) is often larger than the amplitude of brain data which potentially decrease signal/noise ratio, bias data analysis and potential results

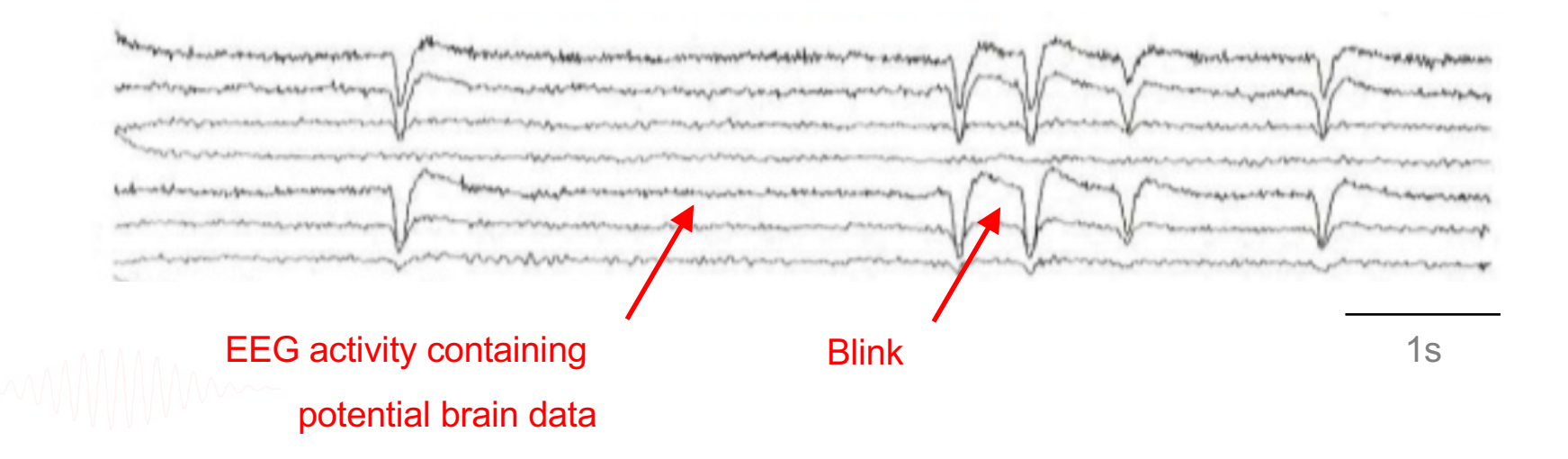

# **Type of artifacts**

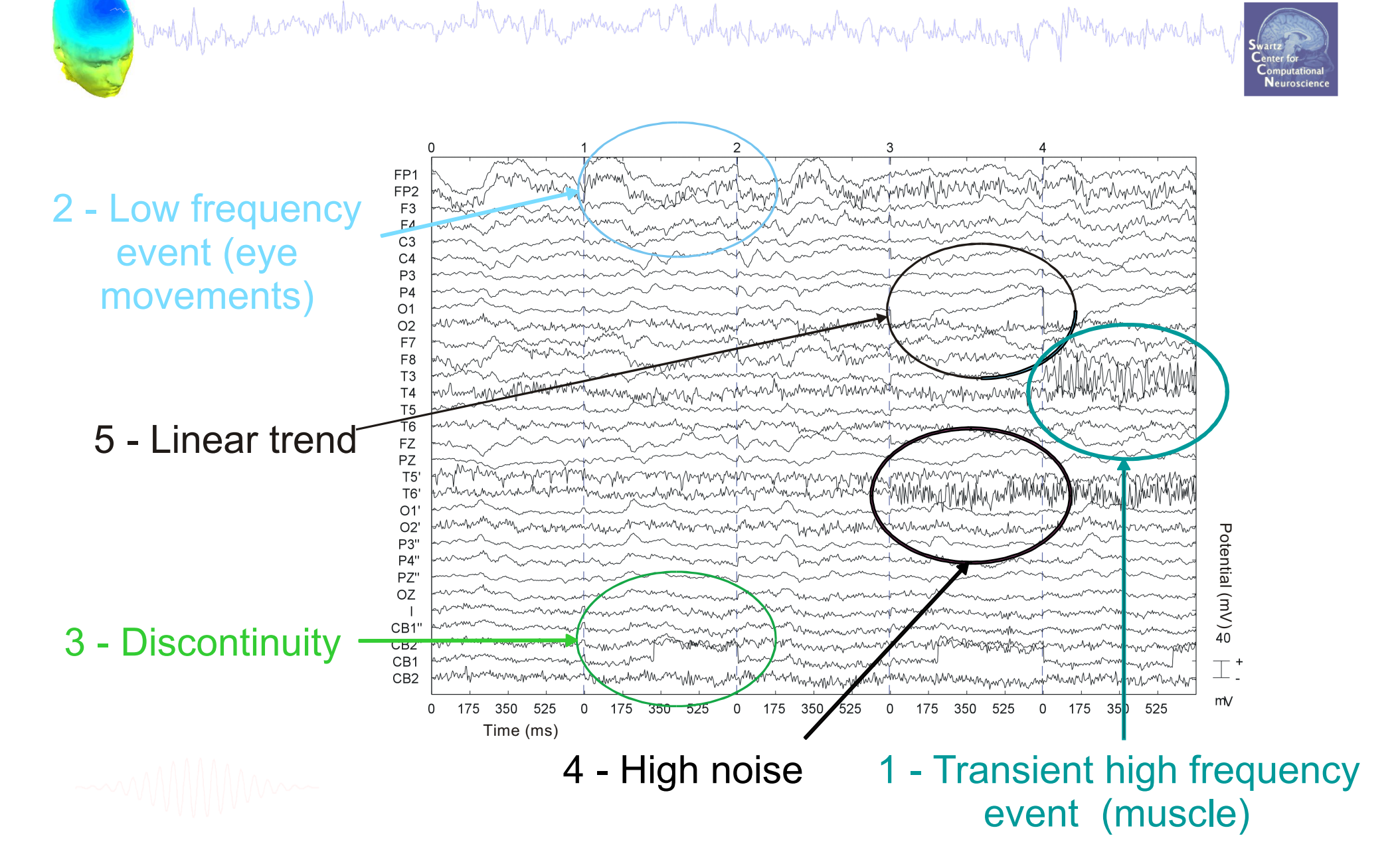

#### Looking for bad channels

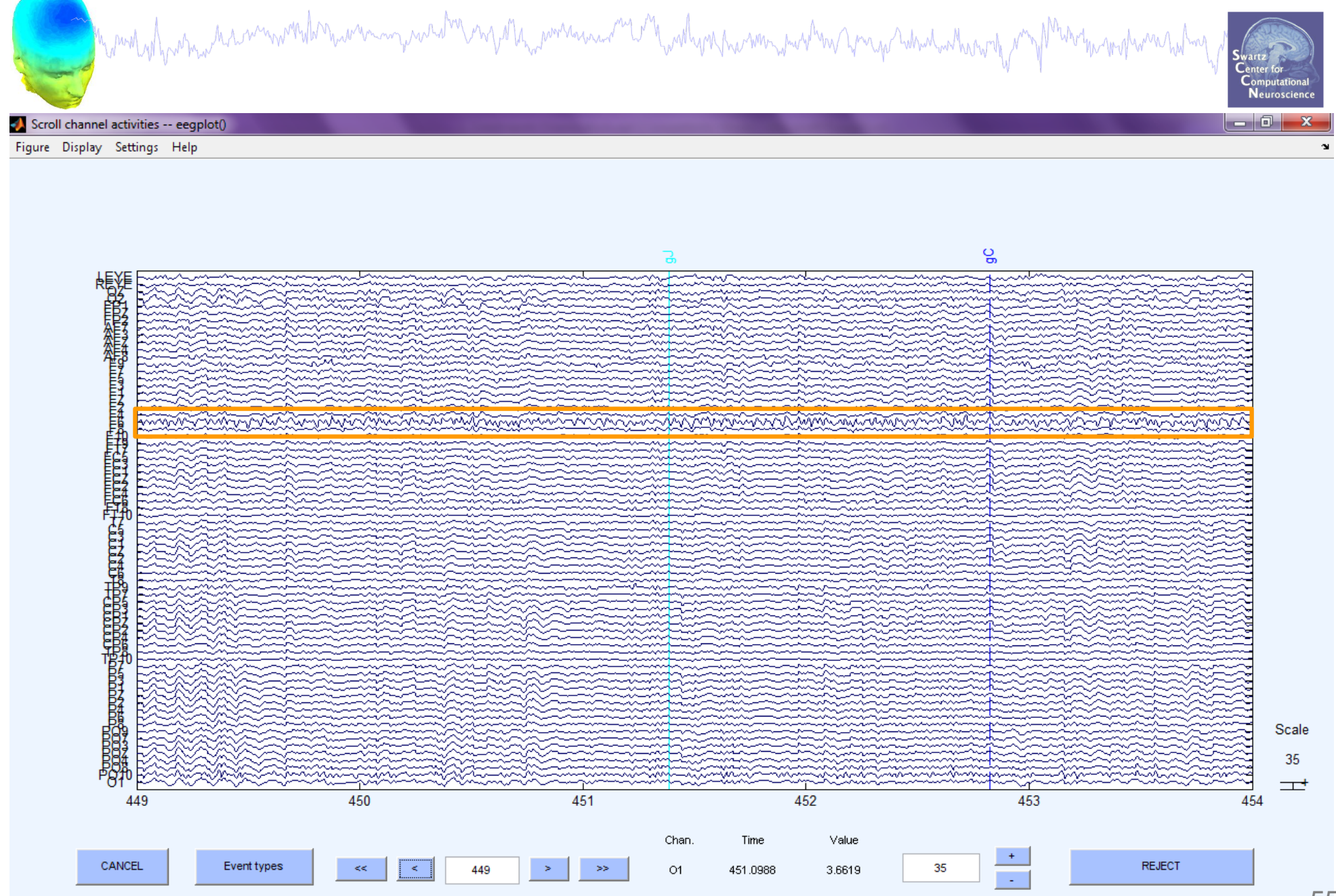

# **Pre-processing pipeline**

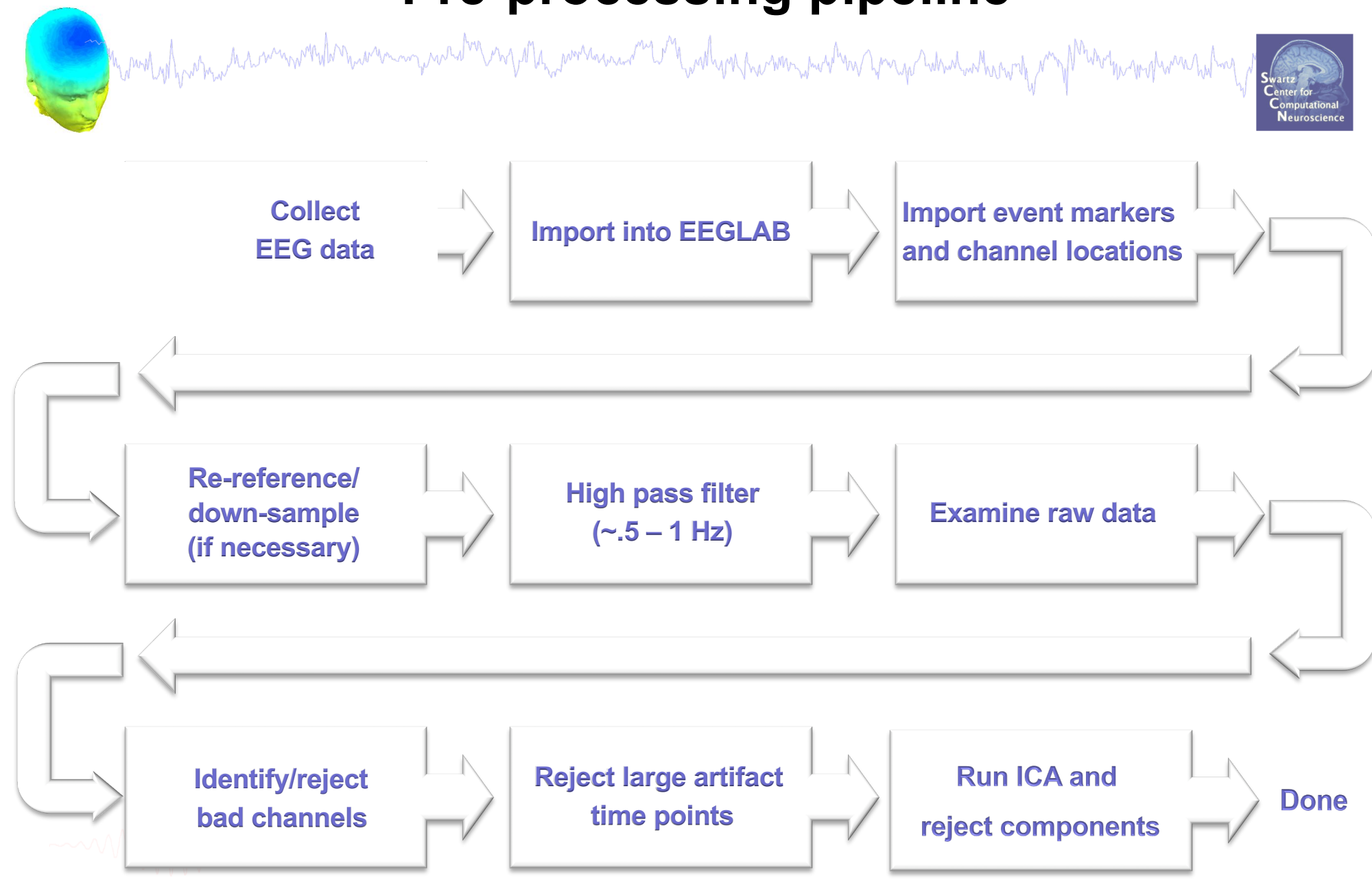

#### **Remove unwanted channels**

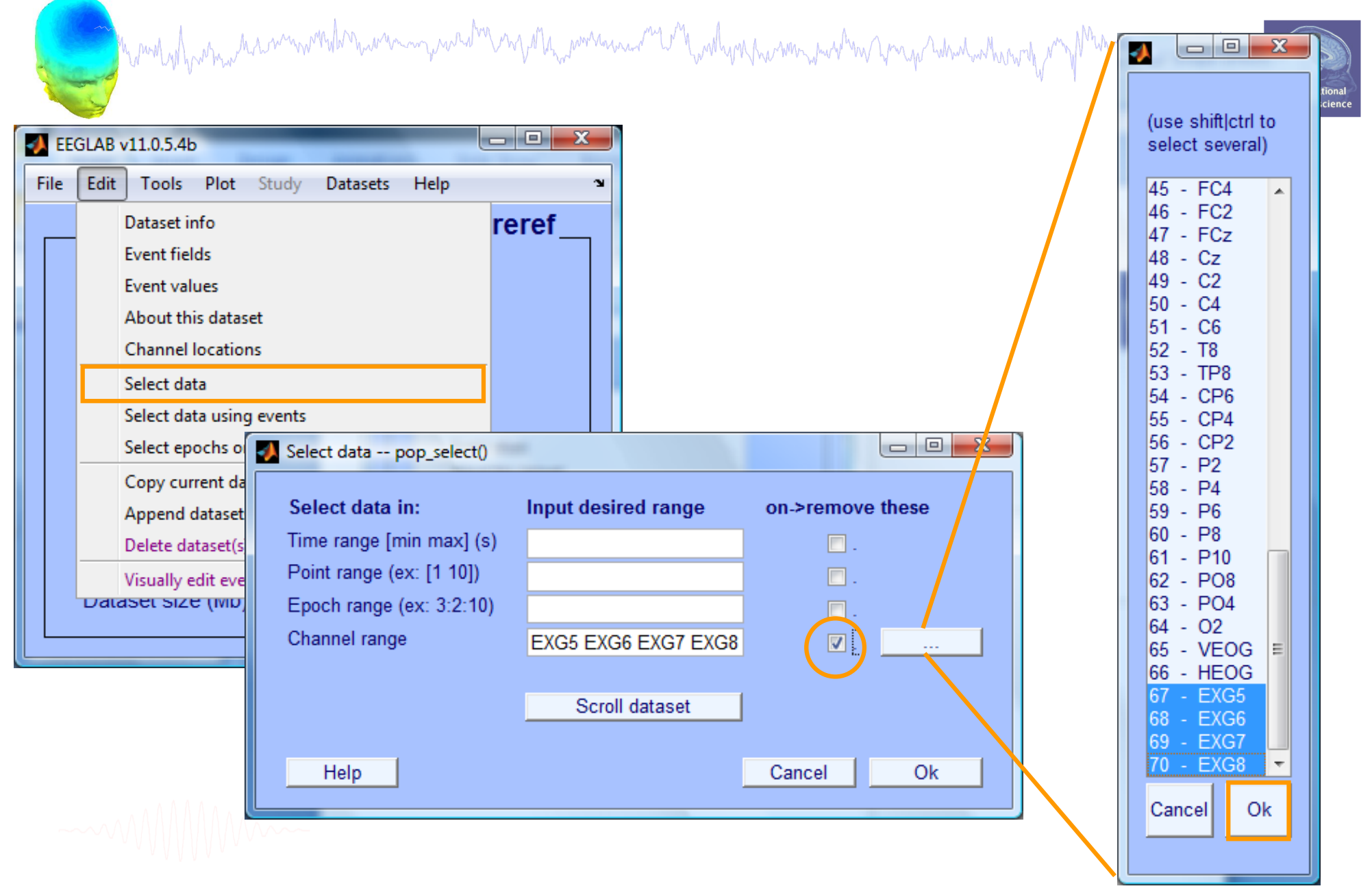

# Manually identifying bad channels

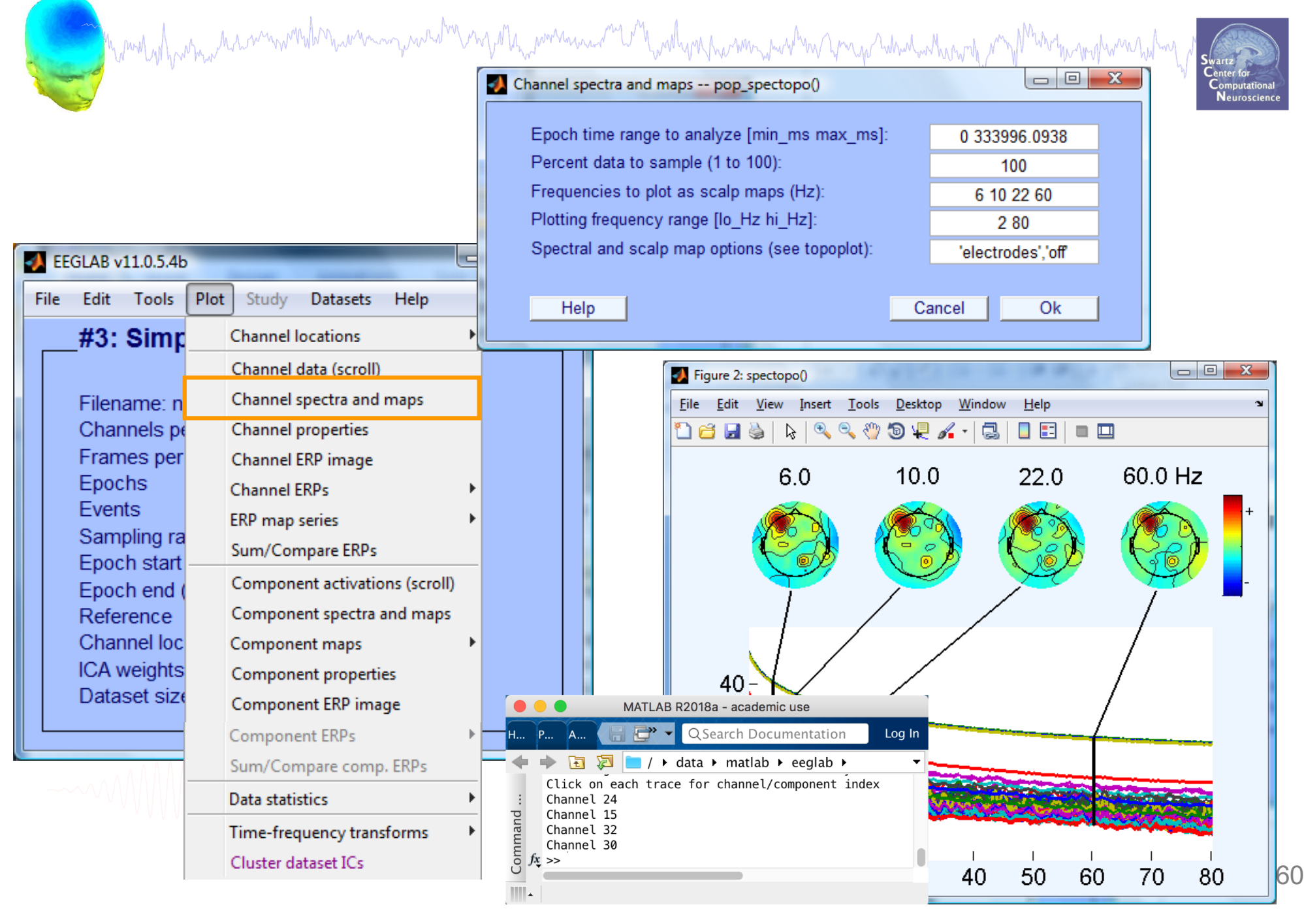

# Manually identifying bad channels

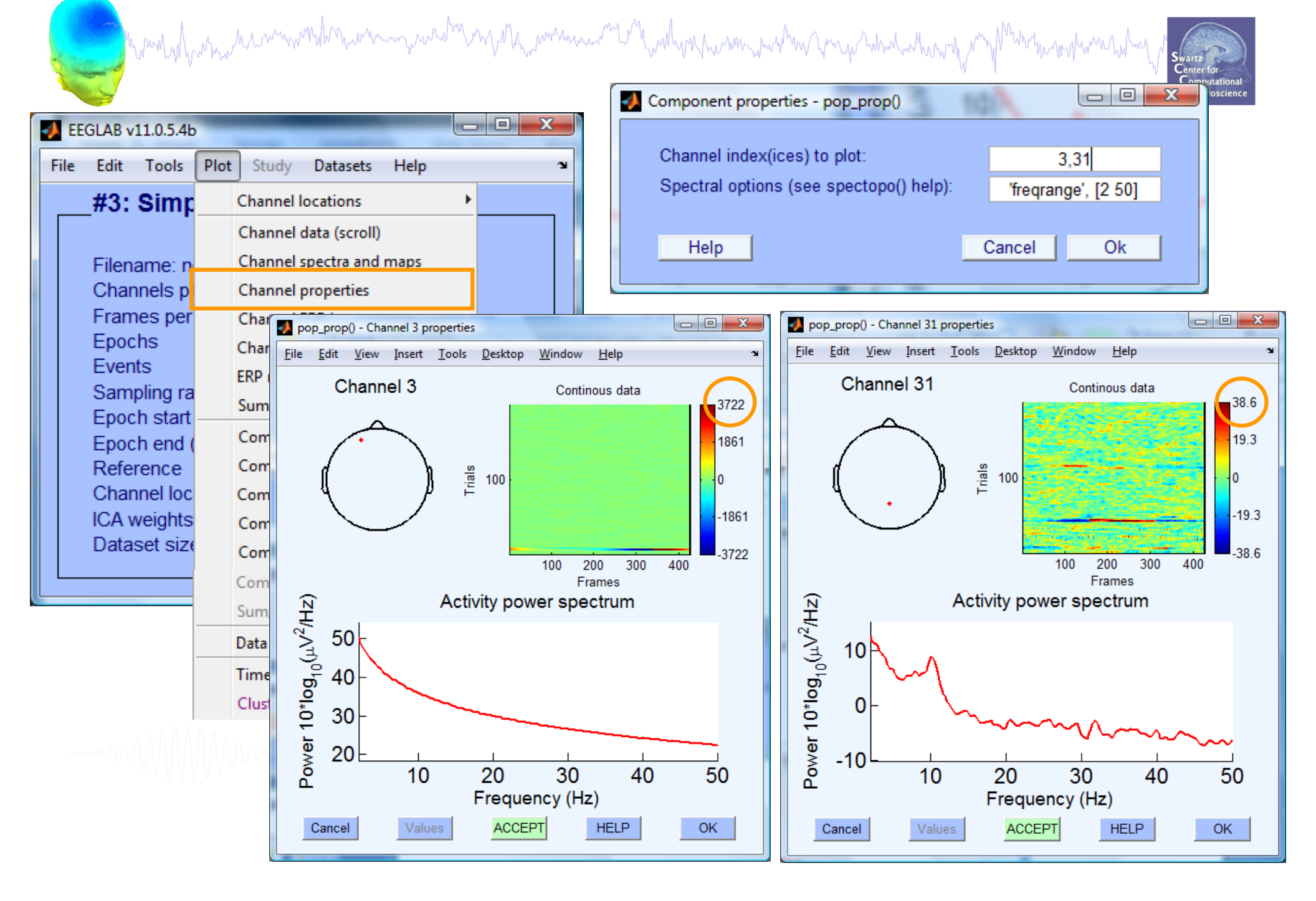

# Removing channel(s)

| a hand all a second and a second and a second and a second a secon | when my Market Market |
|----------------------------------------------------------------------------------------------------|----------------------------------------------------------------------------------------------------|
| EEGLAB v11.0.5.4b                                                                                                    |                                                                                                    |
| File Edit Tools Plot Study Datasets Help                                                                                                    | к<br>С                                                                                                    |
| Dataset info reref_<br>Event fields                                                                                                    |                                                                                                    |
| About this dataset Select data pop_select()                                                                                                    |                                                                                                    |
| Channel locations Select data Time range [min max] (s)                                                                                                    | uput desired range on->remove the lf not checked, will result                                                                                                    |
| Select data using e<br>Point range (ex: [1 10])<br>Select epochs or ev<br>Epoch range (ex: 3:2:10)                                                                                                    | in dataset with one channel                                                                                                    |
| Copy current datas<br>Append datasets                                                                                                    | F6                                                                                                    |
| Delete dataset(s)                                                                                                    | Scroll dataset                                                                                                    |
| Visually edit events<br>DataSet Size (IVID) Cancel                                                                                                    | Dataset info pop_newset()                                                                                                    |
|                                                                                                    | What do you want to do with the new dataset?                                                                                                    |
|                                                                                                    | Name it:         SimpleOddball hipass0.5 CL - F6         Edit description                                                                                                    |
|                                                                                                    | Save it as file:       Browse         What do you want to do with the old dataset (not modified since last saved)?         Overwrite it in memory (set=yes; unset=create a new dataset)         Help       Cancel       Ok                                                                                                    |

# Auto-detection of noisy channels

and the second water and the second and the second

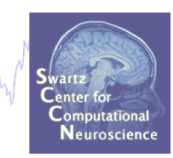

| 🛃 El | EGLAB              | v7.1.7.18b                                                              | <u> </u> |
|------|--------------------|-------------------------------------------------------------------------|----------|
| File | Edit               | Tools Plot Study Datasets Help                                          | ъ        |
|      | -#1:               | Change sampling rate<br>Filter the data                                 | ן ן      |
|      | Filer<br>Cha       | Re-reference<br>Interpolate electrodes<br>Reject continuous data by eye |          |
|      | Frar<br>Epo<br>Eve | Extract epochs<br>Remove baseline                                       |          |
|      | San<br>Epo<br>Epo  | Run ICA<br>Remove components                                            |          |
|      | Refe               | Automatic channel rejection                                             |          |
|      | Cha<br>ICA         | Automatic epoch rejection<br>Reject data epochs                         |          |
|      | Data               | Reject data using ICA 🔹                                                 |          |
|      |                    | Locate dipoles using DIPFIT 2.x  Peak detection using EEG toolbox       |          |
|      |                    | FMRIB Tools                                                             |          |
|      |                    | Locate dipoles using LORETA                                             |          |

| 🛃 Re | eject channel po      | p_rejchan()     |               | x |
|------|-----------------------|-----------------|---------------|---|
|      | Electrode (number(s   | s); Ex: 2.4.5): | 1:71          |   |
|      | Measure to use:       |                 | Probability 🚽 |   |
|      | Normalize measure (   | (check=on):     | <b>V</b>      |   |
|      | Threshold limits (ma: | <]:             | 5             |   |
|      |                       |                 |               |   |
|      | Cancel                | Help            | Ok            |   |
|      |                       |                 |               |   |

See also clean\_rawdata plugin of EEGLAB

#### **Auto-detected noisy channel**

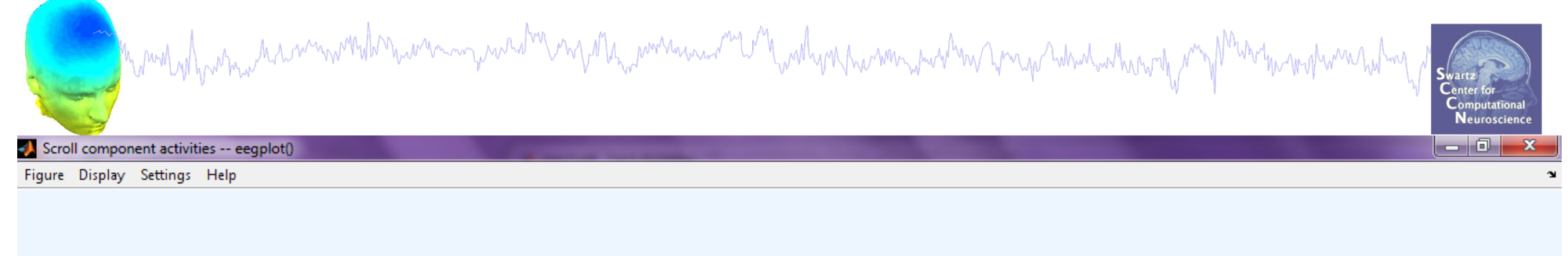

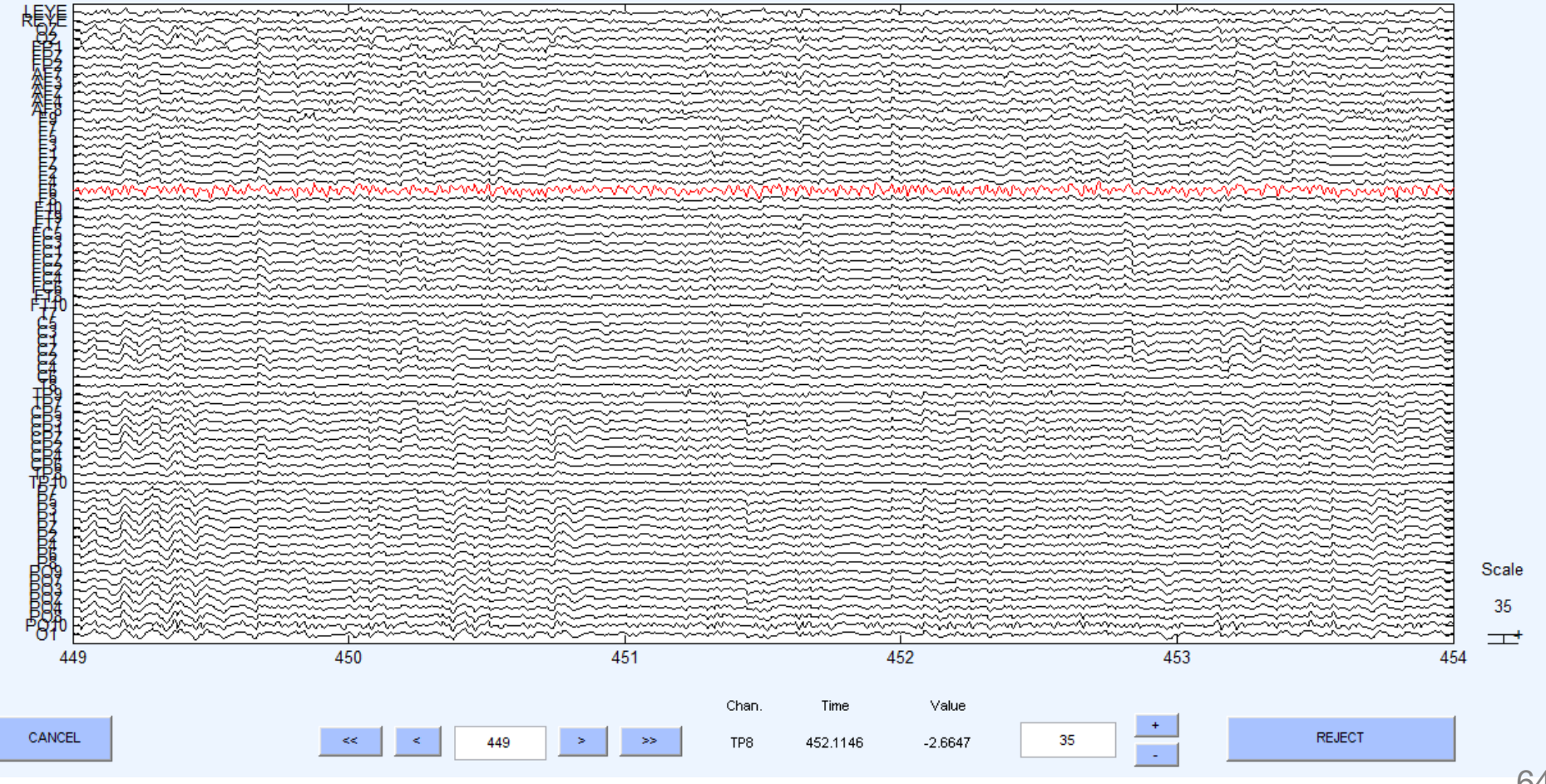

# **Removed channel(s)**

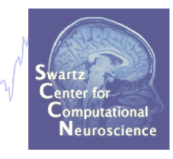

- In EEGLAB, removed channels are not only labeled for rejection, they are actually removed from the data.
- Interpolating channels instead of removing them?

and the second way was a second when a second when the second of the second of the sec

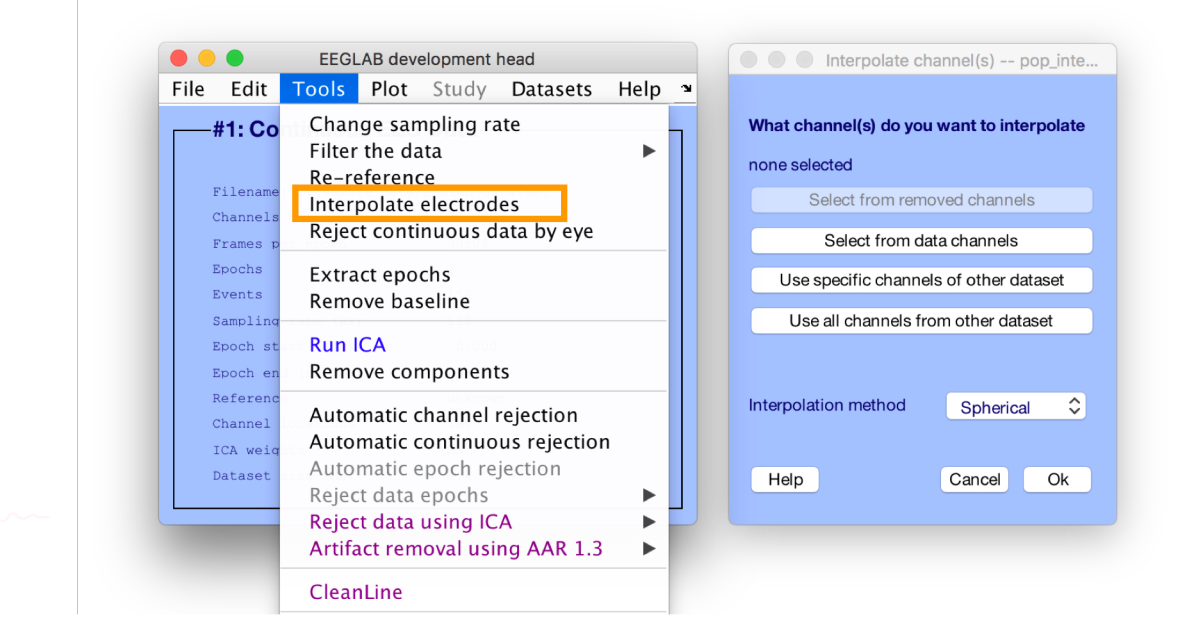

# **Pre-processing pipeline**

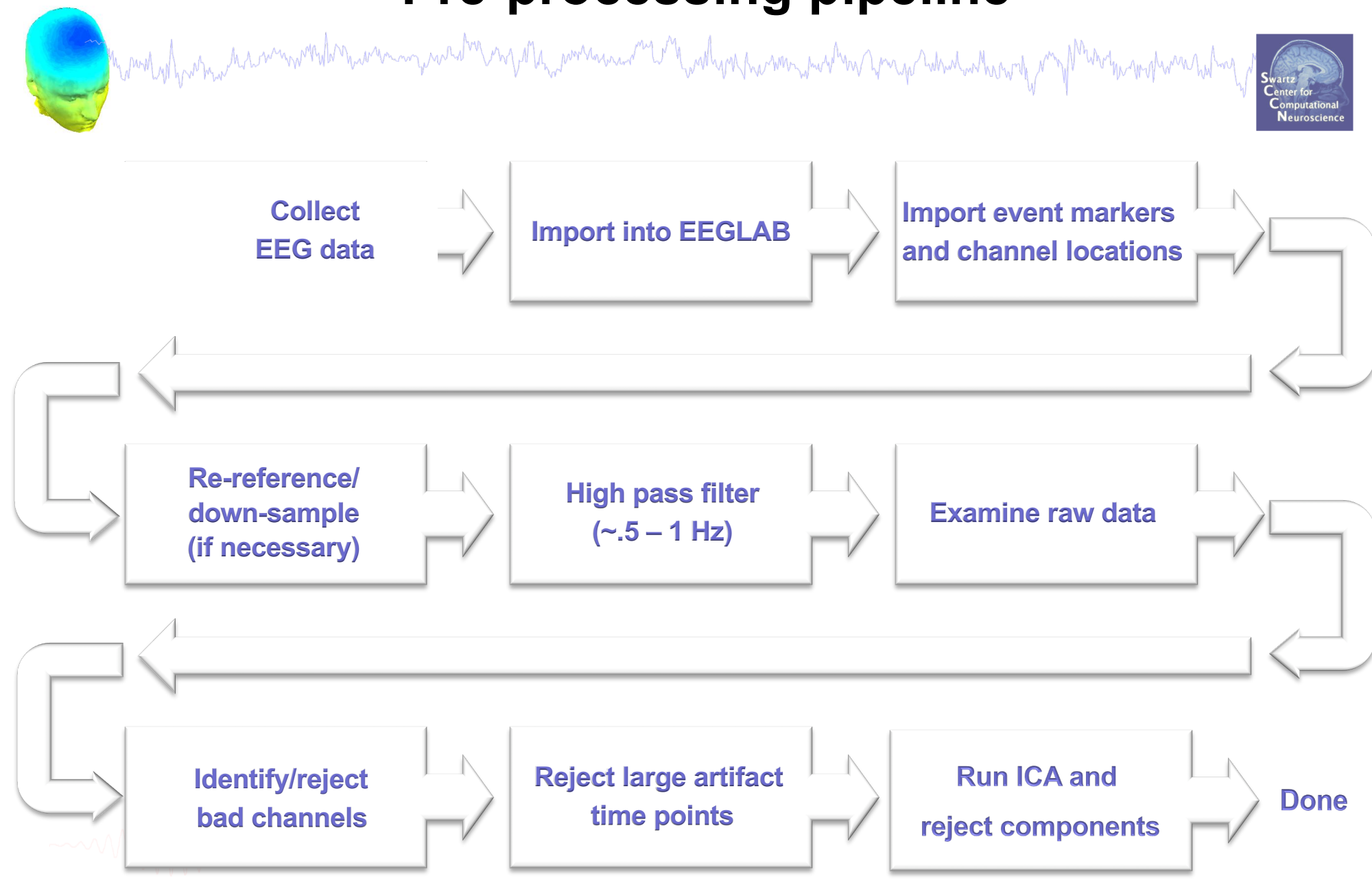

# **Reject continuous data**

and the second of the second of the second o

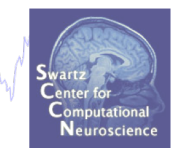

22

Continue

Э

-

#### Equivalent

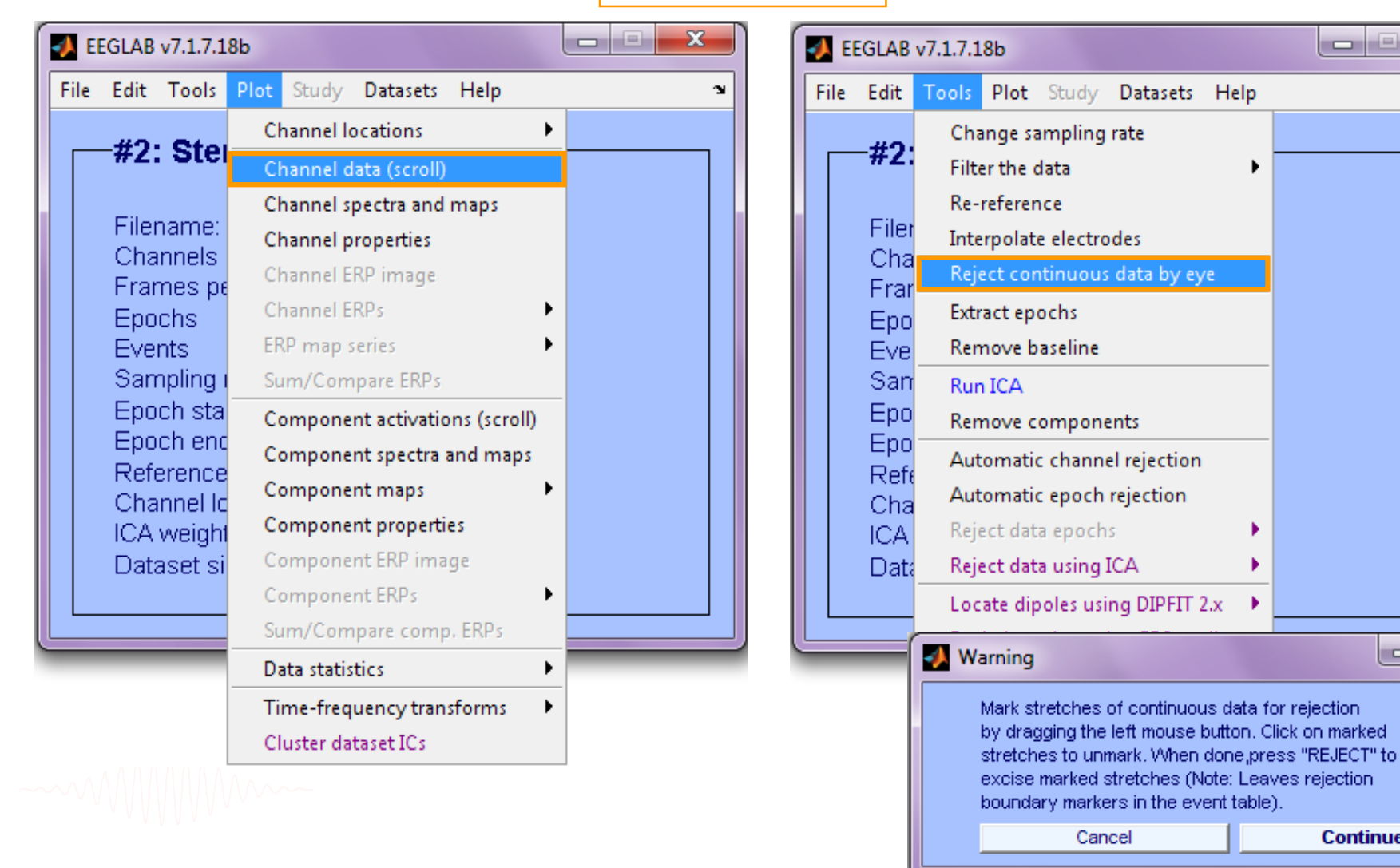

X

#### **Reject continuous data**

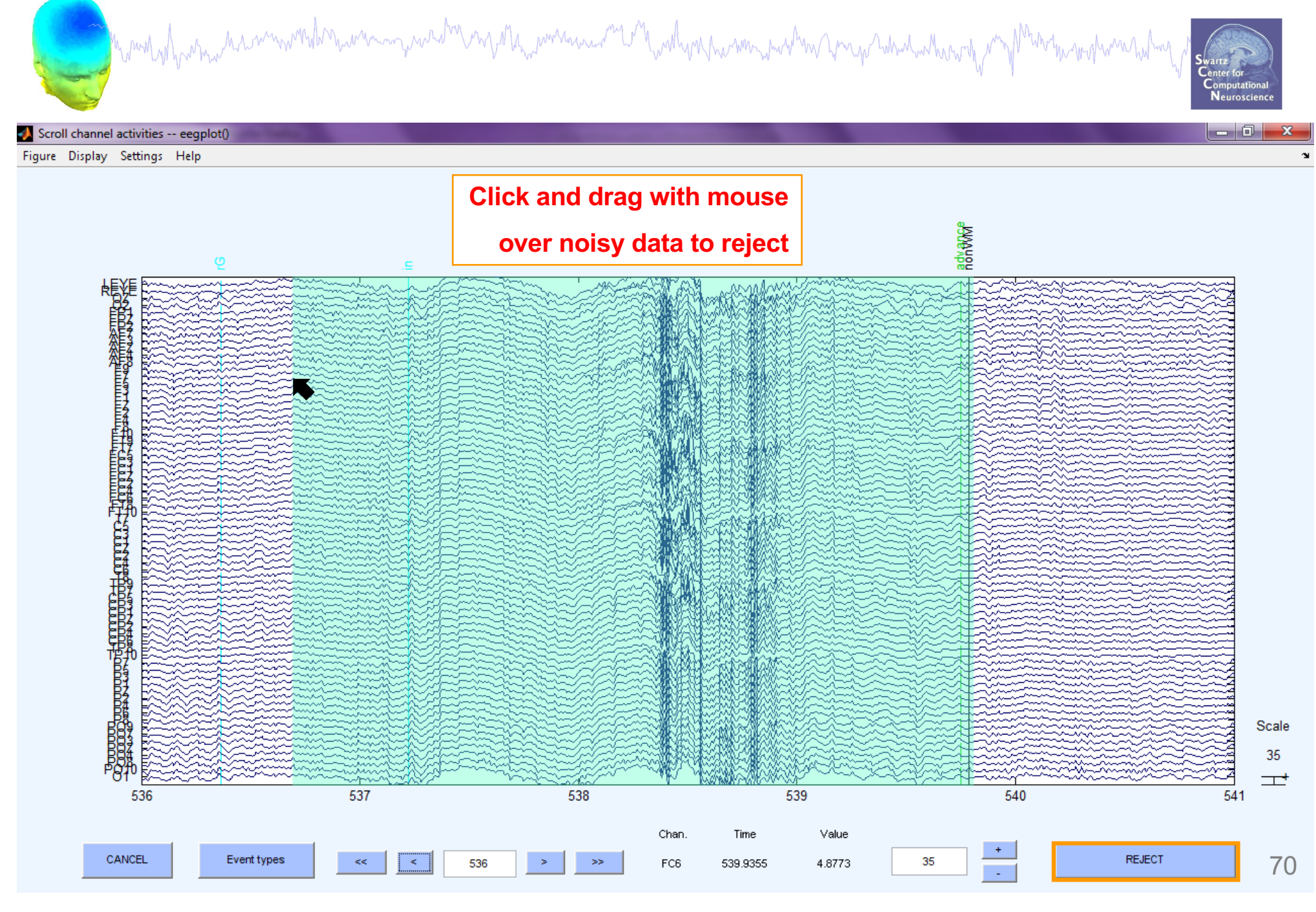

# **Rejecting data for ICA**

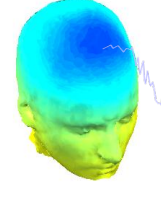

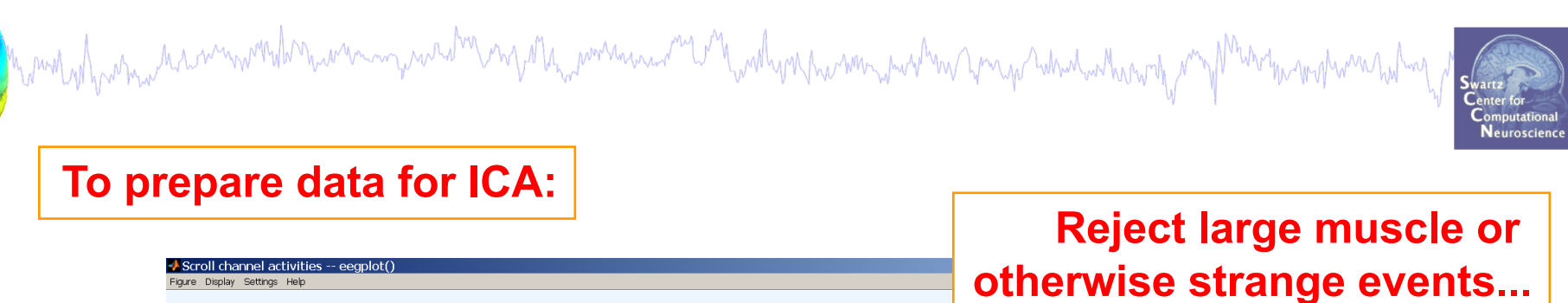

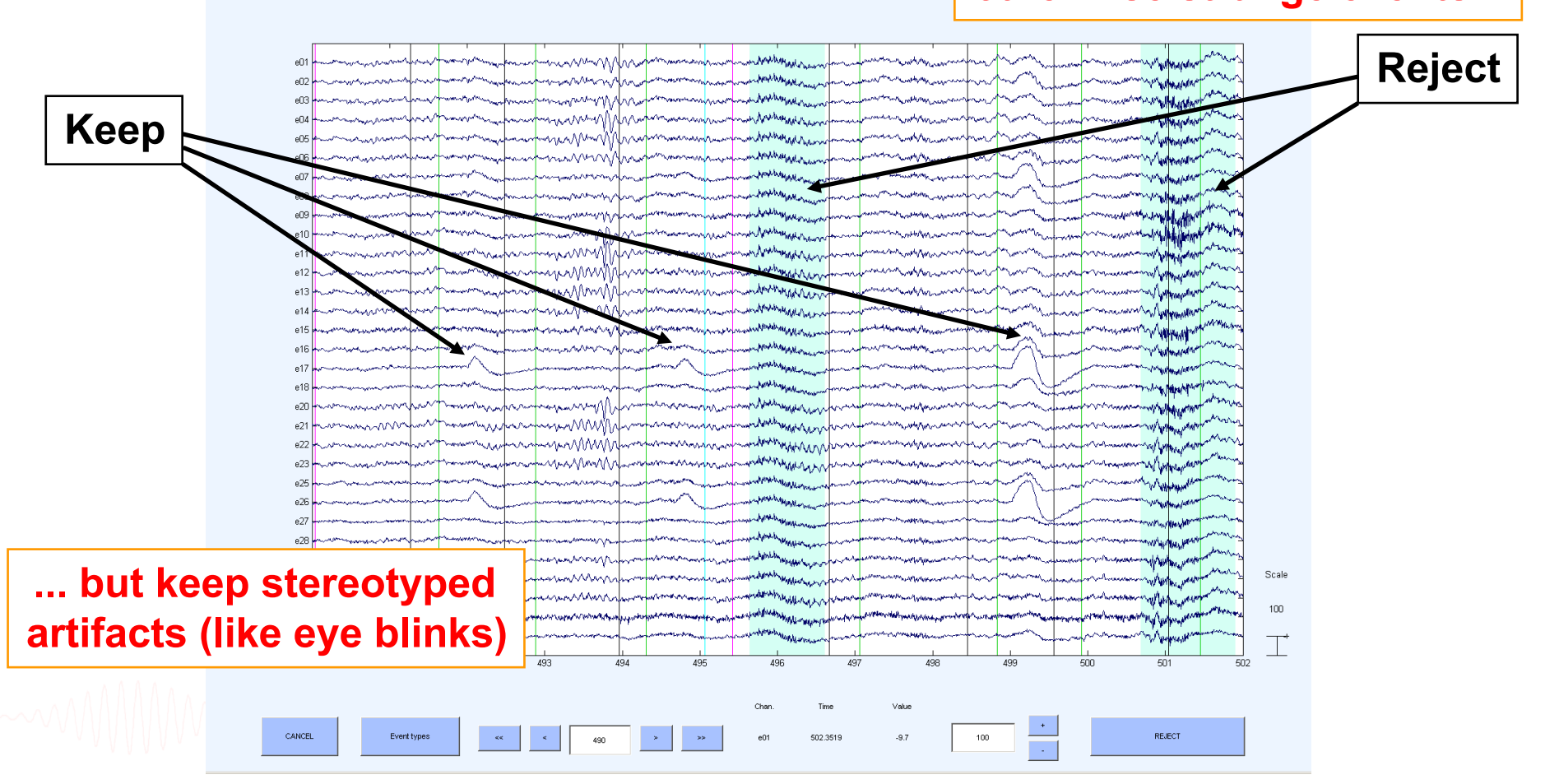

# Fast manual artifact rejection

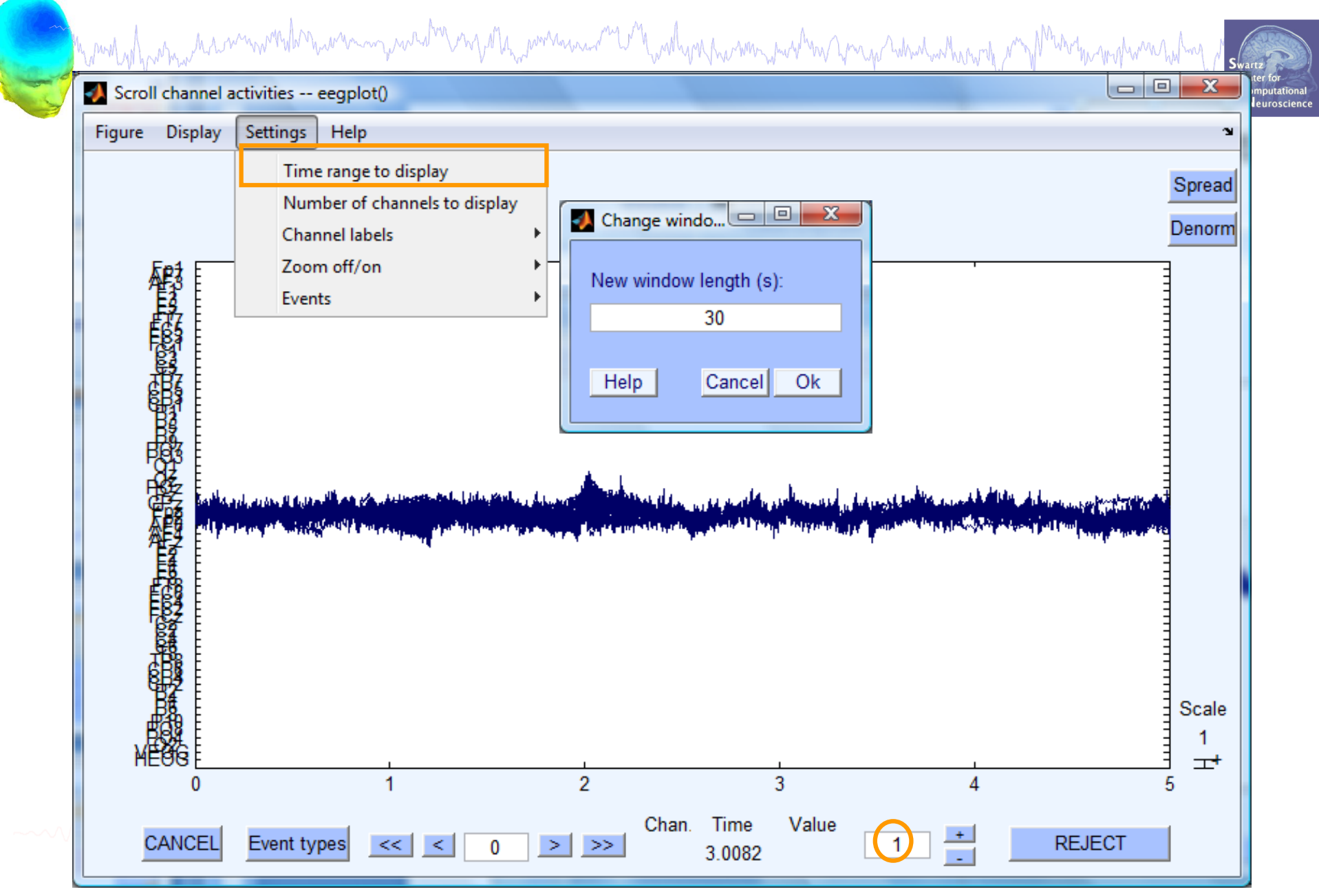

# Fast manual artifact rejection

hand have a second with the second with the second which and a property the second of the second of

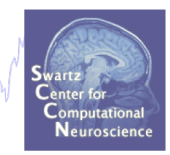

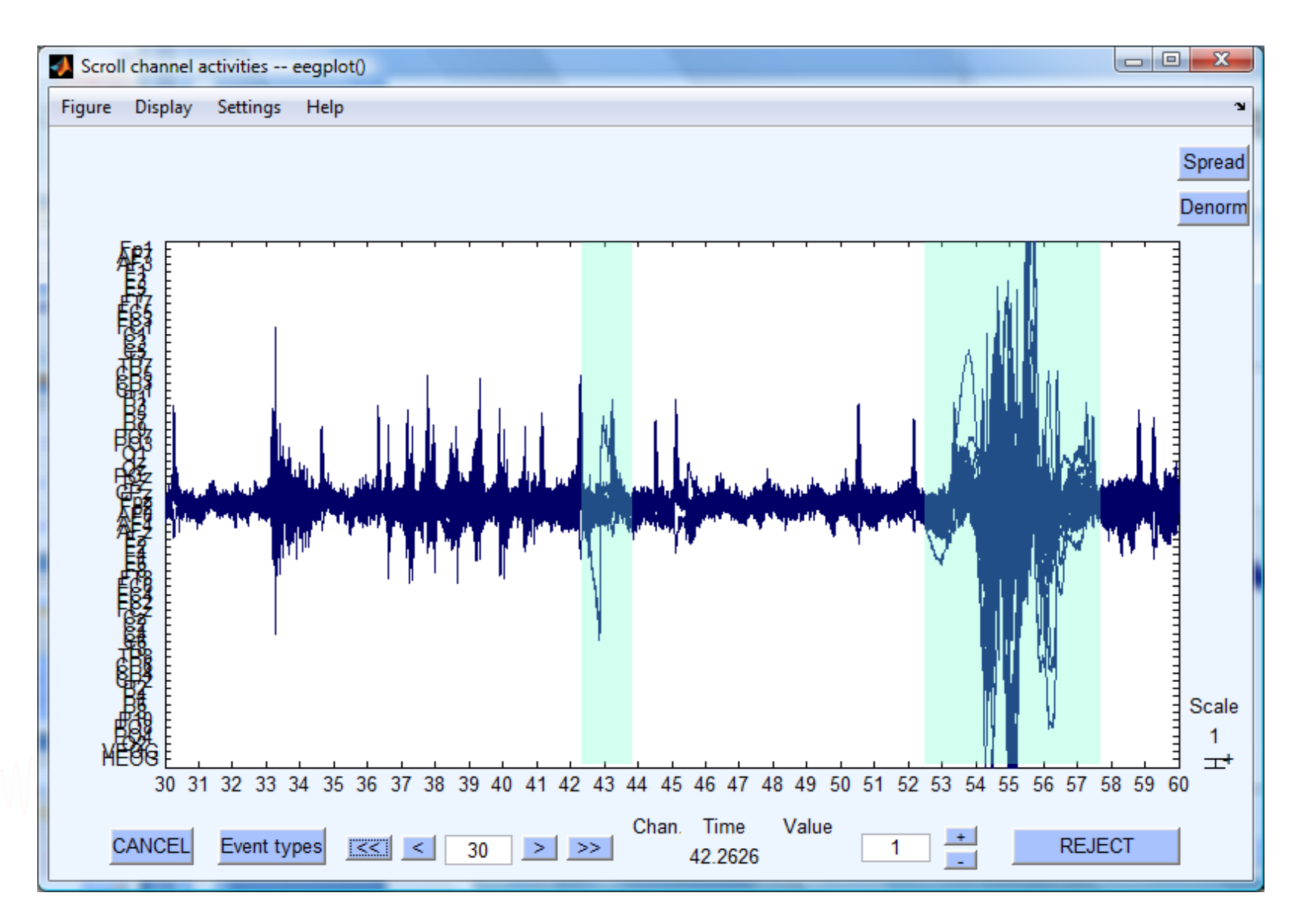

#### Automatic rejection of continuous data

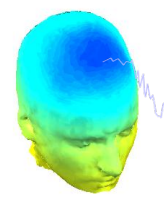

# Manufall and a second with the second of the second of the

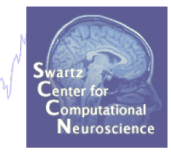

|      |                                 | EEGL                       | AB deve                      | elopment l                | head                      |      |   |
|------|---------------------------------|----------------------------|------------------------------|---------------------------|---------------------------|------|---|
| File | Edit                            | Tools                      | Plot                         | Study                     | Datasets                  | Help | ъ |
|      | #1: EE                          | Chan<br>Filter             | ge san<br>the da             | npling ra<br>ata          | ate                       | •    |   |
|      | Filename<br>Channels            | Re-re<br>Inter<br>Rejec    | efereno<br>polate<br>t conti | ce<br>electrod<br>nuous d | es<br>ata by eye          |      |   |
|      | Epochs<br>Events                | Extra<br>Remo              | ct epo<br>ove bas            | chs<br>seline             |                           |      |   |
|      | Epoch st<br>Epoch en            | <mark>Run I</mark><br>Remo | <mark>CA</mark><br>ove cor   | nponent                   | S                         |      |   |
|      | Referenc<br>Channel<br>ICA weiq | Auto<br>Auto               | matic c<br>matic c           | hannel i<br>continuo      | rejection<br>us rejectior | ۱    |   |
|      | Dataset                         | Autor<br>Rejec             | matic e<br>t data<br>t data  | epoch re<br>epochs        | jection                   | •    |   |
|      |                                 | Artifa                     | ict rem                      | ioval usi                 | ng AAR 1.3                | •    |   |
|      |                                 | Clear<br>SIFT              | ıLine                        |                           |                           | •    |   |
|      |                                 | Clear                      | onti                         | nuous da                  | ata using A               | SR   |   |

| Channel range                           | [1:32]  |
|-----------------------------------------|---------|
| Frequency range (Hz)                    | 20 40   |
| Frequency threshold in dB               | 10      |
| Epoch segment length (s)                | 0.5     |
| Minimum number of contiguous epochs     | 4       |
| Add trails before and after regions (s) | 0.25    |
| Use hanning window before computing FFT | ✓       |
|                                         |         |
| Са                                      | ncel Ok |
|                                         |         |
|                                         |         |

and have a second and the second and the second and

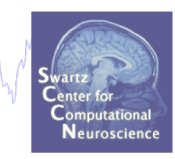

Contaminated Data

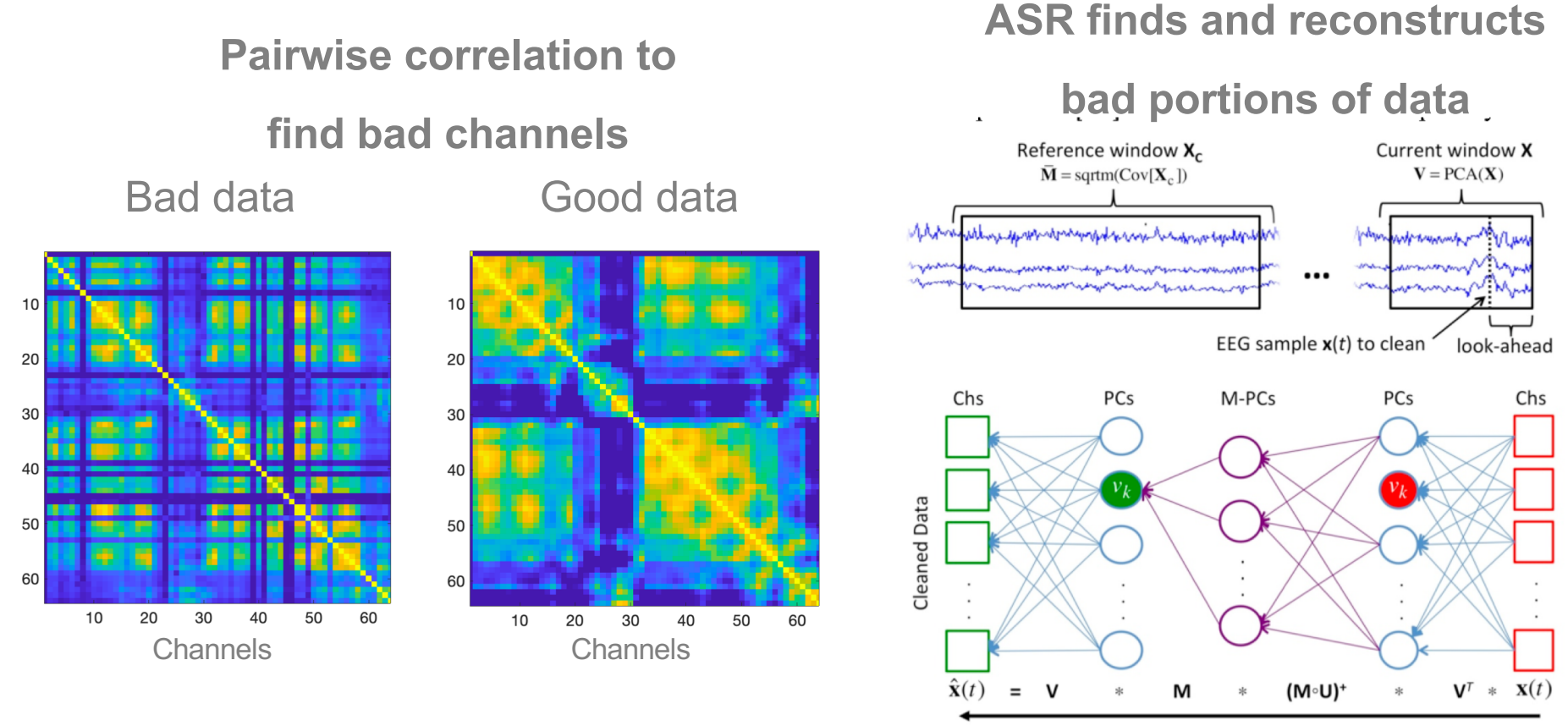

Fig. 3. The Artifact Subspace Reconstruction method. High-variance

Tim R. Mullen, Christian Kothe, et al.(2015) Real-time neuroimaging and cognitive monitoring using wearable dry EEG. Published in IEEE Transactions on Biomedical Engineering. DOI:10.1109/TBME.2015.2481482

Methods, hummen with more and the second of the second of t

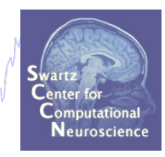

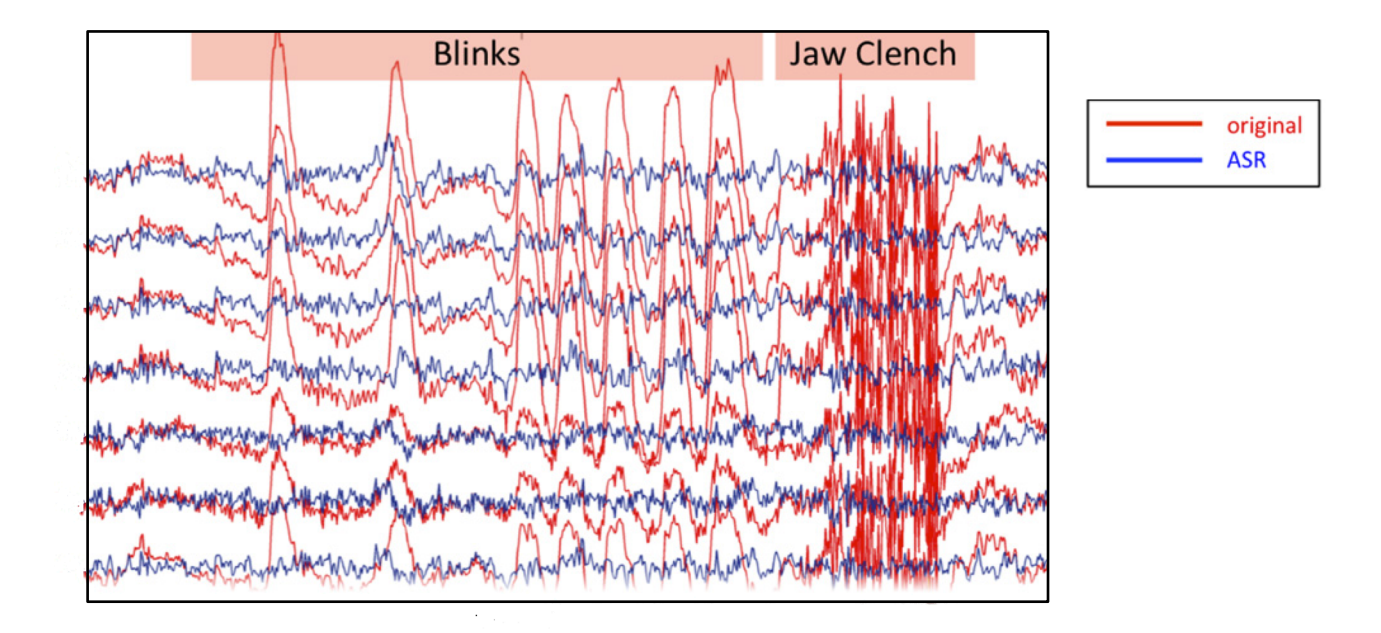

**Validation:** Chang CY, Hsu SH, Pion-Tonachini L, Jung TP. Evaluation of Artifact Subspace Reconstruction for Automatic EEG Artifact Removal. Conf Proc IEEE Eng Med Biol Soc. 2018 Jul;2018:1242-1245. doi: 10.1109/EMBC.2018.8512547.

**Variation:** Sarah Blum\*, Nadine S. J. Jacobsen, Martin G. Bleichner and Stefan Debener (2019) A Riemannian Modification of Artifact Subspace Reconstruction for EEG Artifact Handling. Front. Hum. Neurosci., https://doi.org/10.3389/fnhum.2019.00141.

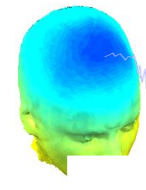

# 

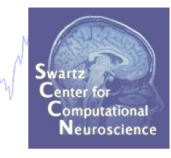

| • •  |                                            | EEGL                                      | AB dev                                            | elopment l                                              | nead                                      |      |   |
|------|--------------------------------------------|-------------------------------------------|---------------------------------------------------|---------------------------------------------------------|-------------------------------------------|------|---|
| File | Edit                                       | Tools                                     | Plot                                              | Study                                                   | Datasets                                  | Help | з |
|      | <b>#1:ED</b> Filename Channels Frames p    | Chan<br>Filter<br>Re-re<br>Inter<br>Rejec | ge sar<br>the da<br>eferenco<br>oolate<br>t conti | npling ra<br>ata<br>ce<br>electrod<br>nuous d           | ite<br>es<br>ata by eye                   | Þ    |   |
| H    | Epochs<br>Events<br>Sampling               | Extra<br>Remo                             | ct epo<br>ove bas                                 | chs<br>seline                                           |                                           |      |   |
| I    | Epoch st<br>Epoch en                       | Run I<br>Remo                             | CA<br>ove cor                                     | nponent                                                 | S                                         |      |   |
|      | Referenc<br>Channel<br>ICA weig<br>Dataset | Autor<br>Autor<br>Rejec                   | matic o<br>matic o<br>matic o<br>t data<br>t data | channel i<br>continuo<br>epoch re<br>epochs<br>using IC | rejection<br>us rejectior<br>jection<br>A | 1    |   |
|      |                                            | Clear                                     | nLine<br>Del                                      |                                                         |                                           | •    |   |
|      |                                            | Clear                                     | i conti                                           | nuous da                                                | ata using A                               | SR   |   |

| 🔴 🕘 🛑 pop_clean_r                               | rawdata() |    |
|-------------------------------------------------|-----------|----|
| Remove channel if flat more than [sec -1->off]  | 5         |    |
| High-pass filt tran band width [F1 F2]-1->off]  | 0.25 0.75 |    |
| Remove poorly correlated channels [0-1 -1->off] | 0.8       |    |
| Remove line-noisy channels [std -1->off]        | 4         |    |
| Repair bursts using ASR [std]-1->off]           | 5         |    |
| Remove time windows [0-1 'off']                 | 0.5       |    |
| Show results for comparison? (beta version)     | Yes       | \$ |
|                                                 |           |    |
| Help                                            | Cancel Ok |    |

#### **Extract epochs**

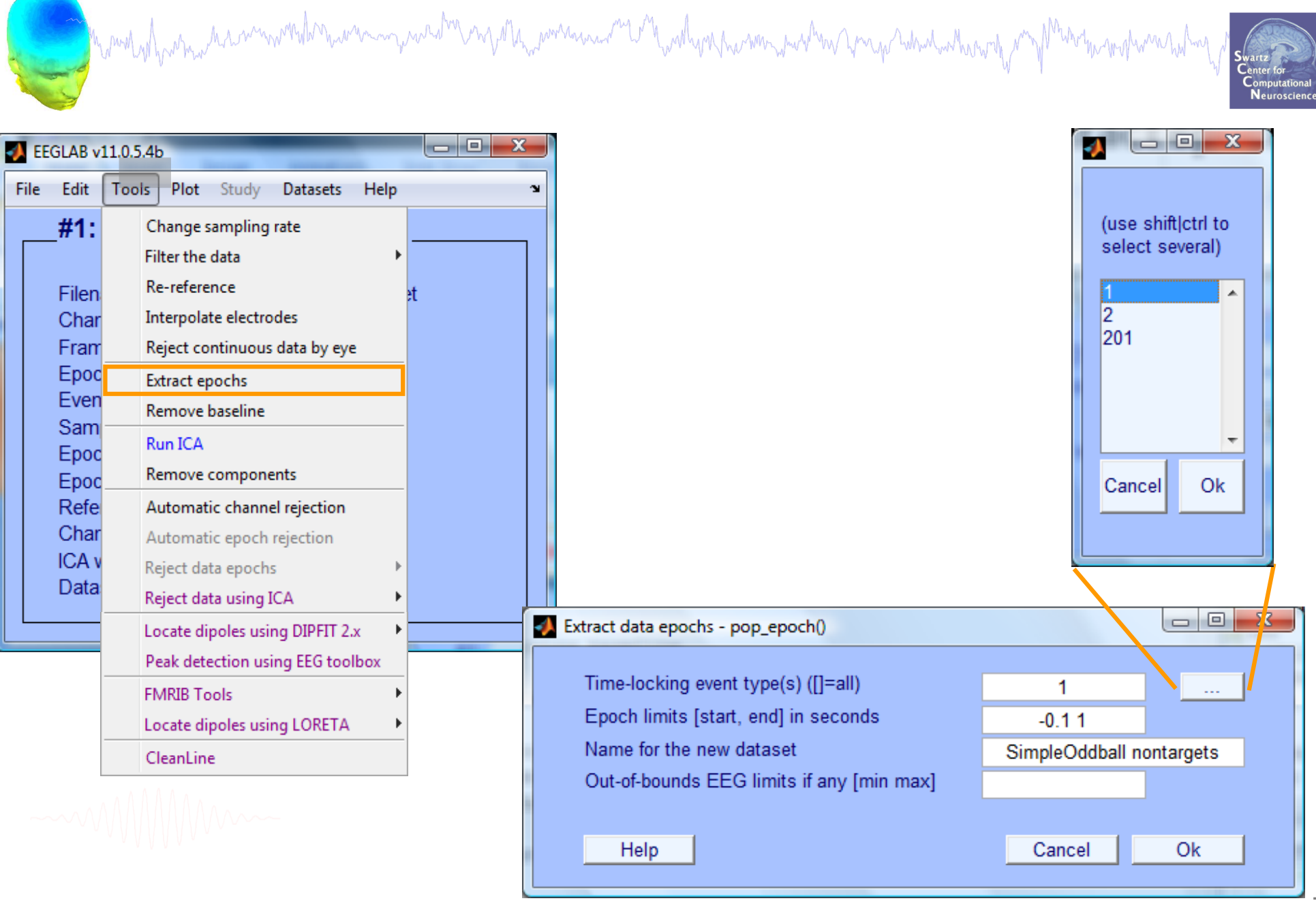

# **Extract epochs**

| ataset info pop_newset() |             | a maga maan    | A SHOW          |               |              |     |        |             |          |          |          |      |  |
|--------------------------|-------------|----------------|-----------------|---------------|--------------|-----|--------|-------------|----------|----------|----------|------|--|
| What do you want to do w | ith the nev | w dataset?     |                 |               |              |     |        |             |          |          |          |      |  |
| Name it:                 | Sir         | mpleOddball no | ontargets       | Edit des      | scription    |     |        |             |          |          |          |      |  |
| Save it as file:         |             |                |                 | Bro           | wse          |     |        |             |          |          |          |      |  |
| Some changes have not be | een sa 🚺    | Epoch baselin  | ne removal p    | op_rmbase()   |              |     | _ 0    | X           |          |          |          |      |  |
| Overwrite it in memory   | (set=       |                |                 |               |              | -≯  | EEGLAB | v11.0.5.4b  |          |          | -        |      |  |
| Save it as file:         | C:\Us       | Baseline la    | tency range (r  | min_ms_max    | _ms) ([] = i | Fil | e Edit | Tools       | Plot Stu | udy Data | sets H   | lelp |  |
|                          |             |                |                 | -101.5625 0   |              |     | #2     | Simp        | eOdd     | ball no  | ontar    | aets |  |
| Help                     |             | Else, basel    | line points vec | tor (ex:1:56) | ([] = whole  |     |        |             |          |          |          | 9    |  |
|                          |             | (overwritten   | by latency ra   | nge above).   |              |     | File   | name: no    | ne       |          |          |      |  |
|                          |             |                |                 |               |              |     | Cha    | nnels pe    | r frame  | 66       |          |      |  |
|                          |             |                |                 |               |              |     | Fra    | nes per e   | epoch    | 28       | 2        |      |  |
|                          |             | Holp           | 1               |               | Cancol       |     | Epo    | chs         |          | 14       | 0        |      |  |
|                          |             | Theip          |                 |               | Cancer       |     | Eve    | nts         |          | 14       | 0        |      |  |
|                          |             |                |                 |               |              |     | San    | npling rate | e (Hz)   | 25       | 6<br>402 |      |  |
|                          |             |                |                 |               |              |     | Epo    | ch and (a   | sec)     | -0.      | 006      |      |  |
|                          |             |                |                 |               |              |     | Ref    | erence      | ec)      | un       | known    |      |  |
|                          |             |                |                 |               |              |     | Cha    | nnel loca   | tions    | Ye       | s        |      |  |
|                          |             |                |                 |               |              |     | ICA    | weights     |          | No       | )        |      |  |
|                          |             |                |                 |               |              |     | Dat    | aset size   | (Mb)     | 10       | .6       |      |  |

# Scroll (epoched) channel data

hand from a second when a second when a second when a second of the second of the seco

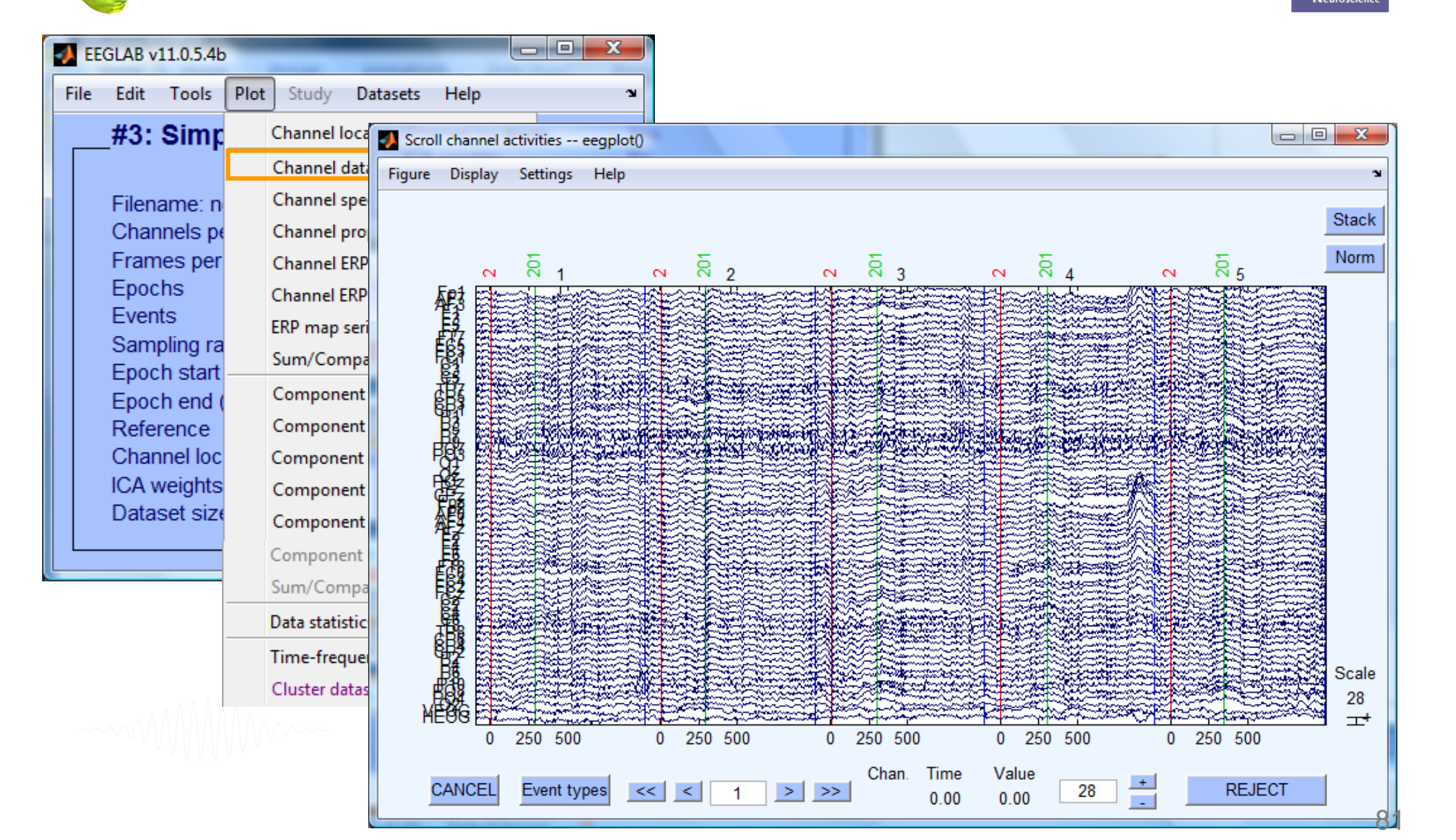

#### **Reject epochs with artifact**

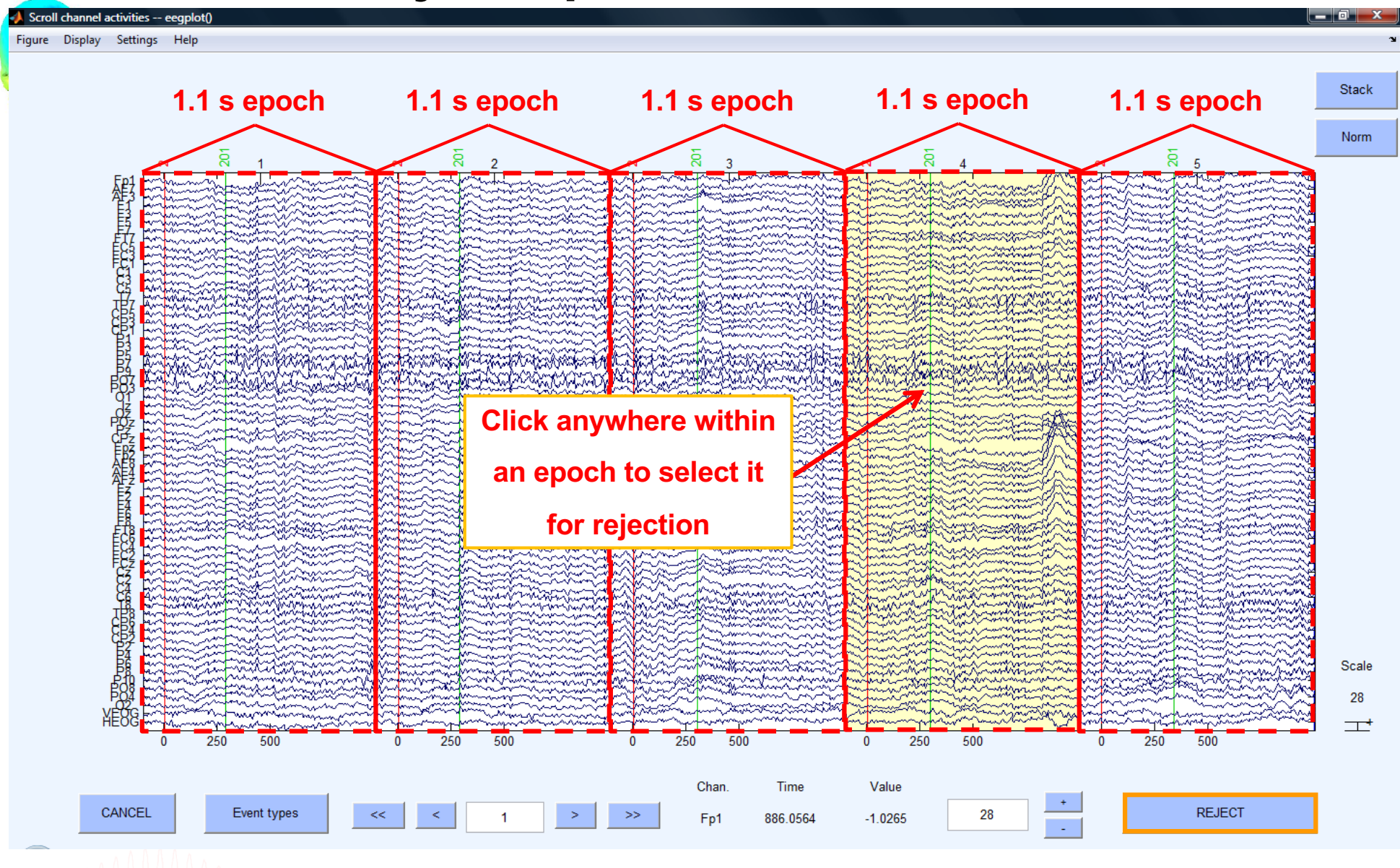

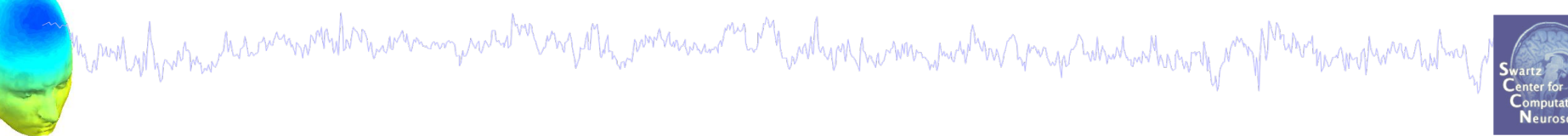

| -    |                                                     |                                          | EE                                                             | GLAB v6.                                              | 0b                   |        |            |                         | ×                 | 1                                                         |
|------|-----------------------------------------------------|------------------------------------------|----------------------------------------------------------------|-------------------------------------------------------|----------------------|--------|------------|-------------------------|-------------------|-----------------------------------------------------------|
| File | Edit                                                | Tools                                    | Plot                                                           | Study                                                 | Datasets             | Help   |            |                         | ы                 |                                                           |
|      | -# <b>1: 1</b><br>Filena<br>Chani<br>Frame<br>Epoch | Cha<br>Filte<br>Re-<br>Rej<br>Ext<br>Rer | ange sa<br>er the c<br>-refere<br>ect cor<br>ract ep<br>nove b | impling<br>Jata<br>nce<br>itinuous<br>ochs<br>aseline | rate<br>data by eye  | •<br>2 | <b>s</b> - |                         |                   |                                                           |
|      | Samp<br>Epoch<br>Epoch<br>Avera                     | Rur<br>Rer<br>Aut                        | n ICA<br>nove ci<br>omatic                                     | ompone<br>epoch r                                     | nts<br>rejection     |        | -          |                         |                   |                                                           |
|      | Chani<br>ICA w<br>Datas                             | Rej<br>Rej<br>Loc                        | ect dat<br>ect dat<br>ate dip                                  | a epoch<br>a using<br>Ioles usi                       | ICA<br>ng BESA       | )<br>  |            | Rejeo<br>Rejeo<br>Rejeo | t d<br>t b<br>t e | lata (all methods)<br>vy inspection<br>extreme values     |
|      |                                                     | Loc<br>Lap                               | ate dip<br>Ilacian                                             | oles usi                                              | ng DIPFIT 2          | .x >   |            | Rejeo<br>Rejeo<br>Rejeo | tb<br>tb          | iy linear trend/variance<br>iy probability<br>iy kurtosis |
|      |                                                     | FMH<br>Gra<br>Loc                        | kib Loc<br>ind ave<br>ate dip                                  | us<br>trage da<br>toles usi                           | itasets<br>ng LORETA | *      |            | Rejet<br>Expo           | nt r              | ny spectra<br>narks to ICA reject                         |
|      |                                                     | PCA                                      | A plugir                                                       | n                                                     |                      | •      |            | Reje                    | t n               | narked epochs                                             |

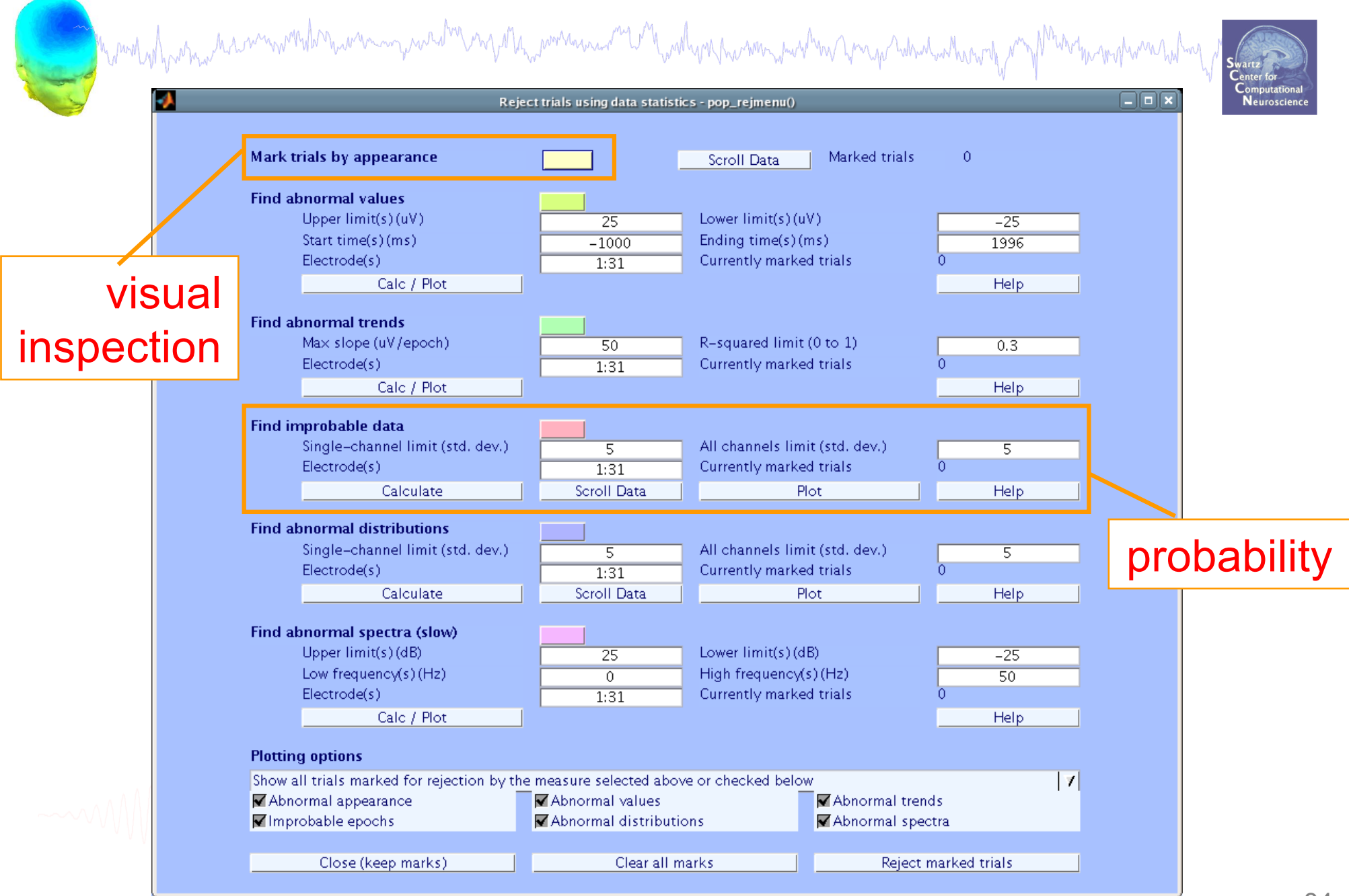

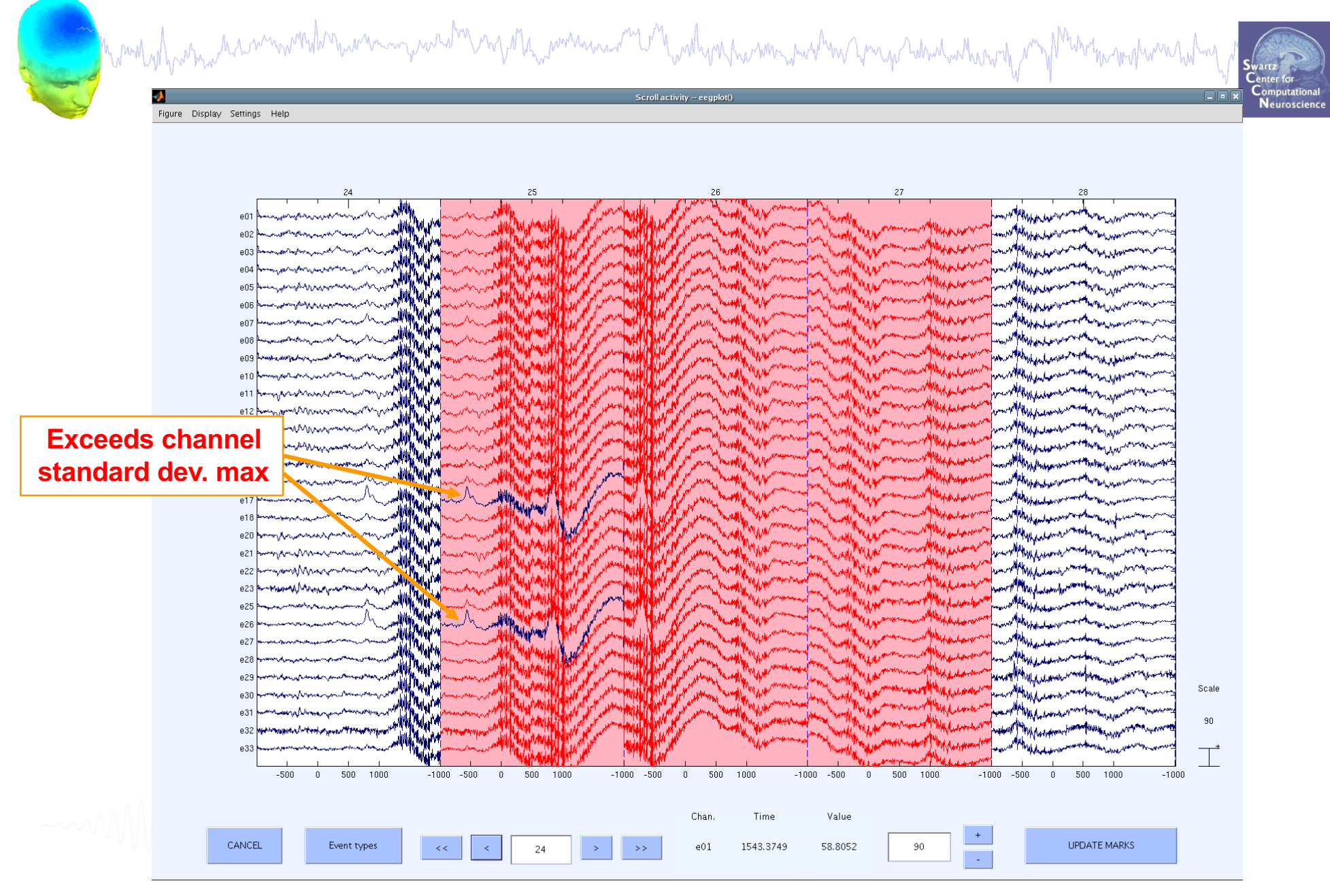

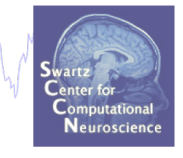

| File       Edit       Tools       Plot       Study       Datasets       Help       Image: Change sampling rate         #1:1       Change sampling rate       Filter the data       Image: Change sampling rate       Image: Change sampling rate | -    |                                                      |                                                                                                    | EE                                                                             | GLAB v6.                                                               | 0b                                     |      |            | _ >            |              |      |
|----------------------------------------------------------------------------------------------------|------|------------------------------------------------------|----------------------------------------------------------------------------------------------------|--------------------------------------------------------------------------------|------------------------------------------------------------------------|----------------------------------------|------|------------|----------------|--------------|------|
| #1:1       Change sampling rate         Filer       Filter the data         Filens       Re-reference         Chani       Reject continuous data by eye         Frame       Extract epochs         Epoch       Remove baseline         Event       Samp         Run ICA       Remove components         Epoch       Remove components         Epoch       Automatic epoch rejection         Avera       Reject data using ICA         ICA w       Reject data using BESA         Locate dipoles using DIPFIT 2.x       Reject by linear tree         Laplacian       Reject by probabilities                                                                                                    | File | e Edit                                               | Tools                                                                                                    | Plot                                                                           | Study                                                                  | Datasets                               | Help |            | 3              | ч            |      |
| Avera       Reject data epochs       Reject data (all me         ICA w       Reject data using ICA       Reject by inspectio         Datas       Locate dipoles using BESA       Reject extreme value         Locate dipoles using DIPFIT 2.x       Reject by inspectio         Laplacian       Reject by probabilition                                                                                                    |      | -#1:<br>Filer<br>Char<br>Epoc<br>Even<br>Sam<br>Epoc | Ch<br>Filt<br>Re<br>Re<br>Ext<br>Ext<br>C<br>C<br>C<br>C<br>C<br>C<br>C<br>C<br>C<br>C<br>C<br>C<br>C<br>C<br>C<br>C<br>C<br>C<br>C | ange s<br>er the<br>-refere<br>ject co<br>ract ep<br>move t<br>n ICA<br>move c | ampling i<br>data<br>ence<br>ntinuous<br>pochs<br>paseline<br>componer | rate<br>data by eye<br>nts<br>ejection | 2    | <b>s</b> — |                |              |      |
| Datas         Locate dipoles using BESA         Reject extreme value           Locate dipoles using DIPFIT 2.x         Reject by linear tre           Laplacian         Reject by probabilities                                                                                                    |      | - Aver<br>- Char<br>- ICA s                          | a Ao<br>11 Re<br>M Re                                                                                                    | ject da<br>ject da                                                             | ita epoch<br>ita using l                                               | s<br>ICA                               | •    | Re<br>Re   | eject<br>eject | t da<br>t bv | ta ( |
| Locate dipoles using DIPFIT 2.x  Reject by linear tre Laplacian Reject by probabili                                                                                                    |      | Data                                                 | s Loo                                                                                                    | ate di                                                                         | poles usir                                                             | ng BESA                                | •    | Re         | eject          | t ext        | trer |
| Laplacian Reject by probabili                                                                                                    | L    |                                                      | Loc                                                                                                    | ate di                                                                         | poles usir                                                             | ng DIPFIT 2                            | х 🕨  | Re         | eject          | t by         | line |
|                                                                                                    |      |                                                      | Lap                                                                                                    | olacian                                                                        |                                                                        |                                        | •    | Re         | eject          | t by         | pro  |
|                                                                                                    |      |                                                      | Gra                                                                                                    | and av                                                                         | erage da                                                               | tasets                                 | •    | Re         | eject          | t by         | spe  |
| Grand average datasets                                                                                                    |      |                                                      | Loc                                                                                                    | ate di                                                                         | poles usir                                                             | ng LORETA                              | •    | Ex         | por            | t m          | arks |
| Grand average datasets       Reject by spectra         Locate dipoles using LORETA       Export marks to IC                                                                                                    |      |                                                      |                                                                                                    |                                                                                |                                                                        |                                        |      |            |                |              |      |

-----

# **Pre-processing pipeline**

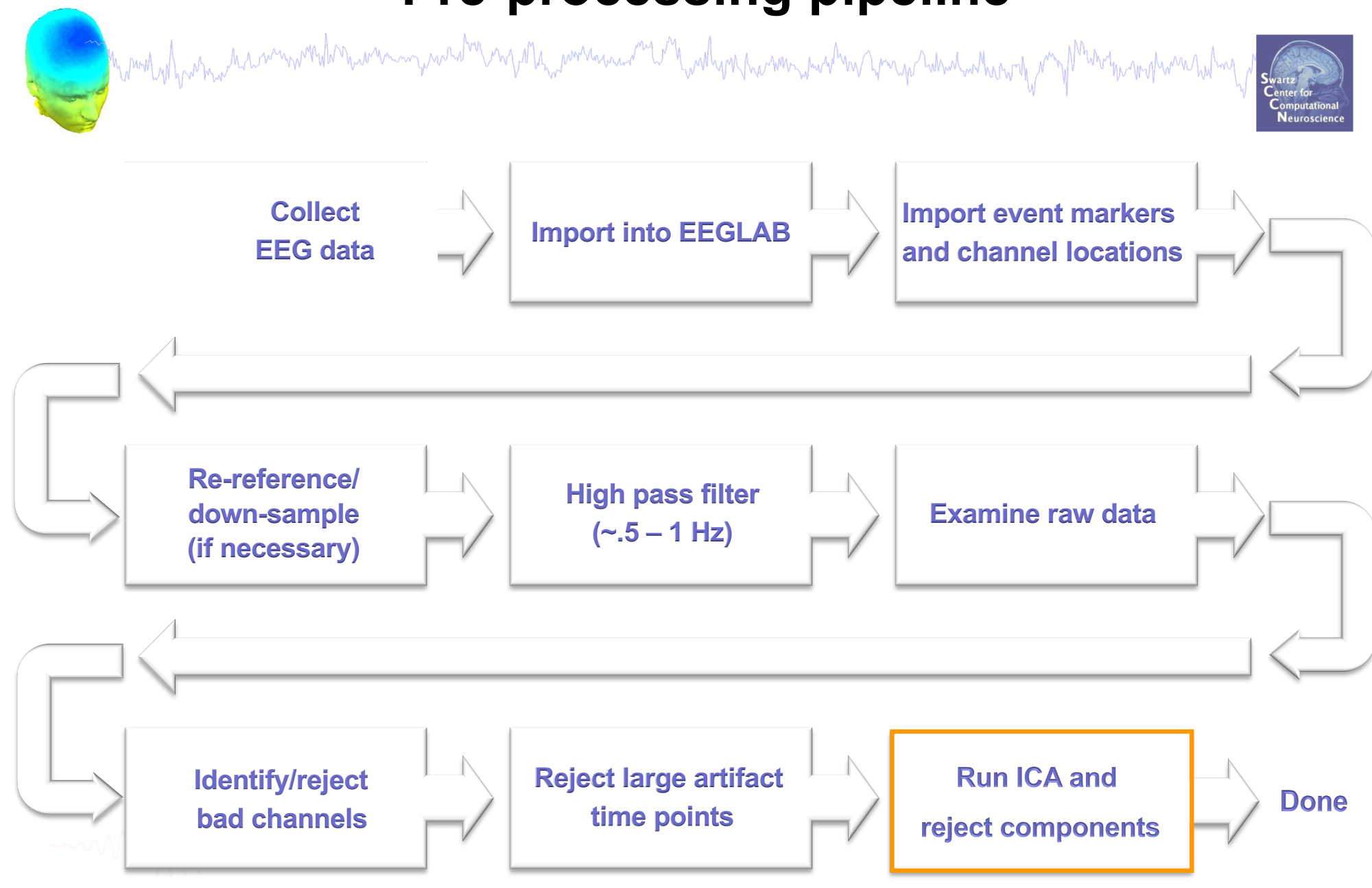